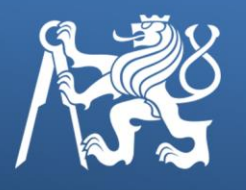

České vysoké učení technické v Praze Fakulta dopravní <u>Ústav dop</u>ravní telematiky

# Příprava a realizace pilotního ověření funkce systému pro multimodální a pěší navigaci

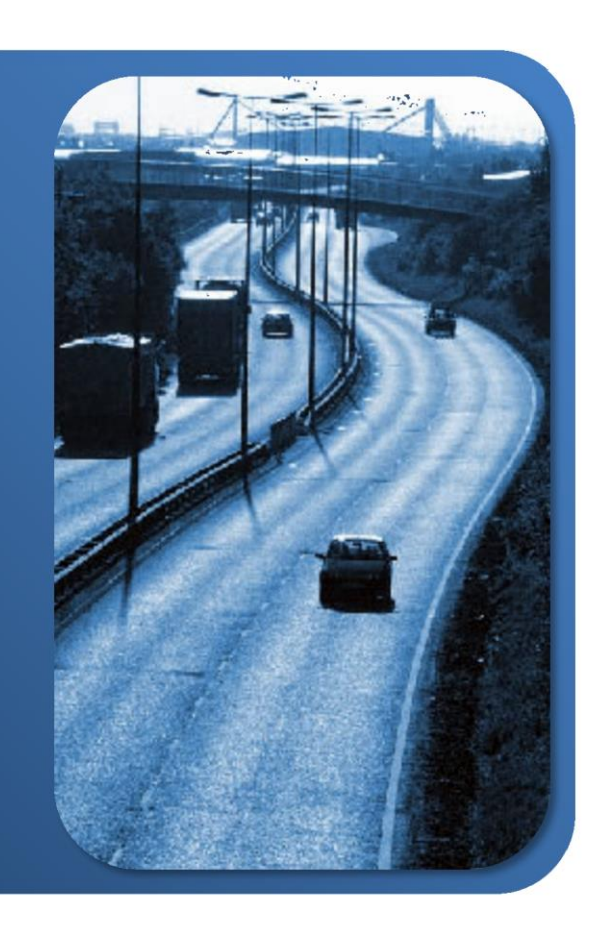

Odpovědný řešitel: prof. Dr. Ing. Miroslav Svítek

Řešitelský tým: doc. Ing. Pavel Hrubeš, Ph.D. prof. Ing. Zdeněk Votruba, CSc. Ing. Veronika Vlčková, CSc. Ing. Bc. Vladimír Faltus, Ph.D. Světlana Lesová Michal Kovaljov

18.3.2013

# Příprava a realizace pilotního ověření funkce systému pro multimodální a pěší navigaci

projekt: Výzkum a vývoj systému pro multimodální a pěší navigaci (TA01031838)

výzkumná zpráva č.: 8/2013

# 2013

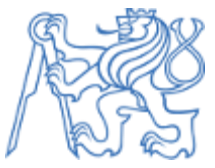

Zpracovatel: ČVUT v Praze, Fakulta dopravní Konviktská 20, Praha1, 110 00

Prof. Dr. Ing. Miroslav Svítek doc. Ing. Pavel Hrubeš, Ph.D. prof. Ing. Zdeněk Votruba, CSc. Ing. Veronika Vlčková, CSc. Ing. Bc. Vladimír Faltus, Ph.D. Světlana Lesová Michal Kovaljov

# Obsah

| 0  | Obsah2                                    |                   |                                     |     |  |  |
|----|-------------------------------------------|-------------------|-------------------------------------|-----|--|--|
| 1  |                                           | Úvod.             |                                     | . 3 |  |  |
|    | 1.                                        | 1 Stru            | ktura a obsah dokumentu             | 3   |  |  |
| 2  |                                           | Rozsa             | n testů                             | 4   |  |  |
|    | 2.                                        | 1 Roz             | sah aplikačních testů               | 4   |  |  |
|    | 2.                                        | 2 Roz             | sah uživatelského ověření aplikace  | 4   |  |  |
| 3  |                                           | Metodi            | ka funkčních testů                  | 6   |  |  |
|    | З.                                        | 1 Krité           | ria pro testování                   | 6   |  |  |
|    |                                           | 3.1.1             | Vstupní kritéria spuštění testování | .6  |  |  |
|    |                                           | 3.1.2             | Kritéria pro přerušení testování    | .6  |  |  |
|    |                                           | 3.1.3             | Klasifikace chyb                    | .6  |  |  |
|    |                                           | 3.1.4             | Výstupní kritéria testování         | .7  |  |  |
| 4  |                                           | Způso             | b provedení testů                   | 8   |  |  |
| 5  |                                           | Testov            | ací prostředí                       | 9   |  |  |
|    |                                           | 5.1.1             | HTC Desire X                        | .9  |  |  |
|    |                                           | 5.1.2             | Samsung Galaxy W i8150              | .9  |  |  |
|    |                                           | 5.1.3             | Samsung Galaxy Tab P3110            | .9  |  |  |
|    |                                           | 5.1.4             | ASUS Transformer Pad TF300T         | .9  |  |  |
| 6  |                                           | Dokum             | ientace testů                       | 10  |  |  |
|    | 6.                                        | 1 Test            | ovací scénář                        | 10  |  |  |
|    | 6.                                        | 2 6.2             | Test log                            | 11  |  |  |
|    | 6.                                        | 3 Dota            | nzník                               | 12  |  |  |
| 7  |                                           | Vyhod             | nocení testů                        | 14  |  |  |
|    | 7.                                        | 1 Vyh             | odnocení funkční testů              | 14  |  |  |
|    | 7.                                        | 2 Vyh             | odnocení uživatelského ověření      | 15  |  |  |
| 8  | Shrnutí a závěr                           |                   |                                     |     |  |  |
| 9  | Příloha 1 – Testovací scénáře 19          |                   |                                     |     |  |  |
| 1( | 10 Příloha 2 – Dotazník 40                |                   |                                     |     |  |  |
| 11 | 11 Příloha 3 – Souhrnné výsledky testů 41 |                   |                                     |     |  |  |
| 12 | 2 Příloha 4 - Detailní výsledky testů     |                   |                                     |     |  |  |
|    | 12.1 1. kolo testů                        |                   |                                     |     |  |  |
|    | 12                                        | 2.2 2. ko         | olo testů                           | 77  |  |  |
|    | 12                                        | 2.3 <b>3</b> . ko | olo testů                           | 08  |  |  |

# 1 Úvod

Tento dokument popisuje přípravu a realizaci pilotního ověření funkce systému pro multimodální a pěší navigaci (PedNav), který je řešený v rámci projektu vědy a výzkumu, financovaného Technologickou agenturou ČR.

Pilotní ověření bylo realizováno ve dvou částech, a to:

- 1) Aplikační testování aplikace PedNav, jehož cílem bylo ověřit správné fungování aplikace na základě definovaného rozsahu testů
- Uživatelské ověření aplikace PedNav, jehož cílem bylo prověření uživatelské a funkční přívětivosti a spokojenosti koncovými uživateli a návrh vylepšení testované aplikace, aby byla pro uživatele atraktivnější

Tento dokument zejména popisuje metodiku provedení aplikačních testů a definuje jednotlivé testovací scénáře, dle kterých byla funkcionalita aplikace ověřována. Výsledky provedených testů jsou vyhodnoceny a navrženy kroky vedoucí k dalšímu rozvoji testované aplikace.

Rovněž je v tomto dokumentu uveden způsob zjišťování zpětné vazby uživatelů, kteří měli k dispozici aplikaci PedNav k běžnému používání, který spočíval v dotazníkovém hodnocení používané aplikace. V závěru tohoto dokumentu jsou rovněž uvedeny výsledky odpovědí na dotazníky.

Testovaná aplikace multimodální a pěší má omezenou funkčnost, která vyplývá zejména z mapových podkladů, pokrývající pouze oblast Prahy 1,2 a 3, což se projevuje na hodnocení aplikace samotnými uživateli.

# 1.1 Struktura a obsah dokumentu

Struktura dokumentu je v souladu s definovaným předmětem plnění dle objednávky, rozdělena následujícím způsobem.

Po úvodním, výše uvedeném formálním představení tohoto dokumentu, je zpráva rozdělena do několika kapitol:

- 1) Definice rozsahu testů
- 2) Metodika provedení aplikačních testů
- 3) Popis způsobu provedení testů
- 4) Využívaná dokumentace testů
- 5) Závěr je uvedeno shrnutí nejdůležitějších dosažených výsledků jednotlivých částí řešení, a současně zde zmiňuje zásadní doporučení pro další rozvoj

# 2 Rozsah testů

Realizované testy jsou složený ze dvou separátních celků, z důvodu jejich odlišných cílů. Jedná se o:

- 1) Aplikační testování aplikace PedNav, jehož cílem je ověřit správné fungování aplikace na základě definovaného rozsahu aplikačních testů
- 2) Uživatelské ověření aplikace PedNav na vzorku několika desítek uživatelů (cca 100), jehož cílem je prověření uživatelské a funkční přívětivosti a spokojenosti koncovými uživateli a návrh vylepšení testované aplikace, aby byla pro uživatele atraktivnější a uživatelsky přívětivější

# 2.1 Rozsah aplikačních testů

Aplikační testy aplikace PedNav jsou realizovány s důrazem na ověření správného fungování vyvinutých funkcí. Testy jsou realizovány na základě definovaných testovacích scénářů, které jsou uvedeny v Příloze 1 tohoto dokumentu.

Aplikační testy jsou realizovány v následujícím rozsahu:

- PN01 Nalezení nejbližšího bodu zájmu (POI)
- PN02 Nalezení cílového místa podle GPS souřadnic
- PN03 Vytvoření vlastního bodu zájmu
- PN04 Nastavení trasy přes adresu v kontaktech
- PN05 Nalezení bodu zájmu přes Google
- PN06 Ověření funkce navigace na pozadí
- PN07 Vedení trasy skrz delší podchodem/tunelem
- PN08 Vedení trasy přes OC (obchodní centrum) se zastávkou v něm (např. u bankomatu)
- PN09 Vyhledání trasy při pohybu testovacího zařízení
- PN10 Rozlišení cesty pro pěší a pro automobilovou dopravu
- PN11 Chování navigace při vypadnutí signálu GPS
- PN12 Vyhledání cíle v nákupním středisku
- PN13 Hledání cíle v těsné blízkosti zastávky metra (pod zemí)
- PN14 Navigace bez signálu GPS
- PN15 Změna trasy během navigování
- PN16 Odchýlení od trasy
- PN17 Otočení na místě
- PN18 Změna barvy
- PN19 Změna jazyka a hlasu navigace
- PN20 Navigování trasy

Detailní popis jednotlivých testu je uveden v Příloze 1 tohoto dokumentu.

## 2.2 Rozsah uživatelského ověření aplikace

Uživatelské ověření aplikace PedNav je realizováno na vzorku cca 100 uživatelů, kteří obdrželi aplikaci a měli za úkol ji aktivně využívat při svém běžném životě. Na základě několika týdenního ověřování mohli uživatelé testovanou kriticky zhodnotit. Zpětná vazba uživatelů, kteří používali testovanou aplikaci, byla shromážděna prostřednictvím dotazníku, který uživatelé vyplňovali. Obsah dotazníku je uveden v kapitole 6.3, vyhodnocení názorů uživatelů je pak uvedeno v kapitole 7.2.

# 3 Metodika funkčních testů

Metodika testů popisuje způsob realizace aplikačního testování aplikace PedNav, zejména pak podmínky, které musí být splněny pro úspěšnou realizaci testů a získání požadovaných výsledků.

Pro každý aplikační test, uvedený v kapitole 2.1, byl vytvořen Testovací scénář, kde jsou přehledně uvedené informace nutné pro testování, a to:

- Obecný popis testu
- Počáteční podmínky
- Postup provedení testu
- Očekávaný výsledek
- Skutečný výsledek

Realizace aplikačních testů je závislá rovněž na splnění definovaných kritérií, která jsou uvedená dále v této kapitole. Jedná se zejména o vstupní kritéria, která musí být splněna, aby mohlo být testování zahájeno, dále pak kritéria pro přerušení testů a také podmínky pro ukončení realizovaných testů.

# 3.1 Kritéria pro testování

V této části dokumentu jsou definována kritéria, která musí být splněna, aby mohly být zahájeny testy, podmínky přerušení jejich provádění a pravidla, kdy mohou být testy ukončeny. Rovněž jsou v této kapitole klasifikovány chyby, aby bylo možné uvést jejich priority dle závažnosti chyb.

#### 3.1.1 Vstupní kritéria spuštění testování

- Připravení testovacího prostředí podle specifikované konfigurace
- Dodání prototypu zařízení do testování
- Instalace testovací aplikace do prototypu zařízení
- Provedené unit testy zařízení a aplikace před dodávkou aplikace k testování
- Dodání dokumentace k zařízení a aplikaci

#### 3.1.2 Kritéria pro přerušení testování

- Nedodání aplikace nebo zařízení (případně nedodání funkční součásti).
- Nezajištění testovacího prostředí
- Nezajištění požadovaných testovacích dat, které si testovací tým není schopný vytvořit sám
- Nedodání dokumentace k zařízení nebo aplikaci

| Vada kategorie A | Kritická vada mající přímý dopad na fungování zařízení nebo apli-<br>kace, která neumožňuje pokračovat v testování do doby, než je vada                 |
|------------------|----------------------------------------------------------------------------------------------------|
|                  | opravena.                                                                                                    |
| Vada kategorie B | Vada závažného charakteru, která ovlivňuje fungování zařízení nebo<br>aplikace. Existuje způsob, který umožňuje pokračovat v testování<br>(workaround). |
| Vada kategorie C | Malá vada, která nemá přímý vliv na fungování zařízení nebo apli-                                                                                       |

#### 3.1.3 Klasifikace chyb

| kace | (kosmetické   | vady)   | například   | chyba  | při   | zobrazování. | Vada |
|------|---------------|---------|-------------|--------|-------|--------------|------|
| umož | ňuje bez vážr | ného on | nezení poki | ačovat | v tes | stování.     |      |

Tabulka 1: Klasifikace chyb

#### 3.1.4 Výstupní kritéria testování

- Všechny plánované testy byly provedeny (dle testovacích scénářů)
- Výsledky testů byly zpracované a odevzdané
- Výsledky testů splňují výstupní kritéria na počet dovolených chyb a jejich kategorizaci:

| Kategorie<br>chyb | Povolený počet<br>chyb | Popis                                                                                                    |
|-------------------|------------------------|----------------------------------------------------------------------------------------------------|
| А                 | 0                      | Není povolen žádný počet chyb v této kategorii.                                                               |
| В                 | 3                      | Maximálně 5 povolených chyb v této kategorii.<br>Tyto chyby by měly být odstraněny v řádu několika<br>dnů.    |
| С                 | 5                      | Maximálně 10 povolených chyb v této kategorii.<br>Tyto chyby by měly být odstraněny v řádu několika<br>týdnů. |

Tabulka 2: Počty povolených chyb

# 4 Způsob provedení testů

Testování aplikací probíhají v několika krocích dle schématu na Obrázek 1. Po vyvinutí aplikace probíhají tzv. unit testy, které ověřuji fungovaní vyvinuté aplikace a jsou většinou prováděny jako součást vývoje. Pokud se objeví chyba, je reportována zpět vývojovému týmu, který ji po vyřešení předává znovu do unit testů.

Integrační testy mají za cíl ověřit fungování aplikací / zařízení s okolními systémy. Zjištěné chyby jsou reportovány vývojovému týmu, aby zajistil jejich fixaci (chyby se zaznamenávají do aplikace, kterou používá vývojový tým ke sledování chyb).

Po každé opravě aplikace / zařízení musí vždy proběhnout kompletní kolo testů dle dané sekvence, tedy unit testy, integrační testy a akceptační testy (akceptační testy se často provádějí až nakonec testů). Jedině tak lze garantovat, že aplikace / zařízení vyhovuje požadavkům a funguje dle specifikace.

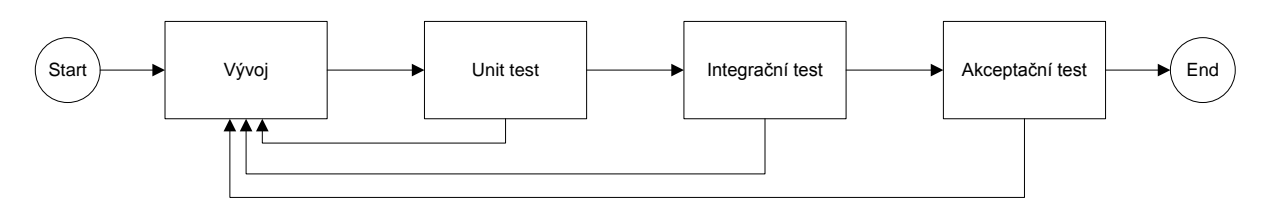

Obrázek 1: Schéma fází testování 1

Tento dokument popisuje pouze akceptační testy, jejichž cílem je ověření, že vyvinutá bezchybně plní požadované funkce.

Vlastní testování se řídí dle procesu uvedeného na Obrázek 2, který definuje jednotlivé kroky.

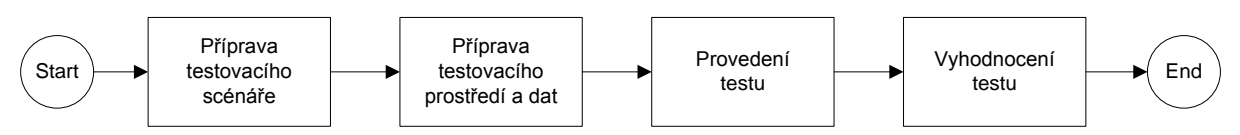

Obrázek 2: Schéma fází testování 2

# 5 Testovací prostředí

Funkční testování aplikace PedNav probíhalo na 4 typech mobilních zařízení tak, aby byla ověřena technologická nezávislost testované aplikace.

Jednalo se o následující zařízení:

- Mobilní telefony
  - HTC Desire X
  - o Samsung Galaxy W i8150
- • Tablety
  - o Samsung GT-P3110
  - ASUS Transformer Pad TF300T

Detailní konfigurace testovacích zařízení jsou uvedeny dále v této kapitole.

## 5.1.1 HTC Desire X

| Operační systém:      | Google Android 4.0.4 (Ice Cream Sandwich)        |
|-----------------------|--------------------------------------------------|
| Displej:              | 4", kapacitní S-LCD, 480 × 800, 233 DPI          |
| Procesor:             | Qualcomm MSM8225 (2× Cortex-A5, 1 000 MHz, 45nm) |
| Operační paměť:       | 768 MB                                           |
| Bezdrátové připojení: | GSM, WCDMA, GPRS, EDGE, HSPA, Wi-Fi 802.11 b/g/n |

#### 5.1.2 Samsung Galaxy W i8150

| Operační systém:      | Android 2.3 Gingerbread                          |
|-----------------------|--------------------------------------------------|
| Displej:              | 3,7" kapacitní 480 x 800 pixelů                  |
| Procesor:             | Qualcomm Snapdragon S2 MSM8255T 1,4 GHz          |
| Operační paměť:       | 4 GB DDR 3                                       |
| Bezdrátové připojení: | GSM, WCDMA, GPRS, EDGE, HSPA, Wi-Fi 802.11 b/g/n |

#### 5.1.3 Samsung Galaxy Tab P3110

| Operační systém:      | Android 4.0.4 (Ice Cream Sandwich)       |
|-----------------------|------------------------------------------|
| Displej:              | 7,0" PLS TFT LCD 1024 x 600 (WSVGA)      |
| Procesor:             | Samsung Exynos 4210 (2x Cortex A9) 1 GHz |
| Operační paměť:       | 1 GB DDR 3                               |
| Bezdrátové připojení: | WLAN 802.11 b/g/n, Bluetooth V3.0        |

#### 5.1.4 ASUS Transformer Pad TF300T

| Operační systém:      | Android 4.1.1 – Jelly Bean                                  |
|-----------------------|-------------------------------------------------------------|
| Displej:<br>Glass     | 10,1" 1280x800 IPS s LED podsvícením, multi-touch, Sodaline |
| Procesor:             | NVIDIA Tegra 3 Quad-core                                    |
| Operační paměť:       | 1 GB DDR3                                                   |
| Bezdrátové připojení: | WLAN 802.11 b/g/n, Bluetooth V3.0                           |

# 6 Dokumentace testů

Pro aplikační testování byly použity testovací scénáře, které detailně popisují každý realizovaný test, jeho počáteční podmínky, postup vlastního provedení testu. Každý testovací scénář rovněž obsahuje indikaci předpokládaného výsledku testu. Tester podle definovaného testovacího scénáře realizuje test a zaznamená jeho výsledek.

Dále se používá dokument Test log, ve kterém je uveden seznam všech prováděných testů s indikací jejich stavu, pro lepší sledování průběhu etapy ověřování fungování systému PedNav.

Pro získání názoru uživatelů byl využit elektronický dotazník, vytvořený v prostředí on-line aplikací Google docs.

# 6.1 Testovací scénář

Každý testovací scénář je zpracován v následujícím formuláři. Všechny testovací scénáře jsou uvedeny v Příloze 1 tohoto dokumentu.

| Testovací scénář |              |  |  |  |
|------------------|--------------|--|--|--|
| Číslo testu:     | Název testu: |  |  |  |
| Popis testu - cí | 1:           |  |  |  |
| Počáteční podi   | mínky:       |  |  |  |
| Postup testová   | iní:         |  |  |  |
| Předpokládany    | ý výsledek:  |  |  |  |

| Skutečný výsledek: |         |  |  |  |
|--------------------|---------|--|--|--|
|                    |         |  |  |  |
| Vyhověl/Nevyhověl  |         |  |  |  |
| Datum:             | Podpis: |  |  |  |
|                    |         |  |  |  |

# 6.2 6.2 Test log

Pro efektivní sledování průběhu funkčních testů byl vytvořen formulář Test log, který uvádí seznam všech testovacích scénářů, včetně jejich výsledků a data jejich realizace. Tento seznam umožňuje v kterékoliv chvíli průběhu testovací etapy sledovat aktuální stav testování, počet chyb, které byly během testování detekovány a jejich fixace.

Stav realizace testovacího scénáře nabývá následujících hodnot:

- Připraveno k testu
- Otestováno s chybou
- Otestováno bez chyby

Výsledky testu pak mohou nabývat pouze dvou stavů:

- Vyhověl
- Nevyhověl

Kategorie chyb může nabývat hodnot:

- Vada kategorie A kritická vada mající přímý dopad na fungování zařízení nebo aplikace, která neumožňuje pokračovat v testování do doby, než je vada opravena.
- Vada kategorie B vada závažného charakteru, která ovlivňuje fungování zařízení nebo aplikace. Existuje způsob, který umožňuje pokračovat v testování (workaround).
- Vada kategorie C malá vada, která nemá přímý vliv na fungování zařízení nebo aplikace (kosmetické vady) například chyba při zobrazování. Vada umožňuje bez vážného omezení pokračovat v testování.

| TEST LOG       |      |                             |                   |                    |             |  |
|----------------|------|-----------------------------|-------------------|--------------------|-------------|--|
| 1.kolo testů   |      |                             |                   |                    |             |  |
| Číslo<br>testu | Stav | Datum<br>provedení<br>testu | Výsledek<br>testu | Kategorie<br>chyby | Popis chyby |  |
|                |      |                             |                   |                    |             |  |
|                |      |                             |                   |                    |             |  |

# 6.3 Dotazník

Zpětná vazba uživatelů, kteří se účastnili pilotního ověření aplikace PedNav je získávána na základě distribuovaného elektronického dotazníku. Ten je připraven v prostředí Google Docs, umožňující snadné vygenerování dotazníku a sběr dat, nad kterými je možné provádět analýzy (viz Příloha 2).

Cílem dotazníku bylo zjištění osobního názoru uživatelů na testovanou aplikaci v běžném životě a dále jejich věkovou kategorii a nejvyšší vzdělání, což může názory ovlivňovat.

Dotazník obsahuje následující otázky:

- 1) Využili byste pěší a multimodální navigaci ve vašem každodenním životě?
  - Ano
  - Ne
- 2) Jak se vám líbí grafické zpracování testované navigace?
  - Velmi se mi líbí
  - Spíše se mi líbí
  - Spíše se mi nelíbí
  - Velmi se mi nelíbí
  - Mám neutrální názor
- 3) Jak jste byli spokojení s rozsahem funkcí testované navigace?
  - Velmi spokojen/a
  - Spíše spokojen/a
  - Spíše nespokojen/a
  - Velmi nespokojen/a
  - Mám neutrální názor
- 4) Bylo pro vás ovládání navigace intuitivní a srozumitelné?
  - Velmi intuitivní a srozumitelné
  - Spíše intuitivní a srozumitelné
  - Spíše neintuitivní a nesrozumitelné
  - Velmi neintuitivní a nesrozumitelné
  - Mám neutrální názor
- 5) Je nějaká funkce, kterou jste v navigaci postrádali? Uveďte.
- 6) Uveď te své další poznámky a připomínky k pěší navigaci.
- 7) Kolik je vám let?
  - 15-20
  - 21-30
  - 31-40
  - 41-50

- 51-60
- 61 a více
- 8) Jaké je vaše zaměstnání?
  - Student
  - Zaměstnanec ve státním sektoru
  - Zaměstnanec v soukromém sektoru
  - OSVČ
  - Nezaměstnaný
  - Jiné, prosím, uveď te
- 9) Jaké je vaše nejvyšší dosažené vzdělání?
  - Základní
  - Středoškolské bez maturity
  - Středoškolské s maturitou
  - Vysokoškolské bakalářské
  - Vysokoškolské magisterské
  - Vysokoškolské doktorské
  - Jiné, prosím, uveď te

# 7 Vyhodnocení testů

# 7.1 Vyhodnocení funkční testů

Funkční testy byly realizovány v rozsahu stanoveném v kapitole 2.1, na základě připravených testovacích scénářů během měsíce března 2013 na území Prahy 1,2 a 3. Cílem funkčních testů je ověřit bezchybné fungování

Průběh a výsledky testů lze vyhodnotit do následujících bodů:

- Aplikace pěší a multimodální navigace funguje a poskytuje uživatelům navigační funkce na omezeném území centra hl.m.Prahy
- Současné omezené mapové podklady značně limitují využívání aplikace, nicméně se jedná o prototyp určený k pilotnímu ověření, proto je takovéto omezení akceptovatelné
- Většina testovaných funkcí aplikace PedNav nevykazovala během testů chyby ani jiné nedostatky a bylo tak možné funkční testy provést v plném rozsahu
- Během realizace funkční testů však docházelo k nestabilitě aplikace (příčinu nebylo možné přesně stanovit)
- Většina navržených tras odpovídala nejkratší možné variantě, kterou lze pěšky či MHD zvolit, v 1 případě (trasa Národní divadlo - Albertov) však byla vypočítána nelogická trasa, což bylo pravděpodobně způsobeno chybou v mapových podkladech
- Hlavním zjištěným funkčním nedostatkem vyvinuté aplikace bylo velmi problematické navigování v obchodních centrech, kde navigace selhala a nebyla schopna řádně plnit požadované funkce, po opuštění obchodního centra již aplikace fungovala korektně
- Aplikace rovněž vykazovala drobné nedostatky, když během realizovaných testů nezahrnovala do vypočítaných tras podchody, což bylo pravděpodobně způsobeno nedostatky v mapových podkladech; po ruční úpravě trasy a zahrnutí podchodu do plánované trasy již aplikace navigovala korektně
- Drobným nedostatkem aplikace je nemožnost vytváření vlastní POI, což však na korektní fungování aplikace nemá významný vliv a lze tento nedostatek v budoucnu opravit
- Přesnost navigace byla značně snížena zejména v husté zástavbě historického centra Prahy, což je možné přičítat dvěma okolnostem:
  - Omezenému příjmu signálu GPS v husté zástavbě, v odborné literatuře je tento fenomén označován jako tzv. urban canyon
  - Méně přesnému GPS modulu v testovacích přístrojích

Celkové výsledky funkčních testů jsou následující:

- Bylo provedeno celkem 24 jednotlivých testů ve 3 testovacích kolech, tedy celkem 72 testů
- Výsledky testů v závěrečném kole byly následující:
  - o 20 testů bylo otestováno bez chyby
  - 2 testy vykazovaly chyby kategorie B
  - 2 testy vykazovaly chyby kategorie C

Lze konstatovat, že výstupní kritéria funkčních testů, stanovené v kapitole 3.1.4, byla splněna a bylo tedy možné funkční testy ukončit.

Detailní výsledky testů jsou uvedeny v Příloze 3 a Příloze 4.

## 7.2 Vyhodnocení uživatelského ověření

Uživatelské ověření aplikace PedNav mělo za cíl zjistit názor reálných uživatelů, kteří během 5 týdnů využívali aplikaci v každodenním životě a poté vyplnili zaslaný dotazník, ve kterém zhodnotili aplikaci z několika pohledů.

Tato fáze projektu zahrnovala následující počty uživatelů:

- 97 osob mělo nainstalovanou aplikaci PedNav na svém mobilním zařízení (mobilním telefonu, tabletu s operačním systémem Android)
- 77 uživatelů odpovědělo na zaslaný dotazník, z toho bylo:
  - 50 % uživatelů ve věku do 30 let, 31% ve věkové kategorii 31-40 let a 18% uživatelů starších 41 let
  - 36% studentů, čtvrtina zaměstnanců ve státním sektoru, čtvrtina zaměstnanců v soukromém sektoru a zbytek OSVČ
  - polovina uživatelů se středoškolským vzděláním s maturitou a více než 40% uživatelů s vysokoškolským vzděláním (5% Bc., 25% Mgr., 13% Ph.D.)

Vyhodnocené výsledky shromážděných odpovědí na základě dotazů uvedených v elektronickém dotazníku se dají shrnout následovně:

- Téměř 65% uživatelů by využilo multimodální navigaci v každodenním životě
- Více než 75% uživatelů se líbilo grafické zpracování testované aplikace
- Zhruba polovina uživatelů byla spokojena s rozsahem funkcí testované aplikace
- Pro více než 80% uživatelů bylo ovládání aplikace srozumitelné a intuitivní

Pouze poloviční spokojenost s rozsahem funkcí testované aplikace lze přisuzovat zejména omezeným mapovým podkladkům, které značně limitovaly použití aplikace. Přestože byli na toto omezení uživatelů upozorněni, jejich subjektivní dojem byl tímto faktem značně ovlivněn. I z tohoto důvodu uživatelé uvedli následující doporučení ke zlepšení:

- Rozšířit aplikaci o mapy celé ČR (toto byla nejčastější připomínka a návrh na zlepšení)
- Aplikovat možnost vkládat vlastní POI
- Napojit aplikaci na jízdní řády vlaků a autobusů mimo MHD
- Implementovat funkci zakoupení jízdenky na MHD přímo z aplikace
- Vylepšit navigování v nákupních centrech a napojit na aplikace, poskytující informace o aktuálních slevových akcích v jednotlivých prodejnách

Podrobnější výsledky jsou patrné na následujících grafech:

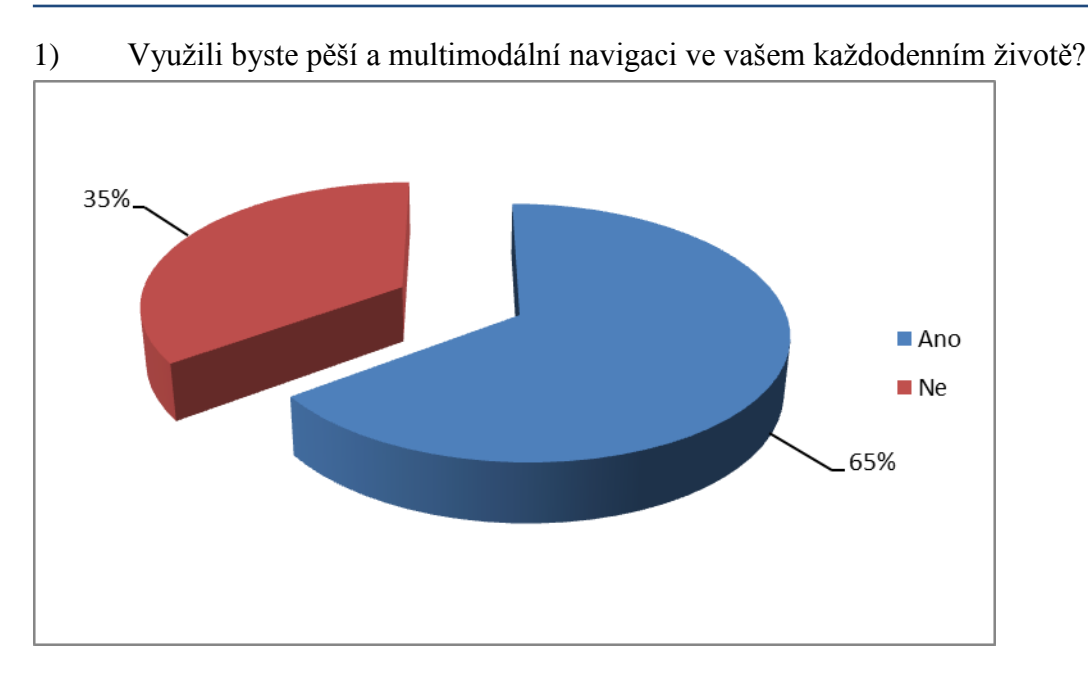

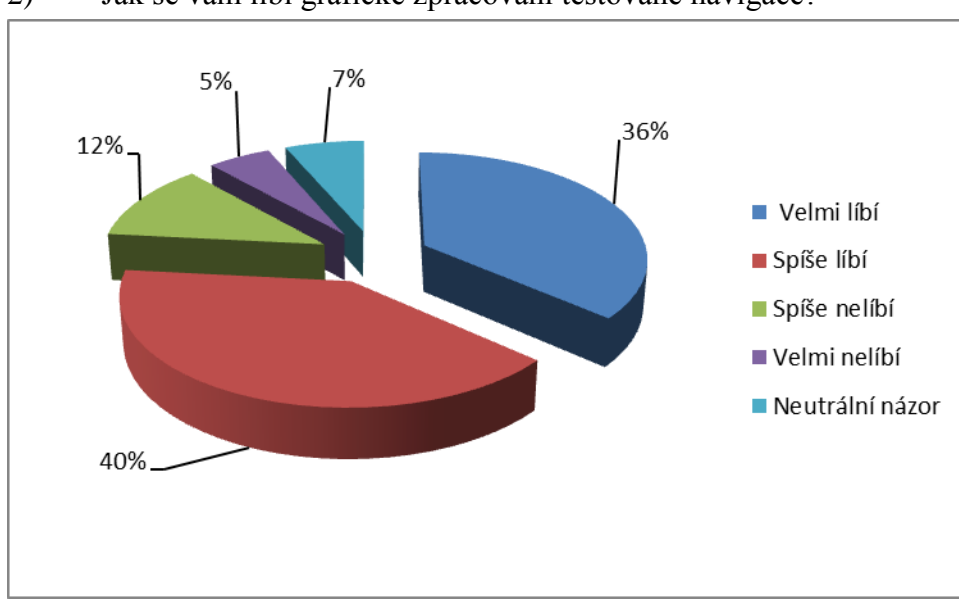

2) Jak se vám líbí grafické zpracování testované navigace?

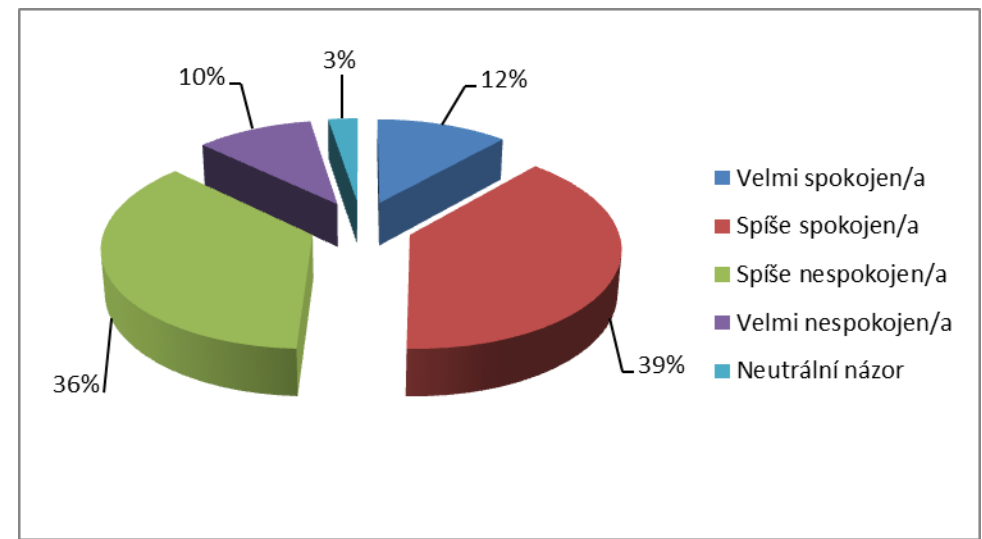

#### 3) Jak jste byli spokojení s rozsahem funkcí testované navigace?

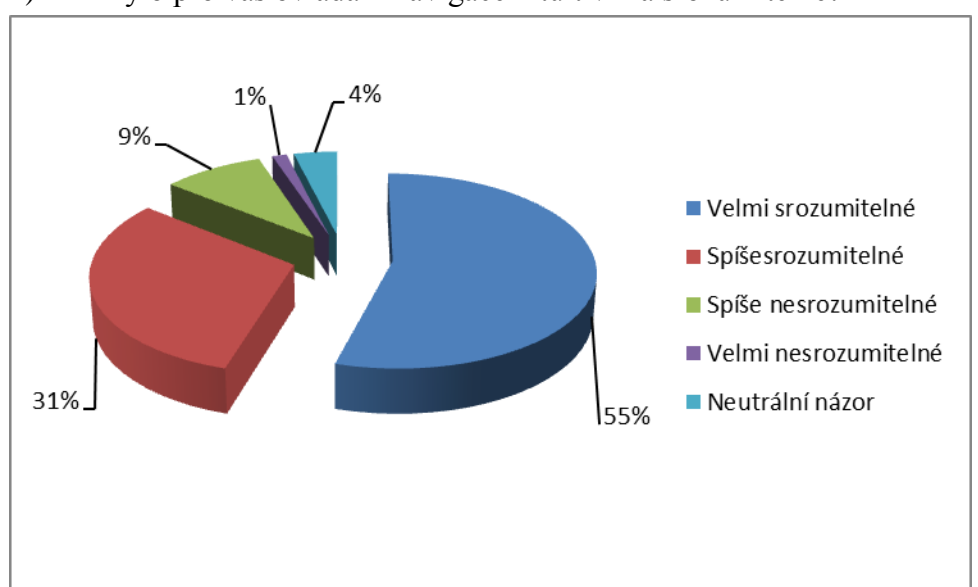

#### 4) Bylo pro vás ovládání navigace intuitivní a srozumitelné?

# 8 Shrnutí a závěr

V rámci etapy "Příprava a realizace pilotního ověření funkce systému pro multimodální a pěší navigaci" byly realizovány celkem 2 části:

- Funkční testy aplikace, jejichž cílem bylo ověřit bezchybné fungování multimodální a pěší navigace na základě 24 připravených testovacích scénářů, detailně popisující průběh vlastních testů
- 2) Uživatelské ověření aplikace na vzorku 97 uživatelů, kteří po dobu 5 týdnů vyvinutou aplikaci využívali na svých mobilních telefonech a tabletech s operačním systémem Android a poté vyjádřili svůj názor na aplikaci do zaslaného elektronického dotazníku

Průběh a výsledky funkčních testů jasně ukázaly, že většina testovaných funkcionalit aplikace PedNav funguje bezchybně a navigaci je tedy možné používat. Ve dvou testech vykazovala testovaná aplikace chyby, a to v případě vkládání vlastních bodů zájmu (POI) a při navigaci v obchodních centrech. Rovněž byly zjištěny drobné nedostatky při navigování podchody a detekce bodů zájmu v obchodních centrech. Tyto nedostatky však neměly zásadní vliv na celkové fungování aplikace.

V některých testech navigace vykazovala výraznou nepřesnost, nicméně ta byla primárně způsobena hustou zástavbou v historickém centru Prahy, která významně omezovala příjem signálu GPS a tudíž i přesnost detekované polohy. Další příčinou byly s největší pravděpodobností méně kvalitní GPS moduly použité v testovacích zařízeních.

Výsledky uživatelského ověřování aplikace byly vcelku pozitivní, uživatelé oceňovali zejména grafické zpracování uživatelského rozhraní a rovněž jednoduchost a srozumitelnost ovládání pěší navigace. Naproti tomu s rozsahem funkcionalit aplikace byla spokojena pouze polovina z celkového počtu 77 uživatelů, kteří odpověděli na zaslaný elektronický dotazník. V kombinaci s výsledky dalších otázek je tento výsledek s největší pravděpodobností způsoben limitovanými mapovými podklady, které pokrývaly pouze oblast širšího centra hl.m.Prahy, nicméně z pohledu uživatele, který chce aplikaci používat i v odlehlejších částech Prahy, jde vždy, pokud navigace někde nefunguje, o chybu aplikace nikoliv o nedostatečné mapové podklady.

Uživatelé navíc uvedli následující návrhy na rozšíření aplikace:

- Rozšířit aplikaci o mapy celé ČR (toto byla nejčastější připomínka a návrh na zlepšení)
- Aplikovat možnost vkládat vlastní POI
- Napojit aplikaci na jízdní řády vlaků a autobusů mimo MHD
- Implementovat funkci zakoupení jízdenky na MHD přímo z aplikace
- Vylepšit navigování v nákupních centrech a napojit na aplikace, poskytující informace o aktuálních slevových akcích v jednotlivých prodejnách

# 9 Příloha 1 – Testovací scénáře

|                                                                                                    | Testovací scénář                                                     |                      |  |  |  |  |  |
|----------------------------------------------------------------------------------------------------|----------------------------------------------------------------------|----------------------|--|--|--|--|--|
| Číslo testu: PN01                                                                                                    | Číslo testu: PN01 Název testu: Nalezení nejbližšího bodu zájmu (POI) |                      |  |  |  |  |  |
| Popis testu - cíl:<br>Cílem testu je vyhledat nejbližší POI (čerpací stanice, lékař apod.)                                         |                                                                      |                      |  |  |  |  |  |
| Počáteční podmínky<br>1) V testovacím za                                                                                           | ařízení je nainstalov                                                | ána aplikace PedNav  |  |  |  |  |  |
| 2) V testovacím z                                                                                                    | ařízení je zapnutá G                                                 | PS                   |  |  |  |  |  |
| 3) Testovací zaříz                                                                                                    | ení má zapnuté dato                                                  | ové připojení        |  |  |  |  |  |
| <b>Postup testování:</b><br>1) Zapnout aplika                                                                                      | ci PedNav                                                            |                      |  |  |  |  |  |
| 2) V úvodním mer                                                                                                    | nu vybrat položku "                                                  | Extra"               |  |  |  |  |  |
| 3) Ve zobrazeném                                                                                                    | okně vybrat položl                                                   | ku "Najít nejbližší" |  |  |  |  |  |
| 4) Vybrat POI:                                                                                                    |                                                                      | a potvrdit           |  |  |  |  |  |
| 5) Po vyhledání v                                                                                                    | ybrat mezi nalezený                                                  | mi výsledky položku  |  |  |  |  |  |
| <ul> <li>6) Zvolit "MHD/F</li> <li>7) Stisknout tlačíť</li> </ul>                                                                  | Pěšky" a stisknout tl<br>ko "Navigovat"                              | ačítko "Najít trasu" |  |  |  |  |  |
| <b>Předpokládaný výsledek:</b><br>Aplikace najde nejbližší POI a poté naviguje z místa, kde se tester<br>nachází k cílovému místu. |                                                                      |                      |  |  |  |  |  |
| Skutečný výsledek:                                                                                                    |                                                                      |                      |  |  |  |  |  |
| Vyhověl/nevyhověl                                                                                                    |                                                                      |                      |  |  |  |  |  |
| Datu                                                                                                    | Datum: Podpis:                                                       |                      |  |  |  |  |  |

| Testovací scénář                                                           |                                           |                                         |
|----------------------------------------------------------------------------|-------------------------------------------|-----------------------------------------|
| Číslo testu: PN02                                                          | Název testu: Nale                         | zení cílového místa podle GPS souřadnic |
| <b>Popis testu - cíl:</b><br>Cílem testu je najít                          | cílové místo podle GF                     | S souřadnic a na dané místo navigovat.  |
| Počáteční podmín                                                           | ky:                                       | vána anlikaca DodNav                    |
| $\begin{array}{c} 1 \\ 2 \\ \end{array}  V \text{ testovacii} \end{array}$ | n zařízení je namstalov                   |                                         |
| 2) v testovacin                                                            | n zarizeni je zapnuta G                   | 128                                     |
| 3) Testovací za                                                            | řízení má zapnuté dato                    | ové připojení                           |
| <b>Postup testování:</b><br>1) Zapnout apl                                 | ikaci PedNav                              |                                         |
| 2) V úvodním                                                               | menu vybrat položku "                     | Najít cíl"                              |
| 3) Ve zobrazen                                                             | ém okně vybrat položi                     | xu "Souřadnice"                         |
| 4) Do zobrazer                                                             | iého dialogu napsat po                    | žadované souřadnice:                    |
|                                                                            | (X) a                                     | (Y), potvrdit                           |
| 5) Zvolit možn                                                             | ost "MHD/pěšky" a st                      | isknout tlačítko "Navigovat"            |
| <b>Předpokládaný vý</b><br>Aplikace nalezne c                              | ý <b>sledek:</b><br>ílový bod podle GPS s | ouřadnic a naviguje na dané místo.      |
| Skutečný výsledek                                                          | <b>κ:</b>                                 |                                         |
|                                                                            | Vyhověl                                   | /nevyhověl                              |
| Da                                                                         | tum:                                      | Podpis:                                 |
| Testovací scénář                                                           |                                           |                                         |

| Číslo testu: PN03                                                                                                    | Číslo testu: PN03 Název testu: Vytvoření vlastního bodu zájmu (POI) |                                           |  |
|----------------------------------------------------------------------------------------------------|---------------------------------------------------------------------|-------------------------------------------|--|
| <b>Popis testu - cíl:</b><br>Cílem testu je vytvoření vlastního bodu zájmu (POI), na který bude možné být navi-<br>gován. |                                                                     |                                           |  |
| Počáteční podmínky:                                                                                                    |                                                                     |                                           |  |
| 1) V testovacím za                                                                                                    | vřízení je nainstalov                                               | ána aplikace PedNav                       |  |
| 2) V testovacím za                                                                                                    | ařízení je zapnutá G                                                | PS                                        |  |
| 3) Testovací zaříze                                                                                                    | ení má zapnuté dato                                                 | ové připojení                             |  |
| Postup testování:                                                                                                    |                                                                     |                                           |  |
| 1) Zapnout aplikad                                                                                                    | ci PedNav                                                           |                                           |  |
| 2) V úvodním mer                                                                                                    | nu vybrat položku "                                                 | Extra"                                    |  |
| 3) Ve zobrazeném                                                                                                    | okně vybrat položl                                                  | ku "Správa vlastních BZ"                  |  |
| 4) Stisknout tlačítk                                                                                                    | 4) Stisknout tlačítko "+" v pravém horním rohu                      |                                           |  |
| 5) Do zobrazeného                                                                                                    | o formuláře vyplnit                                                 |                                           |  |
| a potvrdit                                                                                                    |                                                                     |                                           |  |
| <b>Předpokládaný výsle</b><br>V aplikaci je vytvořer<br>navigovat.                                                        | <b>dek:</b><br>n vlastní bod zájm                                   | u, na který bude možné se nechat aplikací |  |
| Skutečný výsledek:                                                                                                    |                                                                     |                                           |  |
| Vyhověl/nevyhověl                                                                                                    |                                                                     |                                           |  |
| Datu                                                                                                    | n:                                                                  | Podpis:                                   |  |

| Testovací scénář  |                                                       |  |
|-------------------|-------------------------------------------------------|--|
| Číslo testu: PN04 | Název testu: Nastavení trasy přes adresu v kontaktech |  |

#### Popis testu - cíl:

Cílem testu je nalezení adresy uložené v kontaktech a následné navigovaní k tomuto cíli.

#### Počáteční podmínky:

- 1) V testovacím zařízení je nainstalována aplikace PedNav
- 2) V testovacím zařízení je zapnutá GPS
- 3) Testovací zařízení má zapnuté datové připojení
- 4) V testovacím zařízení je v kontaktech zařízení uložena následující adresa:

#### Postup testování:

- 1) Zapnout aplikaci PedNav
- 2) V úvodním menu vybrat položku "Kontakty"
- 3) Vybrat osobu: \_\_\_\_\_\_, u které je vyplněna adresa: \_\_\_\_\_\_ a potvrdit
- 4) Vybrat možnost "Pěšky/MHD"
- 5) Stisknout tlačítko "Navigovat"

#### Předpokládaný výsledek:

Aplikace korektně nalezne adresu uloženu u kontaktu a vyhledá trasu k cíli.

| Skutečný výsledek: |         |  |  |
|--------------------|---------|--|--|
|                    |         |  |  |
|                    |         |  |  |
|                    |         |  |  |
| Vhkkl              |         |  |  |
| v ynovel/nevynovel |         |  |  |
| Datum:             | Podpis: |  |  |
|                    |         |  |  |
|                    |         |  |  |

| Testovací scénář                                                                                           |                                              |  |
|----------------------------------------------------------------------------------------------------|----------------------------------------------|--|
| Číslo testu: PN05                                                                                          | Název testu: Nalezení bodu zájmu přes Google |  |
| Popis testu - cíl:<br>Cílem testu je nalezení bodu zájmu (restaurace, hotel atp.) prostřednictvím vyhledá- |                                              |  |

| vače Google a následnému navigování k tomuto cíli.                                                                |                                                           |  |  |
|----------------------------------------------------------------------------------------------------|-----------------------------------------------------------|--|--|
|                                                                                                    |                                                           |  |  |
| Počáteční podmínky:                                                                                               |                                                           |  |  |
| 1) V testovacím zařízení je nainstalov                                                                            | 1) V testovacím zařízení je nainstalována aplikace PedNav |  |  |
| 2) V testovacím zařízení je zapnutá G                                                                             | PS                                                        |  |  |
| 3) Testovací zařízení má zapnuté dato                                                                             | ové připojení                                             |  |  |
| 4) Testovací zařízení má přístup k vyl                                                                            | hledávači Google                                          |  |  |
| Postup testování:                                                                                                 |                                                           |  |  |
| 1) Zapnout aplikaci PedNav                                                                                        |                                                           |  |  |
| 2) V úvodním menu vybrat položku "                                                                                | Najít cíl"                                                |  |  |
| 3) Ve zobrazeném okně vybrat položi                                                                               | ku "Google"                                               |  |  |
| 4) Do vyhledávacího okna napsat náz                                                                               | ev bodu zájmu:a                                           |  |  |
| město, ve kterém se nachází:, potvrdit                                                                            |                                                           |  |  |
| <b>Předpokládaný výsledek:</b><br>Navigační aplikace zobrazí korektně vybraný bod záimu a naviguie na dané místo. |                                                           |  |  |
| Skutečný výsledek:                                                                                                |                                                           |  |  |
|                                                                                                    |                                                           |  |  |
|                                                                                                    |                                                           |  |  |
|                                                                                                    |                                                           |  |  |
|                                                                                                    |                                                           |  |  |
| Vyhověl/nevyhověl                                                                                                 |                                                           |  |  |
| Datum:                                                                                                    | Podpis:                                                   |  |  |
|                                                                                                    |                                                           |  |  |
|                                                                                                    |                                                           |  |  |

| Testovací scénář                                                                    |                                                |  |
|-------------------------------------------------------------------------------------|------------------------------------------------|--|
| Číslo testu: PN06                                                                   | Název testu: Ověření funkce navigace na pozadí |  |
| Popis testu - cíl:                                                                  |                                                |  |
| Cílem testu je ověřit korektní navigování aplikace na pozadí operačního systému An- |                                                |  |
| droidu (po stisknutí tlačítka Domů, uzamčení obrazovky apod.).                      |                                                |  |

# Počáteční podmínky: 1) V testovacím zařízení je nainstalována aplikace PedNav 2) V testovacím zařízení je zapnutá GPS 3) Testovací zařízení má zapnuté datové připojení **Postup testování:** 1) Zapnout aplikaci PedNav 2) V úvodním menu vybrat položku "Najít cíl" \_\_\_\_\_a potvrdit 3) Zadat cíl: 4) Zvolit "MHD/Pěšky" a stisknout tlačítko "Najít trasu" 5) Stisknout tlačítko "Navigovat" 6) Stisknout tlačítko "Domů" operačního systému Android Předpokládaný výsledek: Aplikace pěší navigace se nevypne a bude stále navigovat a udílet akustické povely. Po opětovném spuštění aplikace na popředí ukazuje aktuální polohu. Skutečný výsledek: Vyhověl/nevyhověl **Podpis: Datum:**

| Testovací scénář                                                                                                    |                                               |  |
|----------------------------------------------------------------------------------------------------|-----------------------------------------------|--|
| Číslo testu: PN07                                                                                                    | Název testu: Vedení trasy podchodem / tunelem |  |
| <b>Popis testu - cíl:</b><br>Cílem tohoto testu je ověřit korektní fungování navigace pro trasu vedoucí tunelem / podchodem. |                                               |  |

| Počát                                                                                                    | eční podmínky:                                           |                                      |  |
|----------------------------------------------------------------------------------------------------|----------------------------------------------------------|--------------------------------------|--|
| 1)                                                                                                    | ) V testovacím zařízení je nainstalována aplikace PedNav |                                      |  |
| 2)                                                                                                    |                                                          | V testovacím zařízení je zapnutá GPS |  |
| 3)                                                                                                    | Testovací zařízení má zapnuté dato                       | vé připojení                         |  |
| Postu                                                                                                    | p testování:                                             |                                      |  |
| 1)                                                                                                    | Zapnout aplikaci PedNav                                  |                                      |  |
| 2)                                                                                                    | V úvodním menu vybrat položku "                          | Najít cíl"                           |  |
| 3)                                                                                                    | 3) Zadat cíl:a potvrdit                                  |                                      |  |
| 4)                                                                                                    | Zvolit "MHD/Pěšky" a stisknout tl                        | ačítko "Najít trasu"                 |  |
| 5)                                                                                                    | Stisknout tlačítko "Navigovat"                           |                                      |  |
| <b>Předpokládaný výsledek:</b><br>Navigace korektně nalezne trasu vedoucí tunelem/podchodem a spolehlivě naviguje<br>do zadaného cíle. |                                                          |                                      |  |
| Skutečný výsledek:                                                                                                    |                                                          |                                      |  |
|                                                                                                    |                                                          |                                      |  |
|                                                                                                    |                                                          |                                      |  |
|                                                                                                    |                                                          |                                      |  |
| Vyhověl/nevyhověl                                                                                                    |                                                          |                                      |  |
|                                                                                                    | Datum:                                                   | Podpis:                              |  |
|                                                                                                    |                                                          |                                      |  |
|                                                                                                    |                                                          |                                      |  |

| Testovací scénář                                                                                                    |                                                                                             |  |
|----------------------------------------------------------------------------------------------------|---------------------------------------------------------------------------------------------|--|
| Číslo testu: PN08                                                                                                    | Název testu: Vedení trasy přes OC (obchodní centrum) se zastávkou v něm (např. u bankomatu) |  |
| <b>Popis testu - cíl:</b><br>Cílem testu je ověřit korektní fungování navigace pro trasu, procházející přes ob-<br>chodní centrum. |                                                                                             |  |

| Počáteční podmínky                                                                                                    | Y:                     |                                              |  |
|----------------------------------------------------------------------------------------------------|------------------------|----------------------------------------------|--|
| 1) V testovacím z                                                                                                    | zařízení je nainstalov | 'ána aplikace PedNav                         |  |
| 2) V testovacím z                                                                                                    | zařízení je zapnutá G  | PS                                           |  |
| 3) Testovací zaří                                                                                                    | zení má zapnuté dato   | ové připojení                                |  |
| Postup testování:                                                                                                    |                        |                                              |  |
| 1) Zapnout aplika                                                                                                    | aci PedNav             |                                              |  |
| 2) V úvodním me                                                                                                    | enu vybrat položku "   | Najít cíl"                                   |  |
| 3) Zadat cíl:                                                                                                    |                        | a potvrdit                                   |  |
| 4) Zvolit "MHD/                                                                                                    | Pěšky" a stisknout tl  | ačítko "Najít trasu"                         |  |
| 5) Stisknout tlačí                                                                                                    | tko "Navigovat"        |                                              |  |
| Dřadnakládaný výsl                                                                                                    | adalu                  |                                              |  |
| Skutečný výsledek:                                                                                                    |                        |                                              |  |
|                                                                                                    | Vyhověl                | /nevyhověl                                   |  |
| Datı                                                                                                    | ım:                    | Podpis:                                      |  |
|                                                                                                    |                        |                                              |  |
|                                                                                                    | Testova                | cí scénář                                    |  |
| Číslo testu: PN09                                                                                                    | Název testu: Vyhl      | ledání trasy při pohybu testovacího zařízení |  |
| Popis testu - cíl:<br>Cílem tohoto testu je ověřit korektní fungování navigace, pokud je cíl zadáván při<br>neustálém pohybu testovacího zařízení (např. v MHD). |                        |                                              |  |
| Počáteční podmínky                                                                                                    | V:                     |                                              |  |
| 1) V testovacím zařízení je nainstalována aplikace PedNav                                                                                                    |                        |                                              |  |
| 2) V testovacím zařízení je zapnutá GPS                                                                                                    |                        |                                              |  |

| 3) Testovací zařízení má zapnuté datové připojení                                                           |                                          |  |
|----------------------------------------------------------------------------------------------------|------------------------------------------|--|
| Postun testování:                                                                                           |                                          |  |
| 1) Zapnout aplikaci PedNav a neustále s                                                                     | se s testovacím zařízením pohybovat      |  |
| 2) V úvodním menu vybrat položku "Na                                                                        | ajít cíl"                                |  |
| 3) Zadat cíl:                                                                                               | a potvrdit                               |  |
| 4) Zvolit "MHD/Pěšky" a stisknout tlač                                                                      | ítko "Najít trasu"                       |  |
| 5) Stisknout tlačítko "Navigovat"                                                                           |                                          |  |
| <b>Předpokládaný výsledek:</b><br>Navigace vypočte trasu do zadaného cíle a<br>pohybu testovacího zařízení. | a začne s navigováním do daného cíle při |  |
| Skutečný výsledek:<br>Vyboyčl/novyboyčl                                                                     |                                          |  |
| v ynoven n                                                                                                  |                                          |  |
| Datum:                                                                                                    | Podpis:                                  |  |

| Testovací scénář                                                    |                                                                   |  |
|---------------------------------------------------------------------|-------------------------------------------------------------------|--|
| Číslo testu: PN10                                                   | Název testu: Rozlišení cesty pro pěší a pro automobilovou dopravu |  |
| <b>Popis testu - cíl:</b><br>Cílem testu je ověře<br>lovou dopravu. | ní, že navigace korektně rozlišuje cestu pro pěší a pro automobi- |  |
| <b>Počáteční podmínk</b><br>1) V testovacím                         | y:<br>zařízení je nainstalována aplikace PedNav                   |  |
| 2) V testovacím                                                     | zařízení je zapnutá GPS                                           |  |

| 3) Testovací zaříz                                                                                                    | ení má zapnuté dato                                                                                                    | vé připojení                                                                                                    |
|----------------------------------------------------------------------------------------------------|----------------------------------------------------------------------------------------------------|----------------------------------------------------------------------------------------------------|
| <b>Postup testování:</b><br>1) Zapnout aplika                                                                                                    | ci PedNav                                                                                                    |                                                                                                    |
| 2) V úvodním me                                                                                                    | nu vybrat položku "                                                                                                    | Najít cíl"                                                                                                    |
| 3) Zadat cíl:                                                                                                    |                                                                                                    | a potvrdit                                                                                                    |
| 4) Zvolit "Pěšky"                                                                                                    | a stisknout tlačítko                                                                                                    | "Najít trasu"                                                                                                    |
| 5) Stisknout tlačíť                                                                                                    | ko "Navigovat"                                                                                                    |                                                                                                    |
| <b>Předpokládaný výsle</b><br>Aplikace naviguje kor                                                                                                    | e <b>dek:</b><br>ektně cestou pro ch <sup>.</sup>                                                                                                    | odce.                                                                                                    |
| Skutečný výsledek:                                                                                                    |                                                                                                    |                                                                                                    |
|                                                                                                    |                                                                                                    |                                                                                                    |
|                                                                                                    | Vyhověl                                                                                                    | /nevyhověl                                                                                                    |
| Datu                                                                                                    | Vyhověl<br>m:                                                                                                    | 'nevyhověl<br>Podpis:                                                                                                    |
| Datu                                                                                                    | Vyhověl<br>m:<br><i>Testova</i>                                                                                                    | nevyhověl<br>Podpis:<br><i>cí scénář</i>                                                                                                    |
| Datu<br>Číslo testu: PN11                                                                                                    | Vyhověl<br>m:<br><i>Testova</i><br>Název testu: Chov                                                                                                    | /nevyhověl         Podpis:         cí scénář         rání navigace při vypadnutí signálu GPS                                                                                                    |
| Datu<br>Číslo testu: PN11<br>Popis testu - cíl:<br>Cílem testu je ověřen<br>oznámí tuto skutečnos                                                                                                    | Vyhověl<br>m:<br><i>Testova</i><br>Název testu: Chov<br>í korektního chovár<br>st uživateli a pokraču                                                        | <b>Podpis:</b> Podpis: Cí scénář Yání navigace při vypadnutí signálu GPS ní navigace, která při výpadku signálu GPS nje v navigování po obnovení signálu.                                                |
| Datu         Číslo testu: PN11         Popis testu - cíl:         Cílem testu je ověřen         oznámí tuto skutečnos         Počáteční podmínky                                                      | Vyhověl<br>m:<br><i>Testova</i><br>Název testu: Chov<br>í korektního chovár<br>st uživateli a pokraču                                                        | <b>/nevyhověl</b> Podpis: <i>cí scénář</i> vání navigace při vypadnutí signálu GPS  ní navigace, která při výpadku signálu GPS aje v navigování po obnovení signálu.                                     |
| Datu         Číslo testu: PN11         Popis testu - cíl:         Cílem testu je ověřen         oznámí tuto skutečnost         Počáteční podmínky         1) V testovacím z                           | Vyhověl<br>m:<br><i>Testova</i><br>Název testu: Chov<br>í korektního chovár<br>st uživateli a pokraču<br>:<br>ařízení je nainstalov                          | <b>/nevyhověl</b> Podpis: <i>cí scénář</i> /ání navigace při vypadnutí signálu GPS  ní navigace, která při výpadku signálu GPS aje v navigování po obnovení signálu.                                     |
| Datu         Číslo testu: PN11         Popis testu - cíl:         Cílem testu je ověřen         oznámí tuto skutečnost         Počáteční podmínky         1) V testovacím z         2) V testovacím z | Vyhověl,<br>m:<br><u>Testova</u><br>Název testu: Chov<br>í korektního chovár<br>st uživateli a pokraču<br>:<br>ařízení je nainstalov<br>ařízení je zapnutá G | Podpis:         Cí Scénář         vání navigace při vypadnutí signálu GPS         navigace, která při výpadku signálu GPS         navigování po obnovení signálu.         ána aplikace PedNav         PS |

| Postup testování:                                                                          |                                           |  |
|--------------------------------------------------------------------------------------------|-------------------------------------------|--|
| 1) Zapnout aplikaci PedNav                                                                 |                                           |  |
| 2) V úvodním menu vybrat položku                                                           | "Najít cíl"                               |  |
| 3) Zadat cíl:                                                                              | a potvrdit                                |  |
| 4) Zvolit "MHD/Pěšky" a stisknout t                                                        | lačítko "Najít trasu"                     |  |
| 5) Stisknout tlačítko "Navigovat"                                                          |                                           |  |
| 6) Odstínit signál GPS                                                                     |                                           |  |
| 7) Znovu poskytnout testovacímu za                                                         | řízení signál GPS                         |  |
| <b>Předpokládaný výsledek:</b><br>Navigace oznámí uživateli ztrátu signál<br>v navigování. | u GPS, po jeho obnovení signálu pokračuje |  |
| Skutečný výsledek:<br>Vyhověl/nevyhověl                                                    |                                           |  |
| <br>Datum:                                                                                 | Dodnice                                   |  |
|                                                                                            | r oupis.                                  |  |

| Testovací scénář                                                          |                                                                                          |  |
|---------------------------------------------------------------------------|------------------------------------------------------------------------------------------|--|
| Číslo testu: PN12                                                         | Název testu: Vyhledání cíle v nákupním středisku                                         |  |
| <b>Popis testu - cíl:</b><br>Cílem testu je vyhle<br>centru, kde je omeze | edat cíl/adresu pokud se testovací zařízení nachází v nákupním<br>ný příjem GPS signálu. |  |
| Počáteční podmínky                                                        | y:                                                                                       |  |
| 1) V testovacím                                                           | zařízení je nainstalována aplikace PedNav                                                |  |
| 2) V testovacím                                                           | zařízení je zapnutá GPS                                                                  |  |
| <ol> <li>Testovací zaří</li> </ol>                                        | zení má zapnuté datové připojení                                                         |  |

#### Postup testování:

- 1) Zapnout aplikaci PedNav
- 2) V úvodním menu vybrat položku "Najít cíl"
- 3) Zadat cíl: \_\_\_\_\_\_a potvrdit
- 4) Zvolit "Pěšky" a stisknout tlačítko "Najít trasu"
- 5) Stisknout tlačítko "Navigovat"

#### Předpokládaný výsledek:

Aplikace nalezne požadovaný cíl, naviguje ven z budovy a poté předává navigační pokyny uživateli.

#### Skutečný výsledek:

## Vyhověl/nevyhověl

Datum:

**Podpis:** 

# Testovací scénář Číslo testu: PN13 Název testu: Hledání cíle v těsné blízkosti zastávky metra (pod zemí) Popis testu - cíl: Cílem testu je ověřit korektní chování navigace v podzemí bez signálu GPS. Počáteční podmínky: 1) V testovacím zařízení je nainstalována aplikace PedNav

- 2) V testovacím zařízení je zapnutá GPS (ale signál GPS není dostupný)
- 3) Testovací zařízení má zapnuté datové připojení

| Destur testeriéné                        |                                              |
|------------------------------------------|----------------------------------------------|
| 1) Zappout aplikaci PadNay               |                                              |
|                                          |                                              |
| 2) V úvodním menu vybrat položku         | "Najít cíl"                                  |
| 3) Zadat cíl:                            | a potvrdit                                   |
| 4) Zvolit "MHD" a stisknout tlačítko     | o "Najít trasu"                              |
| 5) Stisknout tlačítko "Navigovat"        |                                              |
| Předpokládaný výsledek:                  |                                              |
| Aplikace nalezne požadovaný cíl, navig   | uje ven z metra a poté předává správné navi- |
| gační pokyny uživateli a naviguje dále m | netrem.                                      |
|                                          |                                              |
|                                          |                                              |
| Skutečný výsledek:                       |                                              |
|                                          |                                              |
|                                          |                                              |
|                                          |                                              |
|                                          |                                              |
| Vyhově                                   | l/nevyhověl                                  |
| Datum:                                   | Podpis:                                      |
|                                          | -                                            |
|                                          |                                              |
| Testove                                  | ací scénář                                   |
| Číslo testu: PN14                        | Název testu: Navigace bez signálu GPS        |
| Popis testu - cíl:                       |                                              |
| Cílem testu je ověřit funkčnost navigace | e bez signálu GPS a její následná přesnost a |
| chování.                                 |                                              |
|                                          |                                              |
| Počáteční podmínky:                      |                                              |
| 1) V testovacím zařízení je nainstalo    | vána aplikace PedNav                         |
| 2) V testovacím zařízení je vypnutá      | GPS                                          |
|                                          |                                              |

#### Postup testování:

- 1) Zapnout aplikaci PedNav
- 2) V úvodním menu vybrat položku "Najít cíl"
- 3) Zadat cíl: \_\_\_\_\_\_a potvrdit
- 4) Zvolit "Pěšky/MHD" a stisknout tlačítko "Najít trasu"
- 5) Stisknout tlačítko "Navigovat"

#### Předpokládaný výsledek:

Navigace zobrazí tabulku tras a linek MHD a naviguje do určeného cíle s omezenou přesností.

Skutečný výsledek:

# Vyhověl/nevyhověl

**Datum:** 

**Podpis:** 

| Testovací scénář                                   |                                                             |  |
|----------------------------------------------------|-------------------------------------------------------------|--|
| Číslo testu: PN15                                  | Název testu: Změna trasy během navigování                   |  |
| <b>Popis testu - cíl:</b><br>Cílem testu je ověřit | korektní chování navigace při změně trasy během navigování. |  |
| Počáteční podmínk                                  | y:                                                          |  |
| 1) V testovacím                                    | zařízení je nainstalována aplikace PedNav                   |  |

- 2) V testovacím zařízení je zapnutá GPS
- 3) Testovací zařízení má zapnuté datové připojení

| Postup testování:                                                               |                                           |
|---------------------------------------------------------------------------------|-------------------------------------------|
| 1) Zapnout aplikaci PedNav                                                      |                                           |
| 2) V úvodním menu vybrat položku "Na                                            | ujít cíl"                                 |
| 3) Zadat cíl:                                                                   | a potvrdit                                |
| 4) Zvolit "Pěšky/MHD" a stisknout tlač                                          | itko "Najít trasu"                        |
| 5) Stisknout tlačítko "Navigovat"                                               |                                           |
| 6) V úvodním menu vybrat položku "Na                                            | ajít cíl"                                 |
| 7) Zadat cíl:                                                                   | a potvrdit                                |
| 8) Zvolit "Pěšky/MHD" a stisknout tlač                                          | itko "Najít trasu"                        |
| 9) Stisknout tlačítko "Navigovat"                                               |                                           |
| Skutečný výsledek:<br>Vvhověl/n                                                 | evvhověl                                  |
|                                                                                 |                                           |
| Datum:                                                                          | Podpis:                                   |
|                                                                                 |                                           |
| Testovac                                                                        | í scénář                                  |
| Číslo testu: PN16                                                               | Název testu: Odchýlení od trasy           |
| <b>Popis testu - cíl:</b><br>Cílem testu je ověření korektního chování r<br>sy. | navigace při vychýlení od vypočítané tra- |
| Počáteční podmínky:                                                             |                                           |
| 1) V testovacím zařízení je nainstalován                                        | a anlikaca DadNay                         |
|                                                                                 | a aprikace i eurvav                       |
| 2) V testovacím zařízení je zapnutá GPS                                         |                                           |

| Postup testování:                        |                      |
|------------------------------------------|----------------------|
| 1) Zapnout aplikaci PedNav               |                      |
| 2) V úvodním menu vybrat položku,        | "Najít cíl"          |
| 3) Zadat cíl:                            | a potvrdit           |
| 4) Zvolit "Pěšky/MHD" a stisknout t      | ačítko "Najít trasu" |
| 5) Stisknout tlačítko "Navigovat"        |                      |
| 6) Odchýlit se od vypočítané trasy       |                      |
| Předpokládaný výsledek:                  |                      |
| Aplikace korektně přepočítá a zobrazí no | vou trasu.           |
| Skutečný výsledek:                       |                      |
| Vyhověl                                  | /nevyhověl           |
| Datum:                                   | Podpis:              |
|                                          |                      |

| Testovací scénář                                                      |                                                               |  |
|-----------------------------------------------------------------------|---------------------------------------------------------------|--|
| Číslo testu: PN17                                                     | Název testu: Otočení na místě                                 |  |
| <b>Popis testu - cíl:</b><br>Cílem testu je ověřit,<br>konci silnice. | že je navigace proces otočení realizovat na místě, nikoliv na |  |
| Počáteční podmínky:                                                   |                                                               |  |
| 1) V testovacím za                                                    | řízení je nainstalována aplikace PedNav                       |  |
| 2) V testovacím za                                                    | řízení je zapnutá GPS                                         |  |
| 3) Testovací zaříze                                                   | ení má zapnuté datové připojení                               |  |

| 1) Zapnout aplika                                                                                                    | ci PedNav                                                                                                    |                                                                         |
|----------------------------------------------------------------------------------------------------|----------------------------------------------------------------------------------------------------|-------------------------------------------------------------------------|
| 2) V úvodním met                                                                                                    | nu vybrat položku)                                                                                                    | Jaiít cíl"                                                              |
| 3) Zadat cíl:                                                                                                    | , j , , ,,                                                                                                    | a potvrdit                                                              |
| 4) Zualit Džěluv()                                                                                                    | AUD" a stight out the                                                                                                    | a potvian                                                               |
| 4) Zvoint "Pesky/M                                                                                                    | WHD a susknout tha                                                                                                    | citko "Inajit trasu                                                     |
| 5) Stisknout tlačítl                                                                                                    | ko "Navigovat"                                                                                                    |                                                                         |
| 6) V úvodním mer                                                                                                    | nu vybrat položku "N                                                                                                    | Jajít cíl"                                                              |
| 7) Zadat cíl:                                                                                                    |                                                                                                    | a potvrdit                                                              |
| 8) Zvolit "Pěšky/N                                                                                                    | MHD" a stisknout tla                                                                                                    | čítko "Najít trasu"                                                     |
| 9) Stisknout tlačít                                                                                                    | ko "Navigovat"                                                                                                    |                                                                         |
|                                                                                                    |                                                                                                    |                                                                         |
| Skutecny vysledek:                                                                                                    |                                                                                                    |                                                                         |
| Skutecny vysledek:                                                                                                    | Vyhověl/                                                                                                    | nevyhověl                                                               |
| Datu                                                                                                    | Vyhověl/<br>m:                                                                                                    | nevyhověl<br>Podpis:                                                    |
| Datu                                                                                                    | Vyhověl/<br>m:<br><i>Testova</i>                                                                                             | nevyhověl<br>Podpis:<br>cí scénář                                       |
| Číslo testu: PN18                                                                                                    | Vyhověl/<br>m:<br><i>Testova</i><br>Název testu: Změn                                                                        | nevyhověl<br>Podpis:<br>c <i>í scénář</i><br>a barvy                    |
| Skutecny vysledek:         Datur         Číslo testu: PN18         Popis testu - cíl:         Cílem testu je změna b                                                        | Vyhověl/<br>m:<br><i>Testova</i><br>Název testu: Změn<br>barvy zobrazované tr                                                | nevyhověl<br>Podpis:<br>c <i>í scénář</i><br>a barvy<br>asy v navigaci. |
| Skutečný vysledek:         Datus         Číslo testu: PN18         Popis testu - cíl:         Cílem testu je změna t         Počáteční podmínky:                            | Vyhověl/:<br>m:<br><i>Testovac</i><br>Název testu: Změn<br>barvy zobrazované tr                                              | nevyhověl<br>Podpis:<br>c <i>í scénář</i><br>a barvy<br>asy v navigaci. |
| Škutečný vysledek:         Datur         Číslo testu: PN18         Popis testu - cíl:         Cílem testu je změna b         Počáteční podmínky:         1) V testovacím za | Vyhověl/:         m: <i>Testovac</i> Název testu: Změn         barvy zobrazované tr         :         ařízení je nainstalová | nevyhověl<br>Podpis:<br>cí scénář<br>a barvy<br>asy v navigaci.         |
| Postu             | p testování:                                                                                                  |                          |  |  |  |  |
|-------------------|----------------------------------------------------------------------------------------------------|--------------------------|--|--|--|--|
| 3)                | Zapnout aplikaci PedNav                                                                                       |                          |  |  |  |  |
| 4)                | <ol> <li>V hlavním menu aplikace stisknout tlačítko se symbolem tří teček v pravém<br/>horním rohu</li> </ol> |                          |  |  |  |  |
| 5)                | Ve zobrazeném dialogu stisknout t                                                                             | lačítko položku "Vzhled" |  |  |  |  |
| 6)                | Stisknout tlačítko "Denní barvy"                                                                              |                          |  |  |  |  |
| 7)                | <ol> <li>Ve zobrazené nabídce vybrat barvu a potvr-<br/>dit</li> </ol>                                        |                          |  |  |  |  |
| Předp             | ookládaný výsledek:                                                                                           |                          |  |  |  |  |
| Barva             | Barva zobrazované trasy se změní na                                                                           |                          |  |  |  |  |
| Skute             | Skutečný výsledek:                                                                                            |                          |  |  |  |  |
| Vyhověl/nevyhověl |                                                                                                    |                          |  |  |  |  |
|                   | Datum: Podpis:                                                                                                |                          |  |  |  |  |

| Testovací scénář                                                                                                    |                                                                                                   |                 |  |  |  |  |
|----------------------------------------------------------------------------------------------------|---------------------------------------------------------------------------------------------------|-----------------|--|--|--|--|
| Číslo testu: PN19 Název testu: Změna jazyka a hlasu navigace                                                            |                                                                                                   |                 |  |  |  |  |
| <b>Popis testu - cíl:</b><br>Cílem testu je změna nastavení jazyka textů v aplikaci a jazyka hlasových pokynů navigace. |                                                                                                   |                 |  |  |  |  |
| <ul> <li>Počáteční podmínky:</li> <li>1) V testovacím za</li> <li>2) V testovacím za gace je realizov</li> </ul>        | :<br>ařízení je nainstalována aplikace PedNav<br>ařízení je nastaven jazyk textů<br>zána v jazyce | a hlasová navi- |  |  |  |  |

- 1) Zapnout aplikaci PedNav
- V úvodním menu stisknout ikonu v pravém horním rohu a vybrat položku "Nastavení" (viz Obrázek 1)

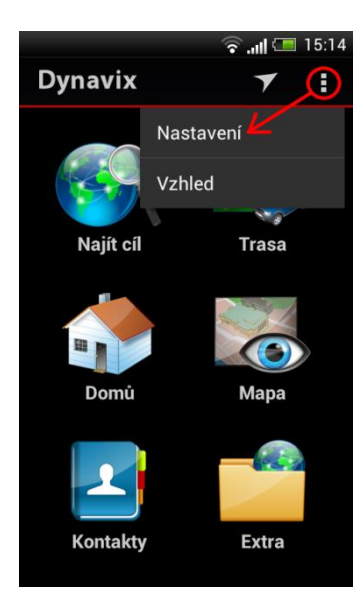

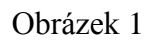

3) V podnabídce Region vybrat položku "Jazyk programu" (viz obr. 2)

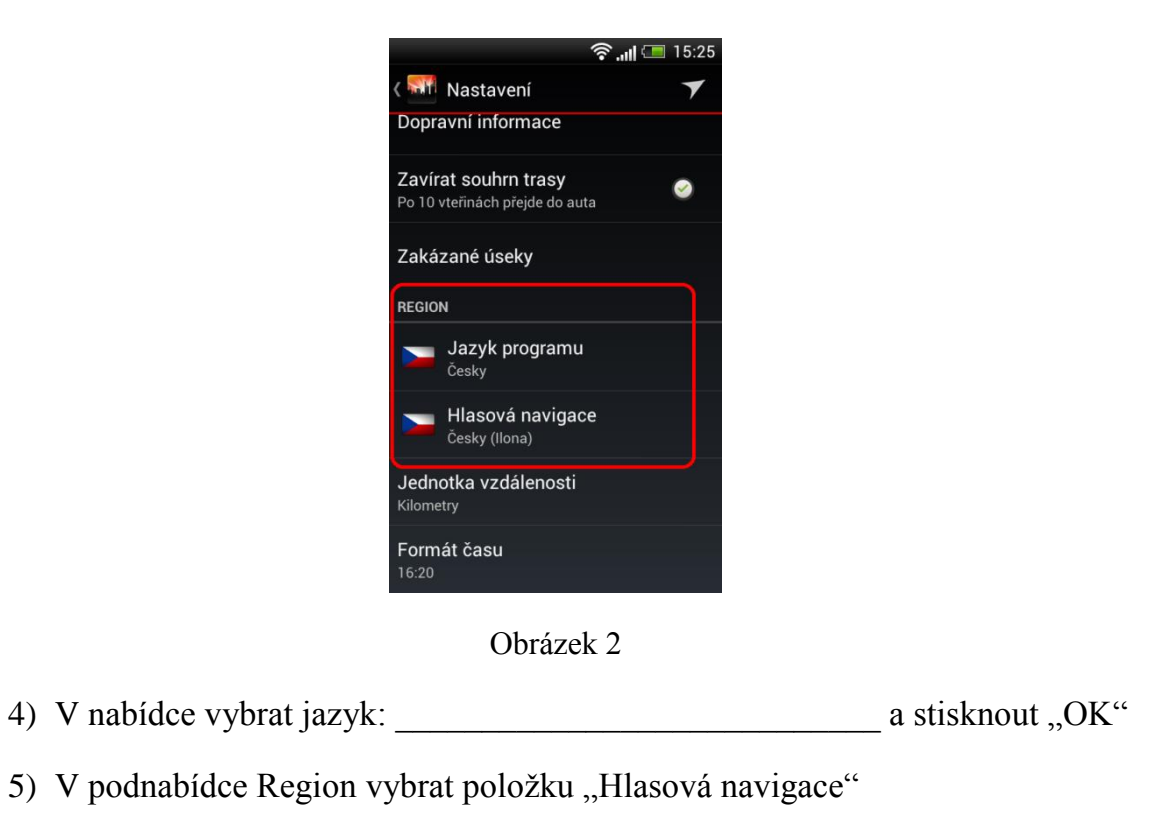

6) V nabídce vybrat položku: \_\_\_\_\_\_a a stisknout "OK"

| Přednokládaný výsledek:                     |                         |
|---------------------------------------------|-------------------------|
| Aplikace má nastavený jazyk textů<br>jazyce | a hlasové pokyny jsou v |
| Skutečný výsledek:                          |                         |
|                                             |                         |
|                                             |                         |
| V                                           | /n or who or XI         |
| Vyhovel                                     | /nevynovel              |
| Datum:                                      | Podpis:                 |
|                                             |                         |

|                                                                                                    | Testovací scénář                                                                                                    |                      |  |  |  |  |  |
|----------------------------------------------------------------------------------------------------|----------------------------------------------------------------------------------------------------|----------------------|--|--|--|--|--|
| Číslo testu: PN20 Název testu: Navigování trasy                                                                                   |                                                                                                    |                      |  |  |  |  |  |
| <b>Popis testu - cíl:</b><br>Cílem testu je ověřit<br>aglomeraci hl.m. Prah                                                       | <b>Popis testu - cíl:</b><br>Cílem testu je ověřit korektní navigování aplikace z místa A do místa B v městské<br>aglomeraci hl.m. Prahy. |                      |  |  |  |  |  |
| Počáteční podmínky:                                                                                                    | ;                                                                                                    |                      |  |  |  |  |  |
| 1) V testovacím za                                                                                                    | ařízení je nainstalov                                                                                                    | ána aplikace PedNav  |  |  |  |  |  |
| 2) V testovacím za                                                                                                    | ařízení je zapnutá G                                                                                                    | PS                   |  |  |  |  |  |
| 3) Testovací zaříz                                                                                                    | ení má zapnuté dato                                                                                                    | vé připojení         |  |  |  |  |  |
| 4) Testovací zaříze                                                                                                    | ení je na adrese:                                                                                                    |                      |  |  |  |  |  |
| Postup testování:                                                                                                    |                                                                                                    |                      |  |  |  |  |  |
| 1) Zapnout aplikad                                                                                                    | ci PedNav                                                                                                    |                      |  |  |  |  |  |
| 2) V úvodním mer                                                                                                    | nu vybrat položku "                                                                                                    | Najít cíl"           |  |  |  |  |  |
| 3) Zadat cíl:                                                                                                    |                                                                                                    | a potvrdit "OK"      |  |  |  |  |  |
| 4) Zvolit "Pěšky/N                                                                                                    | /IHD" a stisknout tl                                                                                                    | ačítko "Najít trasu" |  |  |  |  |  |
| 5) Stisknout tlačítl                                                                                                    | ko "Navigovat"                                                                                                    |                      |  |  |  |  |  |
| 6) Projít trasu a ne                                                                                                    | echat probíhat navig                                                                                                    | ační pokyny          |  |  |  |  |  |
| <b>Předpokládaný výsledek:</b><br>Aplikace nalezne korektní trasu z místa A do místa B a testera dovede do cílové des-<br>tinace. |                                                                                                    |                      |  |  |  |  |  |
| Skutečný výsledek:                                                                                                    |                                                                                                    |                      |  |  |  |  |  |
|                                                                                                    | Vyhověl/nevyhověl                                                                                                    |                      |  |  |  |  |  |
| Datu                                                                                                    | Datum: Podpis:                                                                                                    |                      |  |  |  |  |  |

## 10 Příloha 2 – Dotazník

## Dotazník pro hodnocení pěší navigace

#### \*Povinné pole

#### Využili byste pěší a multimodální navigaci ve vašem každodenním životě?

- 🔘 Ano
- Ne

#### Jak se vám líbí grafické zpracování testované navigace? \*

- Velmi se mi líbí
- Spíše se mi líbí
- Spíše se mi nelíbí
- Velmi se mi nelíbí
- Mám neutrální názor

#### Jak jste byli spokojení s rozsahem funkcí testované navigace?\*

- Ssem velmi spokojen/a
- Ssem spíše spokojen/a
- Sem spíše nespokojen/a
- Ssem velmi nespokojen/a
- Mám neutrální názor

#### Bylo pro vás ovládání navigace intuitivní a srozumitelné?\*

- Ovládání bylo velmi intuitivní a srozumitelné
- Ovládání bylo spíše intuitivní a srozumitelné
- Ovládání nebylo přílis intuitivní a srozumitelné
- Ovládání nebylo vůbec intuitivní a srozumitelné
- Mám neutrální názor

#### Je nějaká funkce, kterou jste v navigaci prostrádali?\*

Uveďte své další poznámky a připomínky k pěší navigaci.

# 11 Příloha 3 – Souhrnné výsledky testů

| TEST LOG       |                         |                             |                   |                    |                                                                                                    |  |
|----------------|-------------------------|-----------------------------|-------------------|--------------------|----------------------------------------------------------------------------------------------------|--|
| 1. kolo testů  |                         |                             |                   |                    |                                                                                                    |  |
| Číslo<br>testu | Stav                    | Datum<br>provedení<br>testu | Výsledek<br>testu | Kategorie<br>chyby | Popis chyby                                                                                               |  |
| PN01           | Otestováno<br>s chybou  | 4.3.2013                    | Nevyhověl         | В                  | Navigace nenalezla POI Ben-<br>zinka v blízkosti testovaného<br>bodu.                                     |  |
| PN02           | Otestováno<br>bez chyby | 4.3.2013                    | Vyhověl           | N/A                |                                                                                                    |  |
| PN03           | Otestováno<br>s chybou  | 4.3.2013                    | Nevyhověl         | В                  | Nelze vytvořit vlastní POI,<br>pouze "Kategorii POI".                                                     |  |
| PN04           | Otestováno<br>bez chyby | 4.3.2013                    | Vyhověl           | N/A                |                                                                                                    |  |
| PN05           | Otestováno<br>bez chyby | 4.3.2013                    | Vyhověl           | N/A                |                                                                                                    |  |
| PN06           | Otestováno<br>bez chyby | 4.3.2013                    | Vyhověl           | N/A                |                                                                                                    |  |
| PN07           | Otestováno<br>s chybou  | 4.3.2013                    | Nevyhověl         | В                  | Nebyla nalezena trasa pod-<br>chodem, bylo nutné ji upravit.                                              |  |
| PN08           | Otestováno<br>s chybou  | 4.3.2013                    | Nevyhověl         | С                  | Navigace měla problémy<br>s lokalizací objektu v OC. Po<br>opuštění OC navigace korekt-<br>ně navigovala. |  |
| PN09           | Otestováno<br>bez chyby | 4.3.2013                    | Vyhověl           | N/A                |                                                                                                    |  |
| PN10           | Otestováno<br>bez chyby | 4.3.2013                    | Vyhověl           | N/A                | Zobrazovaná trasa by měla<br>být lépe vizuálně rozlišena od<br>jízdní trasy pro vozidla.                  |  |
| PN11           | Otestováno<br>bez chyby | 4.3.2013                    | Vyhověl           | N/A                |                                                                                                    |  |
| PN12           | Otestováno<br>s chybou  | 4.3.2013                    | Nevyhověl         | С                  | Navigace nebyla schopna<br>vyvézt navigovaný objekt<br>z OC. Po jeho opuštění již<br>navigovala korektně. |  |
| PN13           | Otestováno<br>bez chyby | 4.3.2013                    | Vyhověl           | N/A                |                                                                                                    |  |
| PN14           | Otestováno<br>bez chyby | 4.3.2013                    | Vyhověl           | N/A                |                                                                                                    |  |
| PN15           | Otestováno              | 4.3.2013                    | Vyhověl           | N/A                |                                                                                                    |  |

|                                                                                                    | bez chyby                                                                                                    |                                                                                                    |                                                                       |                                                         |                                                                                                    |
|----------------------------------------------------------------------------------------------------|----------------------------------------------------------------------------------------------------|----------------------------------------------------------------------------------------------------|-----------------------------------------------------------------------|---------------------------------------------------------|----------------------------------------------------------------------------------------------------|
| PN16                                                                                                    | Otestováno<br>bez chyby                                                                                                    | 4.3.2013                                                                                                    | Vyhověl                                                               | N/A                                                     |                                                                                                    |
| PN17                                                                                                    | Otestováno<br>bez chyby                                                                                                    | 4.3.2013                                                                                                    | Vyhověl                                                               | N/A                                                     |                                                                                                    |
| PN18                                                                                                    | Otestováno<br>bez chyby                                                                                                    | 4.3.2013                                                                                                    | Vyhověl                                                               | N/A                                                     |                                                                                                    |
| PN19                                                                                                    | Otestováno<br>bez chyby                                                                                                    | 4.3.2013                                                                                                    | Vyhověl                                                               | N/A                                                     |                                                                                                    |
| PN20a                                                                                                    | Otestováno<br>bez chyby                                                                                                    | 4.3.2013                                                                                                    | Vyhověl                                                               | N/A                                                     |                                                                                                    |
| PN20b                                                                                                    | Otestováno<br>bez chyby                                                                                                    | 4.3.2013                                                                                                    | Vyhověl                                                               | N/A                                                     |                                                                                                    |
| PN20c                                                                                                    | Otestováno<br>bez chyby                                                                                                    | 4.3.2013                                                                                                    | Vyhověl                                                               | N/A                                                     |                                                                                                    |
| PN20d                                                                                                    | Otestováno<br>bez chyby                                                                                                    | 4.3.2013                                                                                                    | Vyhověl                                                               | N/A                                                     |                                                                                                    |
| PN20e                                                                                                    | Otestováno<br>bez chyby                                                                                                    | 4.3.2013                                                                                                    | Vyhověl                                                               | N/A                                                     |                                                                                                    |
|                                                                                                    |                                                                                                    |                                                                                                    | 2. kolo t                                                             | estů                                                    |                                                                                                    |
| Číslo                                                                                                    | Stav                                                                                                    | Datum<br>provedení                                                                                                    | Výsledek                                                              | Kategorie                                               | Ponis chyby                                                                                                    |
| testu                                                                                                    | Jui                                                                                                    | testu                                                                                                    | testu                                                                 | chyby                                                   | i opis chyby                                                                                                    |
| testu<br>PN01                                                                                                    | Otestováno<br>bez chyby                                                                                                    | 11.3.2013                                                                                                    | testu<br>Vyhověl                                                      | <b>chyby</b><br>N/A                                     | i opis cityby                                                                                                    |
| PN01 PN02                                                                                                    | Otestováno<br>bez chyby<br>Otestováno<br>bez chyby                                                                                                    | testu           11.3.2013           11.3.2013                                                                                                    | testu<br>Vyhověl<br>Vyhověl                                           | chyby<br>N/A<br>N/A                                     |                                                                                                    |
| testuPN01PN02PN03                                                                                                    | Otestováno<br>bez chyby<br>Otestováno<br>bez chyby<br>Otestováno<br>s chybou                                                                                                    | Internet           11.3.2013           11.3.2013           11.3.2013                                                                                                    | testu<br>Vyhověl<br>Vyhověl<br>Nevyhověl                              | chyby<br>N/A<br>N/A<br>B                                | Nelze vytvořit vlastní POI,<br>pouze "Kategorii POI".                                                                                                    |
| testu<br>PN01<br>PN02<br>PN03<br>PN04                                                                                         | Otestováno<br>bez chyby<br>Otestováno<br>bez chyby<br>Otestováno<br>s chybou<br>Otestováno<br>bez chyby                                                                                 | testu         11.3.2013         11.3.2013         11.3.2013         11.3.2013         11.3.2013                                                                                                   | testu<br>Vyhověl<br>Vyhověl<br>Nevyhověl<br>Vyhověl                   | chyby<br>N/A<br>N/A<br>B<br>N/A                         | Nelze vytvořit vlastní POI,<br>pouze "Kategorii POI".                                                                                                    |
| testu<br>PN01<br>PN02<br>PN03<br>PN04<br>PN05                                                                                 | Otestováno<br>bez chyby<br>Otestováno<br>bez chyby<br>Otestováno<br>s chybou<br>Otestováno<br>bez chyby<br>Otestováno<br>bez chyby                                                      | International         11.3.2013         11.3.2013         11.3.2013         11.3.2013         11.3.2013         11.3.2013                                                                         | testu<br>Vyhověl<br>Vyhověl<br>Nevyhověl<br>Vyhověl<br>Vyhověl        | chyby<br>N/A<br>N/A<br>B<br>N/A<br>N/A                  | Nelze vytvořit vlastní POI,<br>pouze "Kategorii POI".                                                                                                    |
| testu<br>PN01<br>PN02<br>PN03<br>PN04<br>PN05<br>PN06                                                                         | Otestováno<br>bez chyby<br>Otestováno<br>bez chyby<br>Otestováno<br>s chybou<br>Otestováno<br>bez chyby<br>Otestováno<br>bez chyby<br>Otestováno<br>bez chyby                           | Itestu         11.3.2013         11.3.2013         11.3.2013         11.3.2013         11.3.2013         11.3.2013         11.3.2013                                                              | testu<br>Vyhověl<br>Vyhověl<br>Nevyhověl<br>Vyhověl<br>Vyhověl        | chyby<br>N/A<br>N/A<br>B<br>N/A<br>N/A<br>N/A           | Nelze vytvořit vlastní POI,<br>pouze "Kategorii POI".                                                                                                    |
| testu<br>PN01<br>PN02<br>PN03<br>PN04<br>PN05<br>PN06<br>PN07                                                                 | Otestováno<br>bez chyby<br>Otestováno<br>bez chyby<br>Otestováno<br>s chybou<br>Otestováno<br>bez chyby<br>Otestováno<br>bez chyby<br>Otestováno<br>bez chyby<br>Otestováno<br>s chybou | International         11.3.2013         11.3.2013         11.3.2013         11.3.2013         11.3.2013         11.3.2013         11.3.2013         11.3.2013         11.3.2013                   | testuVyhovělVyhovělNevyhovělVyhovělVyhovělVyhovělNevyhověl            | chyby<br>N/A<br>N/A<br>B<br>N/A<br>N/A<br>N/A<br>B      | Nelze vytvořit vlastní POI,<br>pouze "Kategorii POI".<br>Nebyla nalezena trasa pod-<br>chodem, bylo nutné ji upravit.                                                                                                    |
| testu           PN01           PN02           PN03           PN04           PN05           PN06           PN07           PN08 | Otestováno<br>bez chyby<br>Otestováno<br>bez chyby<br>Otestováno<br>s chybou<br>Otestováno<br>bez chyby<br>Otestováno<br>bez chyby<br>Otestováno<br>bez chyby<br>Otestováno<br>s chybou | International         11.3.2013         11.3.2013         11.3.2013         11.3.2013         11.3.2013         11.3.2013         11.3.2013         11.3.2013         11.3.2013         11.3.2013 | testuVyhovělVyhovělNevyhovělVyhovělVyhovělNevyhovělNevyhovělNevyhověl | chyby<br>N/A<br>N/A<br>B<br>N/A<br>N/A<br>N/A<br>B<br>C | Nelze vytvořit vlastní POI,<br>pouze "Kategorii POI".<br>Nebyla nalezena trasa pod-<br>chodem, bylo nutné ji upravit.<br>Navigace měla problémy<br>s lokalizací objektu v OC. Po<br>opuštění OC navigace korekt-<br>ně navigovala. |

| PN10           | Otestováno<br>bez chyby | 11.3.2013                   | Vyhověl           | N/A                | Zobrazovaná trasa by měla<br>být lépe vizuálně rozlišena od<br>jízdní trasy pro vozidla.                  |  |
|----------------|-------------------------|-----------------------------|-------------------|--------------------|----------------------------------------------------------------------------------------------------|--|
| PN11           | Otestováno<br>bez chyby | 11.3.2013                   | Vyhověl           | N/A                |                                                                                                    |  |
| PN12           | Otestováno<br>s chybou  | 11.3.2013                   | Nevyhověl         | С                  | Navigace nebyla schopna<br>vyvézt navigovaný objekt<br>z OC. Po jeho opuštění již<br>navigovala korektně. |  |
| PN13           | Otestováno<br>bez chyby | 11.3.2013                   | Vyhověl           | N/A                |                                                                                                    |  |
| PN14           | Otestováno<br>bez chyby | 11.3.2013                   | Vyhověl           | N/A                |                                                                                                    |  |
| PN15           | Otestováno<br>bez chyby | 11.3.2013                   | Vyhověl           | N/A                |                                                                                                    |  |
| PN16           | Otestováno<br>bez chyby | 11.3.2013                   | Vyhověl           | N/A                |                                                                                                    |  |
| PN17           | Otestováno<br>bez chyby | 11.3.2013                   | Vyhověl           | N/A                |                                                                                                    |  |
| PN18           | Otestováno<br>bez chyby | 11.3.2013                   | Vyhověl           | N/A                |                                                                                                    |  |
| PN19           | Otestováno<br>bez chyby | 11.3.2013                   | Vyhověl           | N/A                |                                                                                                    |  |
| PN20a          | Otestováno<br>bez chyby | 11.3.2013                   | Vyhověl           | N/A                |                                                                                                    |  |
| PN20b          | Otestováno<br>s chybou  | 11.3.2013                   | Nevyhověl         | А                  | Došlo k pádu aplikace.                                                                                    |  |
| PN20c          | Otestováno<br>bez chyby | 11.3.2013                   | Vyhověl           | N/A                |                                                                                                    |  |
| PN20d          | Otestováno<br>bez chyby | 11.3.2013                   | Vyhověl           | N/A                |                                                                                                    |  |
| PN20e          | Otestováno<br>bez chyby | 11.3.2013                   | Vyhověl           | N/A                |                                                                                                    |  |
|                | 3. kolo testů           |                             |                   |                    |                                                                                                    |  |
| Číslo<br>testu | Stav                    | Datum<br>provedení<br>testu | Výsledek<br>testu | Kategorie<br>chyby | Popis chyby                                                                                               |  |
| PN01           | Otestováno<br>bez chyby | 15.3.2013                   | Vyhověl           | N/A                |                                                                                                    |  |
| PN02           | Otestováno<br>bez chyby | 15.3.2013                   | Vyhověl           | N/A                |                                                                                                    |  |
| PN03           | Otestováno<br>s chybou  | 15.3.2013                   | Nevyhověl         | В                  | Nelze vytvořit vlastní POI,<br>pouze "Kategorii POI".                                                     |  |

| PN04  | Otestováno<br>bez chyby | 15.3.2013 | Vyhověl   | N/A |                                                                                                    |
|-------|-------------------------|-----------|-----------|-----|----------------------------------------------------------------------------------------------------|
| PN05  | Otestováno<br>bez chyby | 15.3.2013 | Vyhověl   | N/A |                                                                                                    |
| PN06  | Otestováno<br>bez chyby | 15.3.2013 | Vyhověl   | N/A |                                                                                                    |
| PN07  | Otestováno<br>s chybou  | 15.3.2013 | Nevyhověl | В   | Nebyla nalezena trasa pod-<br>chodem, bylo nutné ji upravit.                                              |
| PN08  | Otestováno<br>s chybou  | 15.3.2013 | Nevyhověl | С   | Navigace měla problémy<br>s lokalizací objektu v OC. Po<br>opuštění OC navigace korekt-<br>ně navigovala. |
| PN09  | Otestováno<br>bez chyby | 15.3.2013 | Vyhověl   | N/A |                                                                                                    |
| PN10  | Otestováno<br>bez chyby | 15.3.2013 | Vyhověl   | N/A | Zobrazovaná trasa by měla<br>být lépe vizuálně rozlišena od<br>jízdní trasy pro vozidla.                  |
| PN11  | Otestováno<br>bez chyby | 15.3.2013 | Vyhověl   | N/A |                                                                                                    |
| PN12  | Otestováno<br>s chybou  | 15.3.2013 | Nevyhověl | С   | Navigace nebyla schopna<br>vyvézt navigovaný objekt<br>z OC. Po jeho opuštění již<br>navigovala korektně. |
| PN13  | Otestováno<br>bez chyby | 15.3.2013 | Vyhověl   | N/A |                                                                                                    |
| PN14  | Otestováno<br>bez chyby | 15.3.2013 | Vyhověl   | N/A |                                                                                                    |
| PN15  | Otestováno<br>bez chyby | 15.3.2013 | Vyhověl   | N/A |                                                                                                    |
| PN16  | Otestováno<br>bez chyby | 15.3.2013 | Vyhověl   | N/A |                                                                                                    |
| PN17  | Otestováno<br>bez chyby | 15.3.2013 | Vyhověl   | N/A |                                                                                                    |
| PN18  | Otestováno<br>bez chyby | 15.3.2013 | Vyhověl   | N/A |                                                                                                    |
| PN19  | Otestováno<br>bez chyby | 15.3.2013 | Vyhověl   | N/A |                                                                                                    |
| PN20a | Otestováno<br>bez chyby | 15.3.2013 | Vyhověl   | N/A |                                                                                                    |
| PN20b | Otestováno<br>bez chyby | 15.3.2013 | Vyhověl   | N/A |                                                                                                    |
| PN20c | Otestováno<br>bez chyby | 15.3.2013 | Vyhověl   | N/A |                                                                                                    |

| PN20d | Otestováno<br>bez chyby | 15.3.2013 | Vyhověl | N/A |  |
|-------|-------------------------|-----------|---------|-----|--|
| PN20e | Otestováno<br>bez chyby | 15.3.2013 | Vyhověl | N/A |  |

# 12 Příloha 4 - Detailní výsledky testů

## 12.1 1. kolo testů

| Testovací scénář                                                                           |                                                                                                    |  |  |  |  |  |
|--------------------------------------------------------------------------------------------|----------------------------------------------------------------------------------------------------|--|--|--|--|--|
| Číslo testu: PN01                                                                          | Název testu: Nalezení nejbližšího bodu zájmu (POI)                                                                        |  |  |  |  |  |
| Popis testu - cíl:<br>Cílem testu je vyhledat nejbližší POI (čerpací stanice, lékař apod.) |                                                                                                    |  |  |  |  |  |
| Počáteční podmínky:                                                                        |                                                                                                    |  |  |  |  |  |
| 1) V testovacím za                                                                         | řízení je nainstalována aplikace PedNav                                                                                   |  |  |  |  |  |
| 2) V testovacím za                                                                         | třízení je zapnutá GPS                                                                                                    |  |  |  |  |  |
| 3) Testovací zaříze                                                                        | ení má zapnuté datové připojení                                                                                           |  |  |  |  |  |
| Postup testování:                                                                          |                                                                                                    |  |  |  |  |  |
| 1) Zapnout aplikac                                                                         | vi PedNav                                                                                                    |  |  |  |  |  |
| 2) V úvodním mer                                                                           | nu vybrat položku "Extra"                                                                                                 |  |  |  |  |  |
| 3) Ve zobrazeném                                                                           | okně vybrat položku "Najít nejbližší"                                                                                     |  |  |  |  |  |
| 4) Vybrat POI: Be                                                                          | nzinka a potvrdit                                                                                                    |  |  |  |  |  |
| 5) Po vyhledání vy                                                                         | brat mezi nalezenými výsledky položku OMV                                                                                 |  |  |  |  |  |
| 6) Zvolit "MHD/P                                                                           | ěšky" a stisknout tlačítko "Najít trasu"                                                                                  |  |  |  |  |  |
| 7) Stisknout tlačítk                                                                       | 7) Stisknout tlačítko "Navigovat"                                                                                         |  |  |  |  |  |
| <b>Předpokládaný výsle</b><br>Aplikace najde nejbliž<br>k cílovému místu.                  | <b>dek:</b><br>Sá POI <i>Benzinka</i> a poté naviguje z místa, kde se tester nachází                                      |  |  |  |  |  |
| Skutečný výsledek:                                                                         |                                                                                                    |  |  |  |  |  |
| Navigace vyhledává F<br>cíle neleží žádná silnic                                           | OI dlouho. Po výběru OMV z nabídky zobrazí okno "Blízko<br>e. Prosím změňte cílovou pozici" a vrátí se zpět k výběru POI. |  |  |  |  |  |

## Vyhověl/Nevyhověl

# Datum:

4.3.2013

**Podpis:** 

| Testovací scénář                                                                                                    |                                                                                                    |                                           |  |  |  |  |
|----------------------------------------------------------------------------------------------------|----------------------------------------------------------------------------------------------------|-------------------------------------------|--|--|--|--|
| Číslo testu: PN02                                                                                                    | Název testu: Nale                                                                                             | zení cílového místa podle GPS souřadnic   |  |  |  |  |
| <b>Popis testu - cíl:</b><br>Cílem testu je najít cíl                                                                             | <b>Popis testu - cíl:</b><br>Cílem testu je najít cílové místo podle GPS souřadnic a na dané místo navigovat. |                                           |  |  |  |  |
| Počáteční podmínky:                                                                                                    | :                                                                                                    |                                           |  |  |  |  |
| 1) V testovacím za                                                                                                    | ařízení je nainstalov                                                                                         | ána aplikace PedNav                       |  |  |  |  |
| 2) V testovacím za                                                                                                    | ařízení je zapnutá G                                                                                          | PS                                        |  |  |  |  |
| 3) Testovací zaříze                                                                                                    | ení má zapnuté dato                                                                                           | vé připojení                              |  |  |  |  |
| Postup testování:                                                                                                    |                                                                                                    |                                           |  |  |  |  |
| 1) Zapnout aplika                                                                                                    | ci PedNav                                                                                                    |                                           |  |  |  |  |
| 2) V úvodním mer                                                                                                    | nu vybrat položku "                                                                                           | Najít cíl"                                |  |  |  |  |
| 3) Ve zobrazeném                                                                                                    | okně vybrat položl                                                                                            | xu "Souřadnice"                           |  |  |  |  |
| 4) Do zobrazeného<br>4' 14 (Y), potvi                                                                                             | o dialogu napsat po:<br>rdit                                                                                  | žadované souřadnice: 14° 26' 54 (X) a 50° |  |  |  |  |
| 5) Zvolit možnost                                                                                                    | "MHD/pěšky" a sti                                                                                             | sknout tlačítko "Navigovat"               |  |  |  |  |
| <b>Předpokládaný výsle</b><br>Aplikace nalezne cílov                                                                              | <b>dek:</b><br>vý bod podle GPS s                                                                             | ouřadnic a naviguje na dané místo.        |  |  |  |  |
| Skutečný výsledek:                                                                                                    |                                                                                                    |                                           |  |  |  |  |
| Aplikace nejprve požaduje zadání souřadnic. Po zadání souřadnic ukáže místo a tra-<br>su, poté výběr MHD a bez problémů naviguje. |                                                                                                    |                                           |  |  |  |  |
|                                                                                                    | <u>Vyhověl</u>                                                                                                | ' <del>Nevyhověl</del>                    |  |  |  |  |
| <b>Datu</b><br>4.3.20                                                                                                    | Datum:         Podpis:           4.3.2013                                                                     |                                           |  |  |  |  |

| Testovací scénář                                                                                                    |                                                                     |                                           |  |  |  |  |
|----------------------------------------------------------------------------------------------------|---------------------------------------------------------------------|-------------------------------------------|--|--|--|--|
| Číslo testu: PN03                                                                                                    | Číslo testu: PN03 Název testu: Vytvoření vlastního bodu zájmu (POI) |                                           |  |  |  |  |
| <b>Popis testu - cíl:</b><br>Cílem testu je vytvoře<br>gován.                                                                                                    | ní vlastního bodu z                                                 | ájmu (POI), na který bude možné být navi- |  |  |  |  |
| <b>Počáteční podmínky:</b><br>1) V testovacím za                                                                                                    | ařízení je nainstalov                                               | ána aplikace PedNav                       |  |  |  |  |
| 2) V testovacím za                                                                                                    | ařízení je zapnutá G                                                | PS                                        |  |  |  |  |
| 3) Testovací zaříze                                                                                                    | ení má zapnuté dato                                                 | ové připojení                             |  |  |  |  |
| <ul> <li>Postup testování: <ol> <li>Zapnout aplikaci PedNav</li> <li>V úvodním menu vybrat položku "Extra"</li> <li>Ve zobrazeném okně vybrat položku "Správa vlastních BZ"</li> <li>Stisknout tlačítko "+" v pravém horním rohu</li> <li>Do zobrazeného formuláře vyplnit: <i>Škola</i> a potvrdit</li> </ol> </li> <li>Předpokládaný výsledek: V aplikaci je vytvořen vlastní bod zájmu, na který bude možné se nechat aplikací navigovat.</li></ul> |                                                                     |                                           |  |  |  |  |
| <b>Skutečný výsledek:</b><br>V aplikaci vůbec nejde vlastní bod zájmu vytvořit. Jde pouze vytvořit Vlastní katego-<br>rii. Tuto funkci je třeba odladit, kategorie je bez možnosti vytvoření bodu zájmu zby-<br>tečná.                                                                                                    |                                                                     |                                           |  |  |  |  |
|                                                                                                    | <del>Vyhověl</del>                                                  | Nevyhověl                                 |  |  |  |  |
| Datum:         Podpis:           4.3.2013                                                                                                    |                                                                     |                                           |  |  |  |  |

| Testovací scénář                                               |                                                                                  |
|----------------------------------------------------------------|----------------------------------------------------------------------------------|
| Číslo testu: PN04                                              | Název testu: Nastavení trasy přes adresu v kontaktech                            |
| <b>Popis testu - cíl:</b><br>Cílem testu je nalezen<br>cíli.   | ú adresy uložené v kontaktech a následné navigovaní k tomuto                     |
| Počáteční podmínky:                                            |                                                                                  |
| 1) V testovacím za                                             | ařízení je nainstalována aplikace PedNav                                         |
| 2) V testovacím za                                             | ařízení je zapnutá GPS                                                           |
| 3) Testovací zaříz                                             | ení má zapnuté datové připojení                                                  |
| 4) V testovacím za<br>lová 412/1, Pra                          | ařízení je v kontaktech zařízení uložena následující adresa: <i>Per-</i><br>ha 1 |
| Postup testování:                                              |                                                                                  |
| 1) Zapnout aplikad                                             | ci PedNav                                                                        |
| 2) V úvodním mer                                               | nu vybrat položku "Kontakty"                                                     |
| <ul><li>3) Vybrat osobu:</li><li><i>1</i> a potvrdit</li></ul> | Jan Hrubeš, u které je vyplněna adresa: Perlová 412/1, Praha                     |
| 4) Vybrat možnos                                               | t "Pěšky/MHD"                                                                    |
| 5) Stisknout tlačítko "Navigovat"                              |                                                                                  |
| Předpokládaný výsle                                            | dek:                                                                             |
| Aplikace korektně nal                                          | ezne adresu uloženu u kontaktu a vyhledá trasu k cíli.                           |
| Skutečný výsledek:                                             |                                                                                  |
| Aplikace korektně nal<br>vala do cílové destinac               | ezla v kontaktech jméno Jan Hrubeš, vypočítala trasu a navigo-<br>ce.            |

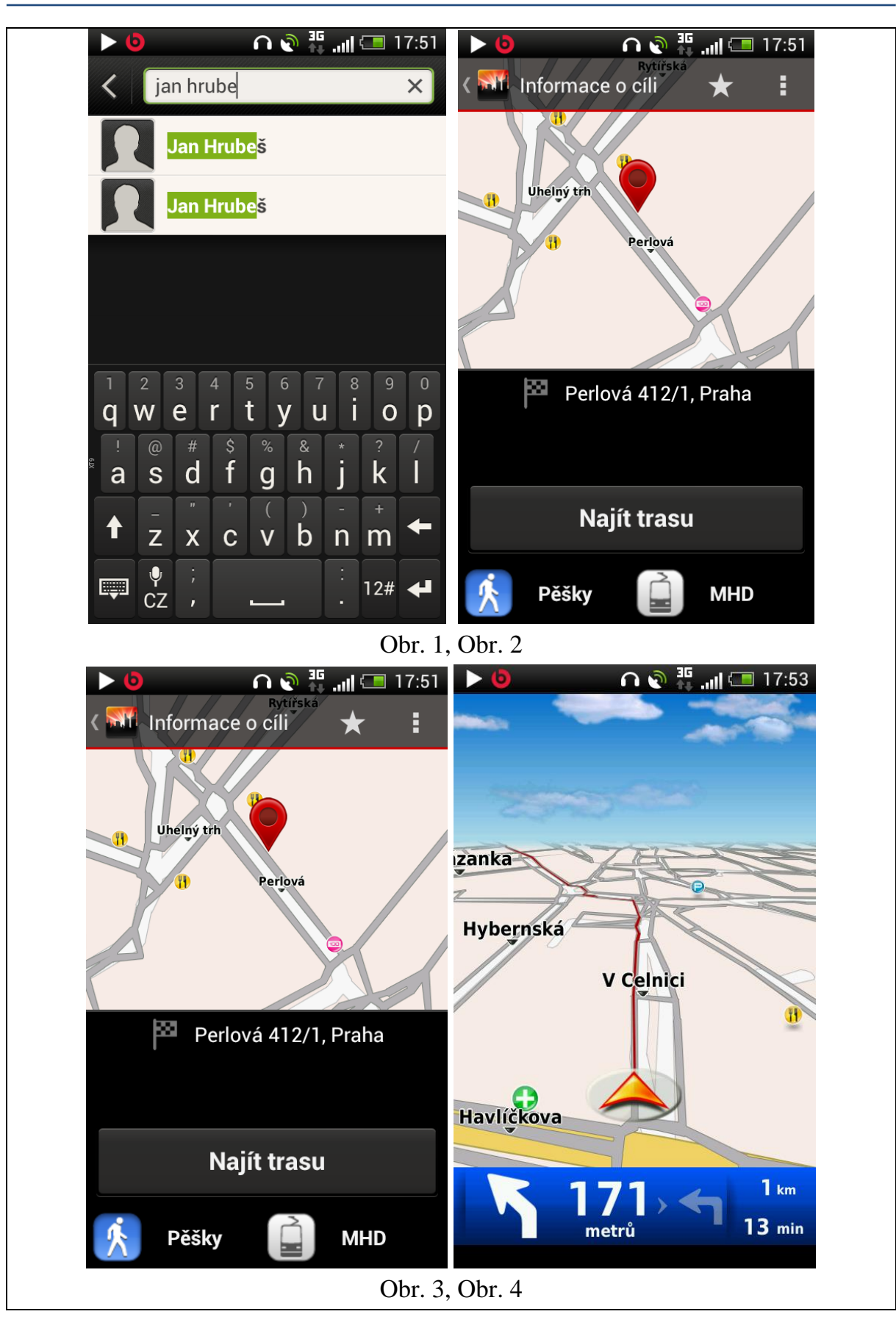

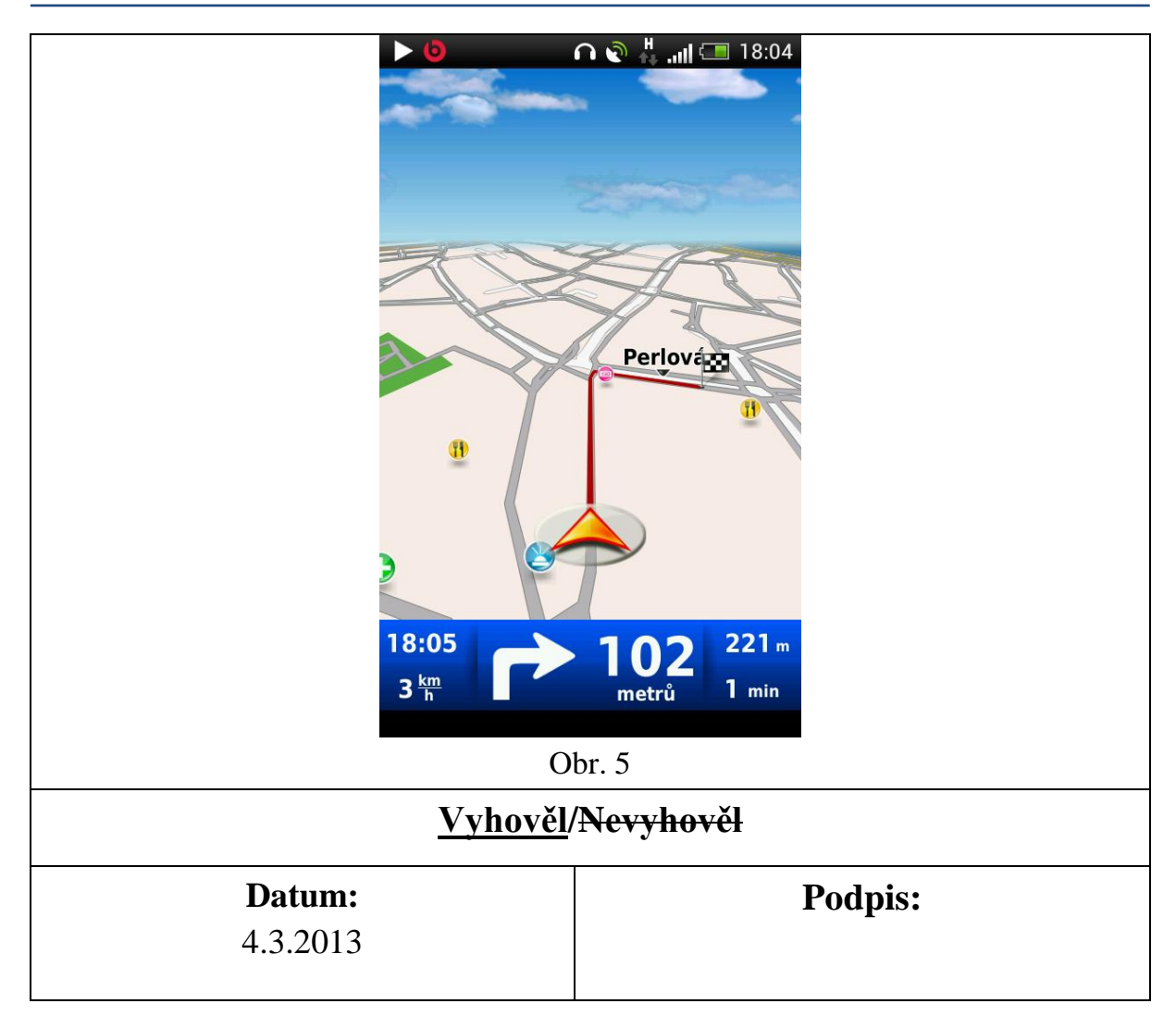

| Testovací scénář                                      |                                                                                                   |
|-------------------------------------------------------|---------------------------------------------------------------------------------------------------|
| Číslo testu: PN05                                     | Název testu: Nalezení bodu zájmu přes Google                                                      |
| Popis testu - cíl:                                    |                                                                                                   |
| Cílem testu je nalezen<br>vače Google a následn       | ní bodu zájmu (restaurace, hotel atp.) prostřednictvím vyhledá-<br>nému navigování k tomuto cíli. |
| Počáteční podmínky:                                   |                                                                                                   |
| 5) V testovacím za                                    | ařízení je nainstalována aplikace PedNav                                                          |
| 6) V testovacím zařízení je zapnutá GPS               |                                                                                                   |
| 7) Testovací zařízení má zapnuté datové připojení     |                                                                                                   |
| 8) Testovací zařízení má přístup k vyhledávači Google |                                                                                                   |
| Postup testování:                                     |                                                                                                   |
| 5) Zapnout aplikaci PedNav                            |                                                                                                   |

- 6) V úvodním menu vybrat položku "Najít cíl"
- 7) Ve zobrazeném okně vybrat položku "Google"
- 8) Do vyhledávacího okna napsat název bodu zájmu: *Palladium* a město, ve kterém se nachází: *Praha*, potvrdit

Navigační aplikace zobrazí korektně vybraný bod zájmu a naviguje na dané místo.

#### Skutečný výsledek:

Aplikace korektně vyhledala správnou adresu nákupního centra Palladium přes vyhledávač Googlea následně jej zobrazila na mapě. Poté korektně navigovala ze stanice I.P.Pavlova.

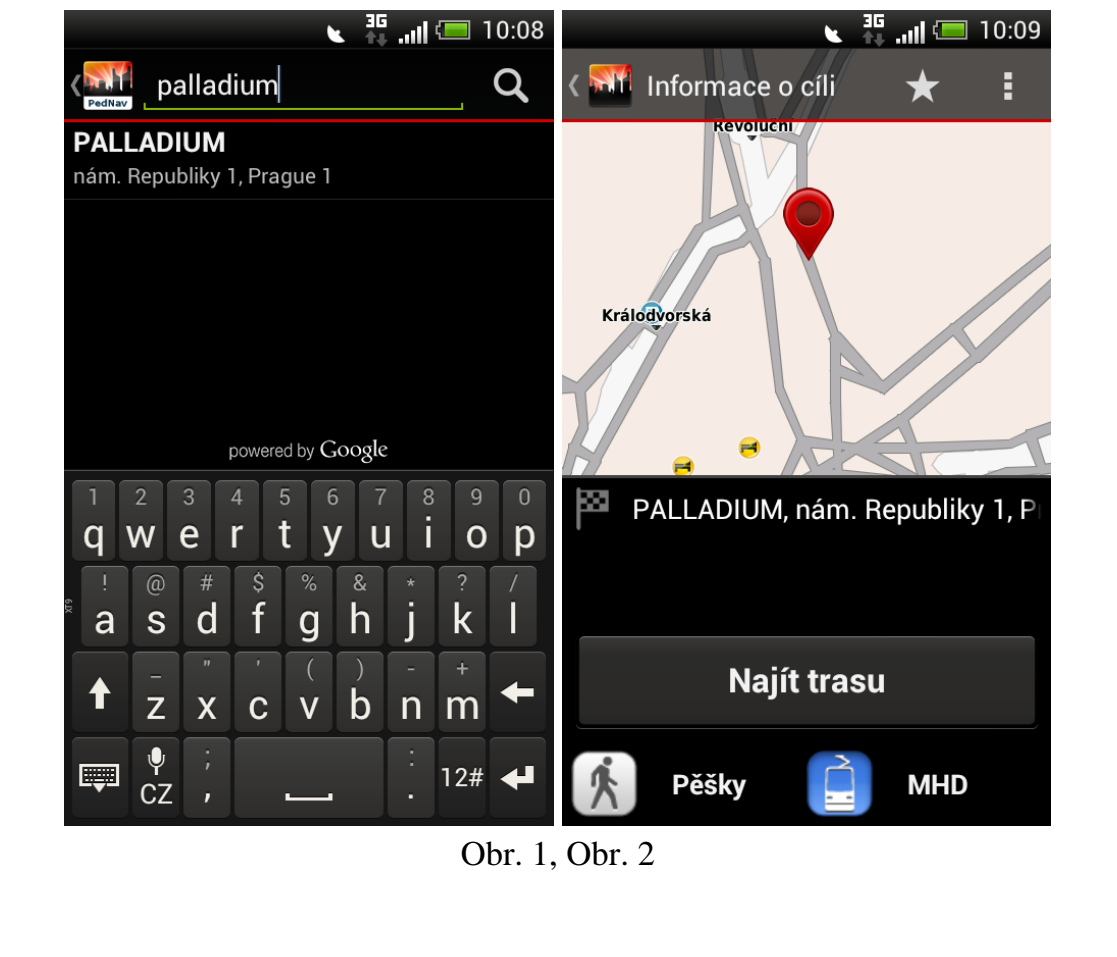

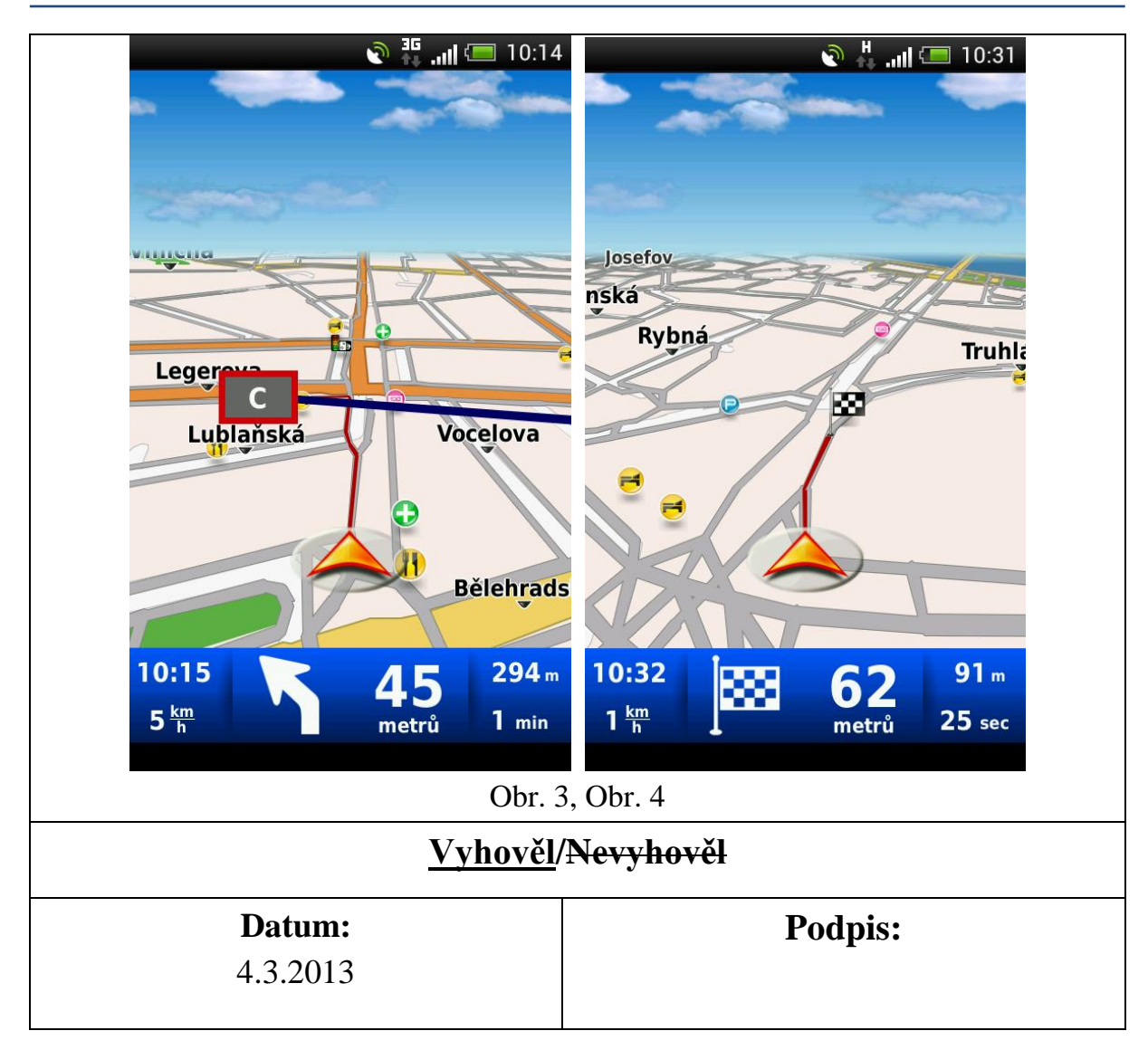

| Testovací scénář                                                                                                    |                                                |
|----------------------------------------------------------------------------------------------------|------------------------------------------------|
| Číslo testu: PN06                                                                                                    | Název testu: Ověření funkce navigace na pozadí |
| Popis testu - cíl:                                                                                                    |                                                |
| Cílem testu je ověřit korektní navigování aplikace na pozadí operačního systému An-<br>droidu (po stisknutí tlačítka Domů, uzamčení obrazovky apod.). |                                                |
| Počáteční podmínky:                                                                                                    |                                                |
| 1) V testovacím zařízení je nainstalována aplikace PedNav                                                                                             |                                                |
| 2) V testovacím zařízení je zapnutá GPS                                                                                                    |                                                |
| 3) Testovací zařízení má zapnuté datové připojení                                                                                                    |                                                |
| Postup testování:                                                                                                    |                                                |
| 1) Zapnout aplikaci PedNav                                                                                                    |                                                |
| 2) V úvodním menu vybrat položku "Najít cíl"                                                                                                    |                                                |

- 3) Zadat cíl: Na Lysině 12, Praha a potvrdit
- 4) Zvolit "MHD/Pěšky" a stisknout tlačítko "Najít trasu"
- 5) Stisknout tlačítko "Navigovat"
- 6) Stisknout tlačítko "Domů" operačního systému Android

Aplikace pěší navigace se nevypne a bude stále navigovat a udílet akustické povely. Po opětovném spuštění aplikace na popředí ukazuje aktuální polohu.

#### Skutečný výsledek:

Navigace podávala korektně hlasové povely a po opětovném spuštění aplikace ukázala aktuální situaci.

## Vyhověl/Nevyhověl

# **Datum:** 4.3.2013

**Podpis:** 

| Testovací scénář                                                                                                    |                                               |
|----------------------------------------------------------------------------------------------------|-----------------------------------------------|
| Číslo testu: PN07                                                                                                    | Název testu: Vedení trasy podchodem / tunelem |
| <b>Popis testu - cíl:</b><br>Cílem tohoto testu je ověřit korektní fungování navigace pro trasu vedoucí tunelem podchodem. |                                               |
| <b>Počáteční podmínky</b><br>1) V testovacím z                                                                             | zařízení je nainstalována aplikace PedNav     |
| 2)                                                                                                    | V testovacím zařízení je zapnutá GPS          |
| 3) Testovací zařízení má zapnuté datové připojení                                                                          |                                               |
| <b>Postup testování:</b><br>1) Zapnout aplika                                                                              | aci PedNav                                    |
| 2) V úvodním menu vybrat položku "Najít cíl"                                                                               |                                               |
| 3) Zadat cíl: Resslova 10, Praha a potvrdit                                                                                |                                               |
| 4) Zvolit "MHD/Pěšky" a stisknout tlačítko "Najít trasu"                                                                   |                                               |

| 5) Stisknout tlačítko "Navigova |
|---------------------------------|
|---------------------------------|

Navigace korektně nalezne trasu vedoucí tunelem/podchodem a spolehlivě naviguje do zadaného cíle.

#### Skutečný výsledek:

Navigace trasu podchodem sama od sebe nenašla, bylo nutné ji ručně upravit tak, aby podchodem vedla. V podchodu se ztratil signál GPS, ale na konci se navigace zase chytla a dokončila trasu do cíle.

### Vyhověl/Nevyhověl

**Datum:** 4.3.2013

**Podpis:** 

| Číslo testu: PN08 Název tes<br>zastávkou<br>Popis testu - cíl:                                                                    | Testovací scénář                                                                |  |
|----------------------------------------------------------------------------------------------------|---------------------------------------------------------------------------------|--|
| Popis testu - cíl:                                                                                                    | <b>tu:</b> Vedení trasy přes OC (obchodní centrum) se v něm (např. u bankomatu) |  |
| <b>Popis testu - cíl:</b><br>Cílem testu je ověřit korektní fungování navigace pro trasu, procházející přes ob<br>chodní centrum. |                                                                                 |  |
| <b>Počáteční podmínky:</b><br>1) V testovacím zařízení je na                                                                      |                                                                                 |  |

3) Testovací zařízení má zapnuté datové připojení

- 1) Zapnout aplikaci PedNav
- 2) V úvodním menu vybrat položku "Najít cíl"
- 3) Zadat cíl: Na Poříčí 14, Praha a potvrdit
- 4) Zvolit "MHD/Pěšky" a stisknout tlačítko "Najít trasu"
- 5) Stisknout tlačítko "Navigovat"

#### Předpokládaný výsledek:

Navigace korektně nalezne trasu vedoucí OC a spolehlivě naviguje do zadaného cíle.

#### Skutečný výsledek:

Test se nepovedlo uskutečnit. Navigace nebyla schopná přesně lokalizovat aktuální polohu a navíc nebyla schopna vyvést navigovaný objekt ven z OC, nenašla ani žádnou zastávku v OC (např. bankomat). Po opuštění OC se navigace opět chytila a navigovala do cíle.

### Vyhověl/Nevyhověl

**Datum:** 4.3.2013

**Podpis:** 

Testovací scénářČíslo testu: PN09Název testu: Vyhledání trasy při pohybu testovacího zařízeníPopis testu - cíl:<br/>Cílem tohoto testu je ověřit korektní fungování navigace, pokud je cíl zadáván při<br/>neustálém pohybu testovacího zařízení (např. v MHD).

- 1) V testovacím zařízení je nainstalována aplikace PedNav
- 2) V testovacím zařízení je zapnutá GPS
- 3) Testovací zařízení má zapnuté datové připojení

- 1) Zapnout aplikaci PedNav a neustále se s testovacím zařízením pohybovat
- 2) V úvodním menu vybrat položku "Najít cíl"
- 3) Zadat cíl: Nekázanka 3, Praha a potvrdit
- 4) Zvolit "MHD/Pěšky" a stisknout tlačítko "Najít trasu"
- 5) Stisknout tlačítko "Navigovat"

#### Předpokládaný výsledek:

Navigace vypočte trasu do zadaného cíle a začne s navigováním do daného cíle při pohybu testovacího zařízení.

#### Skutečný výsledek:

Navigace korektně vyhledala polohu navigovaného objektu, i když se nacházel v tramvaji a navedla ho do cíle.

## Vyhověl/Nevyhověl

**Datum:** 4.3.2013 **Podpis:** 

| Testovací scénář                                                                                            |                                                                   |
|----------------------------------------------------------------------------------------------------|-------------------------------------------------------------------|
| Číslo testu: PN10                                                                                           | Název testu: Rozlišení cesty pro pěší a pro automobilovou dopravu |
| Popis testu - cíl:<br>Cílem testu je ověření, že navigace korektně rozlišuje cestu pro pěší a pro automobi- |                                                                   |
| lovou dopravu.                                                                                              |                                                                   |

- 1) V testovacím zařízení je nainstalována aplikace PedNav
- 2) V testovacím zařízení je zapnutá GPS
- 3) Testovací zařízení má zapnuté datové připojení

- 1) Zapnout aplikaci PedNav
- 2) V úvodním menu vybrat položku "Najít cíl"
- 3) Zadat cíl: Legerova 39, Praha a potvrdit
- 4) Zvolit "Pěšky" a stisknout tlačítko "Najít trasu"
- 5) Stisknout tlačítko "Navigovat"

#### Předpokládaný výsledek:

Aplikace naviguje korektně cestou pro chodce.

#### Skutečný výsledek:

Navigace nalezla korektně trasu a navigovala z I.P.Pavlova do cílové destinace. Zobrazovaná trasa nebyla dostatečně vizuálně rozlišena od jízdní trasy pro vozidla.

## <u>Vyhověl</u>/<del>Nevyhověl</del>

Datum:

**Podpis:** 

4.3.2013

| Testovací scénář   |                                                         |
|--------------------|---------------------------------------------------------|
| Číslo testu: PN11  | Název testu: Chování navigace při vypadnutí signálu GPS |
| Popis testu - cíl: |                                                         |

Cílem testu je ověření korektního chování navigace, která při výpadku signálu GPS oznámí tuto skutečnost uživateli a pokračuje v navigování po obnovení signálu.

- 1) V testovacím zařízení je nainstalována aplikace PedNav
- 2) V testovacím zařízení je zapnutá GPS
- 3) Testovací zařízení má zapnuté datové připojení

- 1) Zapnout aplikaci PedNav
- 2) V úvodním menu vybrat položku "Najít cíl"
- 3) Zadat cíl: Jugoslávská 11, Praha a potvrdit
- 4) Zvolit "MHD/Pěšky" a stisknout tlačítko "Najít trasu"
- 5) Stisknout tlačítko "Navigovat"
- 6) Odstínit signál GPS
- 7) Znovu poskytnout testovacímu zařízení signál GPS

#### Předpokládaný výsledek:

Navigace oznámí uživateli ztrátu signálu GPS, po jeho obnovení signálu pokračuje v navigování.

#### Skutečný výsledek:

Trasa v navigaci byla nastavena tak, aby vedla podchodem a došlo tak ke ztrátě GPS signálu. Navigace GPS signál ztratila, po jeho znovunalezení pokračovala v navigaci až do určeného cíle. V okamžiku kdy se signál ztratil, navigace na tuto skutečnost korektně upozornila.

**Datum:** 4.3.2013

**Podpis:** 

| Testovací scénář                                                          |                                                                                          |
|---------------------------------------------------------------------------|------------------------------------------------------------------------------------------|
| Číslo testu: PN12                                                         | Název testu: Vyhledání cíle v nákupním středisku                                         |
| <b>Popis testu - cíl:</b><br>Cílem testu je vyhle<br>centru, kde je omeze | edat cíl/adresu pokud se testovací zařízení nachází v nákupním<br>ný příjem GPS signálu. |
| <b>Počáteční podmínk</b><br>1) V testovacím                               | y:<br>zařízení je nainstalována aplikace PedNav                                          |
| 2) V testovacím zařízení je zapnutá GPS                                   |                                                                                          |

3) Testovací zařízení má zapnuté datové připojení

4) Tester se nachází v OC

#### Postup testování:

- 1) Zapnout aplikaci PedNav
- 2) V úvodním menu vybrat položku "Najít cíl"
- 3) Zadat cíl: Vinohradská 20, Praha a potvrdit
- 4) Zvolit "Pěšky" a stisknout tlačítko "Najít trasu"
- 5) Stisknout tlačítko "Navigovat"

#### Předpokládaný výsledek:

Aplikace nalezne požadovaný cíl, naviguje ven z budovy a poté předává navigační pokyny uživateli.

#### Skutečný výsledek:

Aplikace korektně nalezla cílovou destinaci, nicméně nebyla schopna navigovaný objekt korektně vyvézt z obchodního centra. Po jeho opuštění OC již navigovala korektně.

#### <del>Vyhověl</del>/<u>Nevyhověl</u>

Datum:

4.3.2013

**Podpis:** 

| Testovací scénář  |                                                                       |  |
|-------------------|-----------------------------------------------------------------------|--|
| Číslo testu: PN13 | Název testu: Hledání cíle v těsné blízkosti zastávky metra (pod zemí) |  |

Popis testu - cíl:

Cílem testu je ověřit korektní chování navigace v podzemí bez signálu GPS.

- 1) V testovacím zařízení je nainstalována aplikace PedNav
- 2) V testovacím zařízení je zapnutá GPS (ale signál GPS není dostupný)
- 3) Testovací zařízení má zapnuté datové připojení

- 1) Zapnout aplikaci PedNav
- 2) V úvodním menu vybrat položku "Najít cíl"
- 3) Zadat cíl: Vodičkova ul., Praha a potvrdit
- 4) Zvolit "MHD" a stisknout tlačítko "Najít trasu"
- 5) Stisknout tlačítko "Navigovat"

#### Předpokládaný výsledek:

Aplikace nalezne požadovaný cíl, v metru nemá k dispozici signál GPS, takže předává navigační pokyny pouze ke spojům MHD - naviguje dále metrem.

#### Skutečný výsledek:

Navigace korektně po vystoupení ze soupravy nechala testera čekat na další spoj a s přestupem na metro A ho bezpečně dovedla do cíle.

## Vyhověl/Nevyhověl

**Datum:** 4.3.2013 **Podpis:** 

Testovací scénář Číslo testu: PN14 Název testu: Navigace bez signálu GPS

#### **Popis testu - cíl:**

Cílem testu je ověřit funkčnost navigace bez signálu GPS a její následná přesnost a chování.

- 1) V testovacím zařízení je nainstalována aplikace PedNav
- 2) V testovacím zařízení je vypnutá GPS
- 3) Testovací zařízení má zapnuté datové připojení

- 1) Zapnout aplikaci PedNav
- 2) V úvodním menu vybrat položku "Najít cíl"
- 3) Zadat cíl: *Ječná 1, Praha* a potvrdit
- 4) Zvolit "Pěšky/MHD" a stisknout tlačítko "Najít trasu"
- 5) Stisknout tlačítko "Navigovat"

#### Předpokládaný výsledek:

Navigace zobrazí tabulku tras a linek MHD a naviguje do určeného cíle s omezenou přesností.

#### Skutečný výsledek:

Po zvolení "Pěšky" dokázala navigace lokalizovat cíl a zobrazit ho na mapě. Po výběru varianty "MHD" zobrazila klasickou tabulku spojů, jako při běžném vyhledávání. Navigování bylo velmi nepřesné vzhledem k nedostupnosti signálu GPS.

### Vyhověl/Nevyhověl

**Datum:** 4.3.2013

**Podpis:** 

| Testovací scénář                                                                  |                                           |
|-----------------------------------------------------------------------------------|-------------------------------------------|
| Číslo testu: PN15                                                                 | Název testu: Změna trasy během navigování |
| Popis testu - cíl:                                                                |                                           |
| Cílem testu je ověřit korektní chování navigace při změně trasy během navigování. |                                           |

- 1) V testovacím zařízení je nainstalována aplikace PedNav
- 2) V testovacím zařízení je zapnutá GPS
- 3) Testovací zařízení má zapnuté datové připojení

- 1) Zapnout aplikaci PedNav
- 2) V úvodním menu vybrat položku "Najít cíl"
- 3) Zadat cíl: Vršovická 64, Praha a potvrdit
- 4) Zvolit "Pěšky/MHD" a stisknout tlačítko "Najít trasu"
- 5) Stisknout tlačítko "Navigovat"
- 6) V úvodním menu vybrat položku "Najít cíl"
- 7) Zadat cíl: Vršovická 33, Praha a potvrdit
- 8) Zvolit "Pěšky/MHD" a stisknout tlačítko "Najít trasu"
- 9) Stisknout tlačítko "Navigovat"

#### Předpokládaný výsledek:

Aplikace korektně změní cíl své trasy a naviguje na jiné místo.

#### Skutečný výsledek:

Aplikace našla nejprve korektně první cílovou destinaci a trasu, poté začala navigovat. Po změně našla druhou cílovou destinaci, bez problémů trasu změnila a navigovala až do cílového místa.

## Vyhověl/Nevyhověl

**Datum:** 4.3.2013

**Podpis:** 

 Testovací scénář

 Číslo testu: PN16
 Název testu: Odchýlení od trasy

 Popis testu - cíl:
 Cílem testu je ověření korektního chování navigace při vychýlení od vypočítané trasy.

 Počáteční podmínky:
 4) V testovacím zařízení je nainstalována aplikace PedNav

- 5) V testovacím zařízení je zapnutá GPS
- 6) Testovací zařízení má zapnuté datové připojení

- 7) Zapnout aplikaci PedNav
- 8) V úvodním menu vybrat položku "Najít cíl"
- 9) Zadat cíl: Karlovo náměstí 6/21, Praha a potvrdit
- 10)Zvolit "Pěšky/MHD" a stisknout tlačítko "Najít trasu"
- 11)Stisknout tlačítko "Navigovat"
- 12)Odchýlit se od vypočítané trasy

#### Předpokládaný výsledek:

Aplikace korektně přepočítá a zobrazí novou trasu.

#### Skutečný výsledek:

Aplikace korektně přepočítala trasu při odchýlení od původně vypočítané trasy.

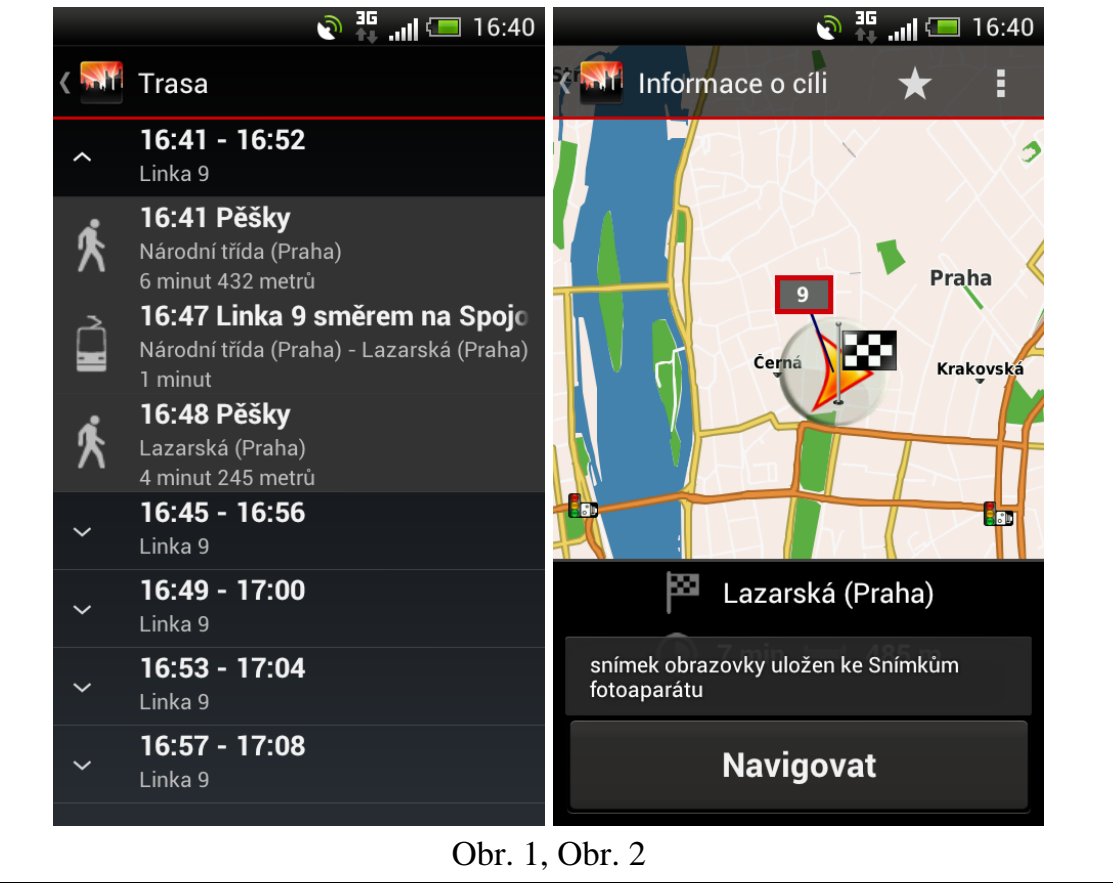

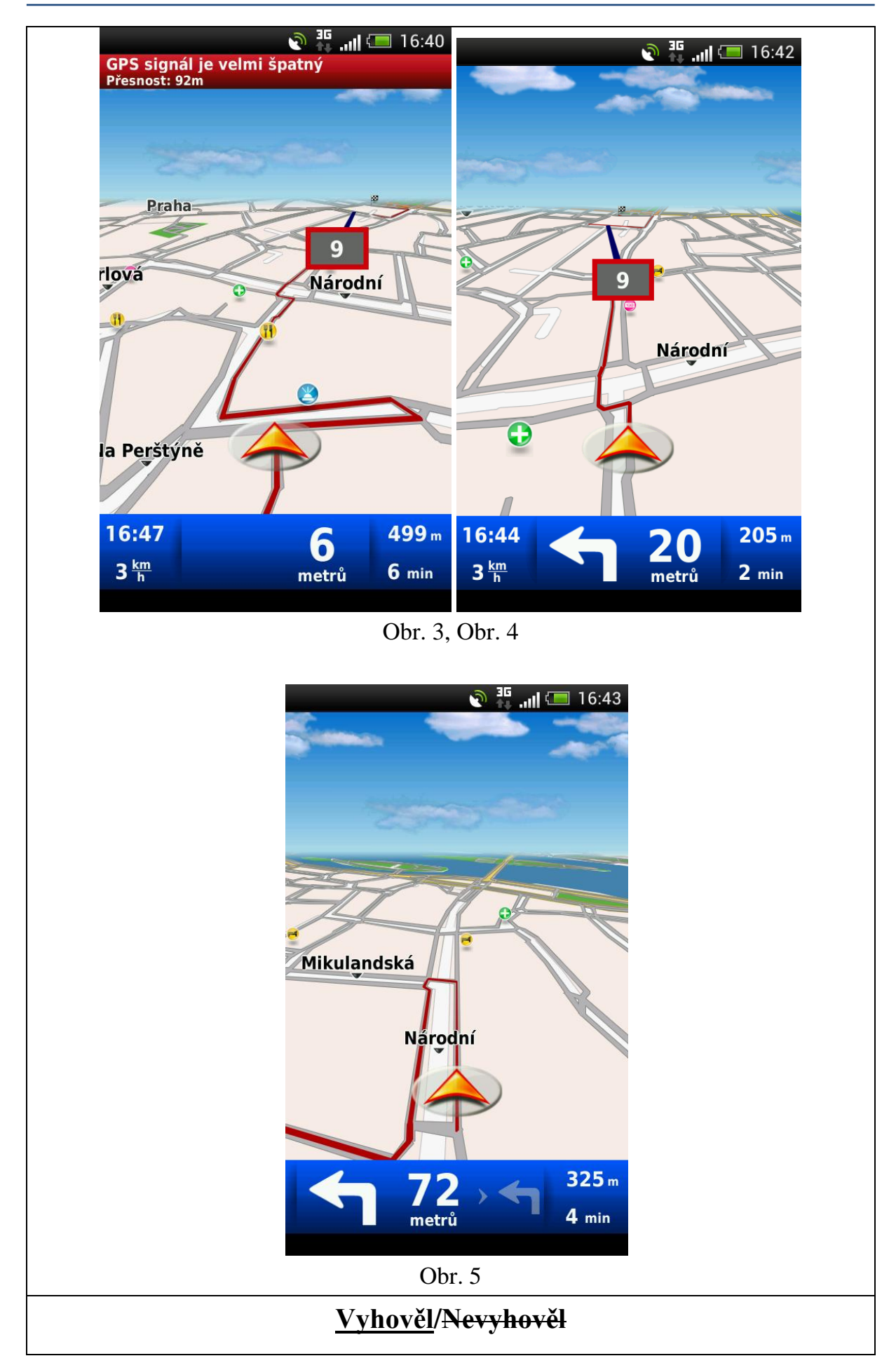

## Datum:

3.4.2013

**Podpis:** 

| Testovací scénář                                                      |                                                                           |  |
|-----------------------------------------------------------------------|---------------------------------------------------------------------------|--|
| Číslo testu: PN17                                                     | Název testu: Otočení na místě                                             |  |
| <b>Popis testu - cíl:</b><br>Cílem testu je ověřit,<br>konci silnice. | že je navigace proces otočení realizovat na místě, nikoliv na             |  |
| Počáteční podmínky:                                                   | :                                                                         |  |
| 1) V testovacím za                                                    | ařízení je nainstalována aplikace PedNav                                  |  |
| 2) V testovacím za                                                    | ařízení je zapnutá GPS                                                    |  |
| 3) Testovací zaříz                                                    | ení má zapnuté datové připojení                                           |  |
| Postup testování:                                                     | ci PedNav                                                                 |  |
| <ol> <li>2) V úvodním met</li> </ol>                                  | nu vybrat položku Najít cíl"                                              |  |
| <ol> <li>Zadat cíl: Hors</li> </ol>                                   | ká 20. Praha a potvrdit                                                   |  |
| 4) Zvolit "Pěšky/N                                                    | MHD" a stisknout tlačítko "Najít trasu"                                   |  |
| 5) Stisknout tlačít                                                   | ko "Navigovat"                                                            |  |
| 6) V úvodním mer                                                      | nu vybrat položku "Najít cíl"                                             |  |
| 7) Zadat cíl: Náme                                                    | ěstí Bří Synků 6, Praha a potvrdit                                        |  |
| 8) Zvolit "Pěšky/N                                                    | MHD" a stisknout tlačítko "Najít trasu"                                   |  |
| 9) Stisknout tlačít                                                   | ko "Navigovat"                                                            |  |
| Předpokládaný výsle<br>Aplikace udělí pokyny                          | <b>dek:</b><br>v k otočení na místě a naviguje dále na nové cílové místo. |  |
| Skutečný výsledek:<br>Aplikace po změně cí<br>do nového cílového m    | lové destinace dala pokyn k otočení na místě a navigovala dále<br>ísta.   |  |

# Vyhověl/Nevyhověl

# **Datum:** 4.3.2013

**Podpis:** 

| Testovací scénář                                                                                             |                                           |                                         |  |  |
|----------------------------------------------------------------------------------------------------|-------------------------------------------|-----------------------------------------|--|--|
| Číslo testu: PN18                                                                                            | Sislo testu: PN18Název testu: Změna barvy |                                         |  |  |
| Popis testu - cíl:                                                                                           |                                           |                                         |  |  |
| Cílem testu je změna barvy zobrazované trasy v navigaci.                                                     |                                           |                                         |  |  |
| Počáteční podmínky:                                                                                          |                                           |                                         |  |  |
| 1) V testovacím za                                                                                           | řízení je nainstalov                      | ána aplikace PedNav                     |  |  |
| <ol> <li>V testovacím zařízení je v aplikaci nastavena barva trasy na "Denní barvy" –<br/>"Modrá"</li> </ol> |                                           |                                         |  |  |
| Postup testování:                                                                                            |                                           |                                         |  |  |
| 3) Zapnout aplikad                                                                                           | ci PedNav                                 |                                         |  |  |
| 4) V hlavním meni                                                                                            | u aplikace stisknout                      | tlačítko se symbolem tří teček v pravém |  |  |
| horním rohu                                                                                                  |                                           |                                         |  |  |
| 5) Ve zobrazeném                                                                                             | dialogu stisknout t                       | lačítko položku "Vzhled"                |  |  |
| 6) Stisknout tlačítl                                                                                         | ko "Denní barvy"                          |                                         |  |  |
| 7) Ve zobrazené na                                                                                           | abídce vybrat barvu                       | Červená a potvrdit                      |  |  |
| Předpokládaný výsle                                                                                          | dek:                                      |                                         |  |  |
| Barva zobrazované trasy se změní na Červenou.                                                                |                                           |                                         |  |  |
| Skutečný výsledek:                                                                                           |                                           |                                         |  |  |
| Aplikace korektně změnila barvu zobrazované trasy na červenou.                                               |                                           |                                         |  |  |
| <u>Vyhověl</u> / <del>Nevyhověl</del>                                                                        |                                           |                                         |  |  |
| Datu                                                                                                    | n:                                        | Podpis:                                 |  |  |
| 4.3.20                                                                                                    | 13                                        |                                         |  |  |

|                                                                | Testovací scénář                                                                        |
|----------------------------------------------------------------|-----------------------------------------------------------------------------------------|
| Číslo testu: PN19                                              | Název testu: Změna jazyka a hlasu navigace                                              |
| <b>Popis testu - cíl:</b><br>Cílem testu je změna<br>navigace. | nastavení jazyka textů v aplikaci a jazyka hlasových pokynů                             |
| Počáteční podmínky                                             | :<br>exizenti i en einstelessón e en libere Ded Ness                                    |
| 1) v testovacím z                                              | arizeni je nainstalovana aplikace Pedinav                                               |
| <ol> <li>V testovacím z<br/>alizována v čes</li> </ol>         | ařízení je nastaven jazyk textů <i>čeština</i> a hlasová navigace je re-<br>ském jazyce |
| Postup testování:                                              |                                                                                         |
| 1) Zapnout aplika                                              | ci PedNav                                                                               |
| <ol> <li>V úvodním me<br/>"Nastavení" (v</li> </ol>            | nu stisknout ikonu v pravém horním rohu a vybrat položku<br>iz Obrázek 1)               |
|                                                                | ົ 🙃                                                                                     |
|                                                                | Dynavix 🗡 🔅                                                                             |
|                                                                | Nastavení                                                                               |
|                                                                | Vzhled                                                                                  |
|                                                                | Najít cíl Trasa                                                                         |
|                                                                |                                                                                         |
|                                                                | Domů Mapa                                                                               |
|                                                                |                                                                                         |
|                                                                | Kontakty Extra                                                                          |

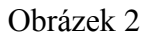

3) V podnabídce Region vybrat položku "Jazyk programu" (viz obr. 2)

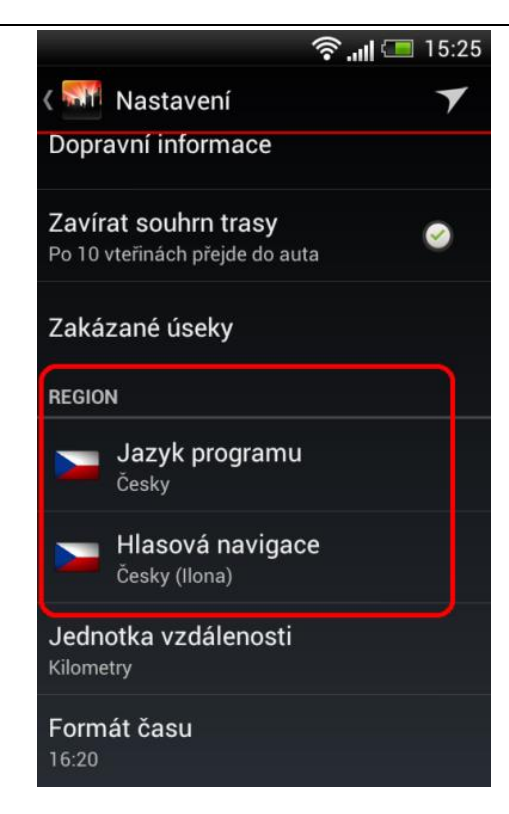

Obrázek 2

- 4) V nabídce vybrat jazyk: English a stisknout "OK"
- 5) V podnabídce Region vybrat položku "Hlasová navigace"
- 6) V nabídce vybrat položku: English a stisknout "OK"

Aplikace má nastavený jazyk textů anglicky a hlasové pokyny jsou v anglickém jazyce

#### Skutečný výsledek:

Po změně jazyka aplikace korektně zobrazuje popisky objektů v angličtině a hlasové pokyny jsou udělovány anglicky.

|                        |                  | 🕼 🛜 📶 💷 13:33        |         |
|------------------------|------------------|----------------------|---------|
|                        | Dynavix          | <b>7</b> :           |         |
|                        | Find target      | Route                |         |
|                        | Home             | Map                  |         |
|                        | Contacts         | Extra                |         |
|                        | Oł               | or 3                 |         |
|                        |                  |                      |         |
|                        | <u>Vyhověl</u> / | <del>Nevyhověl</del> |         |
| <b>Datum:</b> 4.3.2013 |                  |                      | Podpis: |
|                        |                  |                      |         |

| Testovací scénář                                                                                                    |                                          |  |
|----------------------------------------------------------------------------------------------------|------------------------------------------|--|
| Číslo testu: PN20a                                                                                                    | Název testu: Navigování trasy            |  |
| <b>Popis testu - cíl:</b><br>Cílem testu je ověřit korektní navigování aplikace z místa A do místa B v městské<br>aglomeraci hl.m. Prahy. |                                          |  |
| <b>Počáteční podmínky:</b><br>1) V testovacím za                                                                                          | ařízení je nainstalována aplikace PedNav |  |
| <ul><li>2) V testovacím zařízení je zapnutá GPS</li><li>3) Testovací zařízení má zapnuté datové připojení</li></ul>                       |                                          |  |
| 4) Testovací zařízení je na adrese: <i>Na Florenci 25, Praha</i>                                                                          |                                          |  |

- 1) Zapnout aplikaci PedNav
- 2) V úvodním menu vybrat položku "Najít cíl"
- 3) Zadat cíl: Konviktská 20, Praha a potvrdit "OK"
- 4) Zvolit "Pěšky/MHD" a stisknout tlačítko "Najít trasu"
- 5) Stisknout tlačítko "Navigovat"
- 6) Projít trasu a nechat probíhat navigační pokyny

#### Předpokládaný výsledek:

Aplikace nalezne korektní trasu z místa A do místa B a testera dovede do cílové destinace.

#### Skutečný výsledek:

Navigace korektně nalezla trasu z místa A do místa B a navigovala až do cílového místa. Navigace v husté zástavbě před cílovou destinací byla nepřesná vzhledem k jevu tzv. Urban canyonu.

| <u>Vyhověl</u> / <del>Nevyhověl</del> |         |  |
|---------------------------------------|---------|--|
| <b>Datum:</b><br>4.3.2013             | Podpis: |  |

| Testovací scénář                                                            |                                                                    |  |
|-----------------------------------------------------------------------------|--------------------------------------------------------------------|--|
| Číslo testu: PN20b                                                          | Název testu: Navigování trasy                                      |  |
| <b>Popis testu - cíl:</b><br>Cílem testu je ověřit<br>aglomeraci hl.m. Prah | korektní navigování aplikace z místa A do místa B v městské<br>vy. |  |

- 1) V testovacím zařízení je nainstalována aplikace PedNav
- 2) V testovacím zařízení je zapnutá GPS
- 3) Testovací zařízení má zapnuté datové připojení
- 4) Testovací zařízení je na adrese: Na Florenci 25, Praha
- 1) Zapnout aplikaci PedNav
- 2) V úvodním menu vybrat položku "Najít cíl"
- 3) Zadat cíl: Horská 2040/3, Praha a potvrdit "OK"
- 4) Zvolit "Pěšky/MHD" a stisknout tlačítko "Najít trasu"
- 5) Stisknout tlačítko "Navigovat"
- 6) Projít trasu a nechat probíhat navigační pokyny

#### Předpokládaný výsledek:

Aplikace nalezne korektní trasu z místa A do místa B a testera dovede do cílové destinace.

#### Skutečný výsledek:

Navigace korektně nalezla trasu z místa A do místa B a navigovala až do cílového místa.

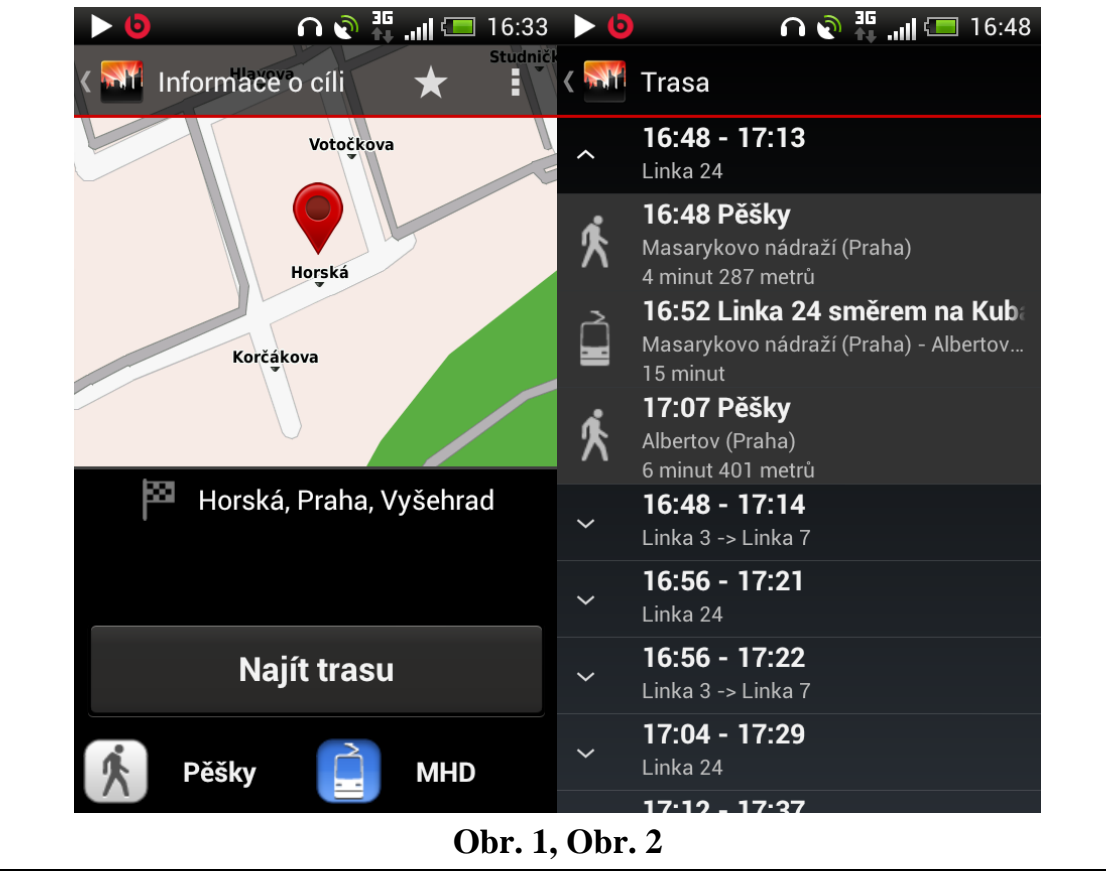

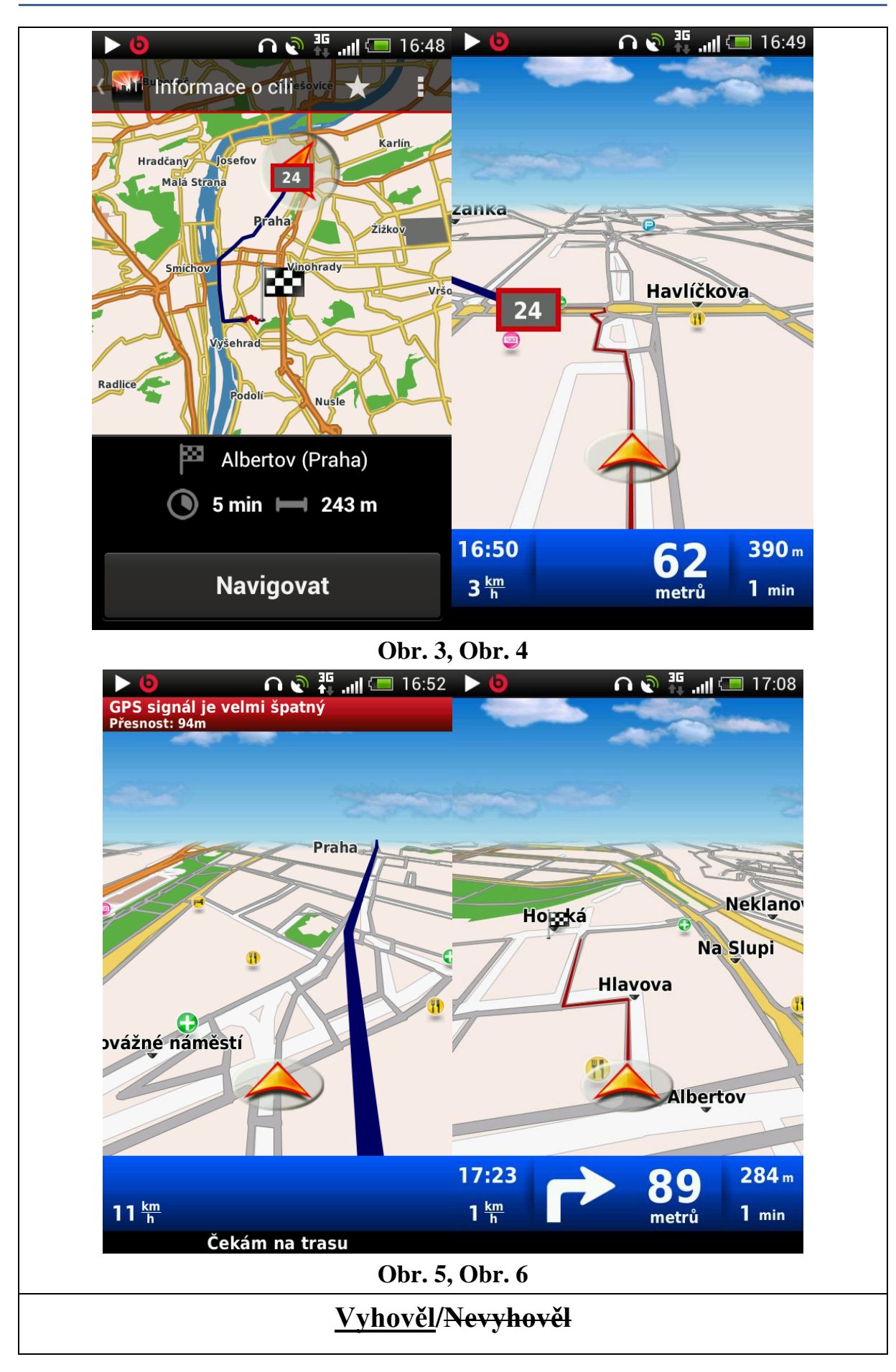

# 4.3.2013

| Testovací scénář                                                               |                                                                         |  |
|--------------------------------------------------------------------------------|-------------------------------------------------------------------------|--|
| <b>Íslo testu:</b> PN20c Název testu: Navigování trasy                         |                                                                         |  |
| <b>Popis testu - cíl:</b><br>Cílem testu je ověřit l<br>aglomeraci hl.m. Prahy | korektní navigování aplikace z místa A do místa B v městské<br>y.       |  |
| Počáteční podmínky:                                                            |                                                                         |  |
| 1) V testovacím za                                                             | rřízení je nainstalována aplikace PedNav                                |  |
| 2) V testovacím za                                                             | rřízení je zapnutá GPS                                                  |  |
| 3) Testovací zaříze                                                            | ení má zapnuté datové připojení                                         |  |
| 4) Testovací zaříze                                                            | ení je na adrese: Konviktská 20, Praha                                  |  |
| <b>Postup testování:</b><br>1) Zapnout aplikad                                 | ci PedNav                                                               |  |
| 2) V úvodním mer                                                               | nu vybrat položku "Najít cíl"                                           |  |
| 3) Zadat cíl: <i>Spále</i>                                                     | ná 47, Praha a potvrdit "OK"                                            |  |
| 4) Zvolit "Pěšky/M                                                             | IHD" a stisknout tlačítko "Najít trasu"                                 |  |
| 5) Stisknout tlačítk                                                           | ko "Navigovat"                                                          |  |
| 6) Projít trasu a ne                                                           | chat probíhat navigační pokyny                                          |  |
| <b>Předpokládaný výsle</b><br>Aplikace nalezne kore<br>tinace.                 | dek:<br>ktní trasu z místa A do místa B a testera dovede do cílové des- |  |
| Skutečný výsledek:<br>Navigace korektně na<br>místa.                           | lezla trasu z místa A do místa B a navigovala až do cílového            |  |
| <u>Vyhověl</u> / <del>Nevyhověl</del>                                          |                                                                         |  |

# 4.3.2013

| Testovací scénář                                                               |                                                                                                    |  |  |  |
|--------------------------------------------------------------------------------|----------------------------------------------------------------------------------------------------|--|--|--|
| Číslo testu: PN20d                                                             | slo testu: PN20d Název testu: Navigování trasy                                                                                               |  |  |  |
| <b>Popis testu - cíl:</b><br>Cílem testu je ověřit l<br>aglomeraci hl.m. Prahy | korektní navigování aplikace z místa A do místa B v městské<br>y.                                                                            |  |  |  |
| Počáteční podmínky:                                                            |                                                                                                    |  |  |  |
| 1) V testovacím za                                                             | třízení je nainstalována aplikace PedNav                                                                                                    |  |  |  |
| 2) V testovacím za                                                             | ařízení je zapnutá GPS                                                                                                    |  |  |  |
| 3) Testovací zaříze                                                            | ení má zapnuté datové připojení                                                                                                    |  |  |  |
| 4) Testovací zaříze                                                            | ení je na adrese: Národní divadlo, Praha                                                                                                    |  |  |  |
| Postup testování:                                                              |                                                                                                    |  |  |  |
| 1) Zapnout aplikac                                                             | vi PedNav                                                                                                    |  |  |  |
| 2) V úvodním mer                                                               | nu vybrat položku "Najít cíl"                                                                                                    |  |  |  |
| 3) Zadat cíl: Horsk                                                            | ká 2, Praha a potvrdit "OK"                                                                                                    |  |  |  |
| 4) Zvolit "Pěšky/M                                                             | AHD" a stisknout tlačítko "Najít trasu"                                                                                                    |  |  |  |
| 5) Stisknout tlačítk                                                           | ko "Navigovat"                                                                                                    |  |  |  |
| 6) Projít trasu a ne                                                           | chat probíhat navigační pokyny                                                                                                    |  |  |  |
| <b>Předpokládaný výsle</b><br>Aplikace nalezne kore<br>tinace.                 | dek:<br>ktní trasu z místa A do místa B a testera dovede do cílové des-                                                                      |  |  |  |
| Skutečný výsledek:                                                             |                                                                                                    |  |  |  |
| Navigace korektně na<br>místa. Drobné komplik<br>trasu, než navigace urč       | lezla trasu z místa A do místa B a navigovala až do cílového<br>kace nastaly při vyhledávání tram spojení, tedy lze nalézt kratší<br>kovala. |  |  |  |
| <u>Vyhověl</u> / <del>Nevyhověl</del>                                          |                                                                                                    |  |  |  |

# 4.3.2013

| Testovací scénář                                                             |                                                                         |  |
|------------------------------------------------------------------------------|-------------------------------------------------------------------------|--|
| <b>Íslo testu:</b> PN20e <b>Název testu:</b> Navigování trasy                |                                                                         |  |
| <b>Popis testu - cíl:</b><br>Cílem testu je ověřit<br>aglomeraci hl.m. Prahy | korektní navigování aplikace z místa A do místa B v městské<br>y.       |  |
| Počáteční podmínky:                                                          |                                                                         |  |
| 1) V testovacím za                                                           | vřízení je nainstalována aplikace PedNav                                |  |
| 2) V testovacím za                                                           | rřízení je zapnutá GPS                                                  |  |
| 3) Testovací zaříze                                                          | ení má zapnuté datové připojení                                         |  |
| 4) Testovací zaříze                                                          | ení je na adrese: Karlovo náměstí 5, Praha                              |  |
| <b>Postup testování:</b><br>1) Zapnout aplikad                               | ci PedNav                                                               |  |
| 2) V úvodním mer                                                             | nu vybrat položku "Najít cíl"                                           |  |
| 3) Zadat cíl: Námě                                                           | estí Republiky 1, Praha a potvrdit "OK"                                 |  |
| 4) Zvolit "Pěšky/M                                                           | AHD" a stisknout tlačítko "Najít trasu"                                 |  |
| 5) Stisknout tlačítl                                                         | ko "Navigovat"                                                          |  |
| 6) Projít trasu a ne                                                         | chat probíhat navigační pokyny                                          |  |
| <b>Předpokládaný výsle</b><br>Aplikace nalezne kore<br>tinace.               | dek:<br>ktní trasu z místa A do místa B a testera dovede do cílové des- |  |
| <b>Skutečný výsledek:</b><br>Navigace korektně na<br>místa.                  | lezla trasu z místa A do místa B a navigovala až do cílového            |  |
|                                                                              | <u>Vyhověl</u> / <del>Nevyhověl</del>                                   |  |

| Datum:   |
|----------|
| 3.4.2013 |

**Podpis:** 

## 12.2 2. kolo testů

| Testovací scénář                                                          |                                                                                      |  |
|---------------------------------------------------------------------------|--------------------------------------------------------------------------------------|--|
| Číslo testu: PN01                                                         | N01 Název testu: Nalezení nejbližšího bodu zájmu (POI)                               |  |
| <b>Popis testu - cíl:</b><br>Cílem testu je vyhleda                       | t nejbližší POI (čerpací stanice, lékař apod.)                                       |  |
| Počáteční podmínky:                                                       |                                                                                      |  |
| 1) V testovacím za                                                        | řízení je nainstalována aplikace PedNav                                              |  |
| 2) V testovacím za                                                        | řízení je zapnutá GPS                                                                |  |
| 3) Testovací zaříze                                                       | ení má zapnuté datové připojení                                                      |  |
| <b>Postup testování:</b><br>1) Zapnout aplikac                            | i PedNav                                                                             |  |
| 2) V úvodním mer                                                          | nu vybrat položku "Extra"                                                            |  |
| 3) Ve zobrazeném                                                          | okně vybrat položku "Najít nejbližší"                                                |  |
| 4) Vybrat POI: Be                                                         | nzinka a potvrdit                                                                    |  |
| 5) Po vyhledání vybrat mezi nalezenými výsledky položku Na Pankráci       |                                                                                      |  |
| 6) Zvolit "MHD/Pěšky" a stisknout tlačítko "Najít trasu"                  |                                                                                      |  |
| 7) Stisknout tlačítk                                                      | xo "Navigovat"                                                                       |  |
| <b>Předpokládaný výsle</b><br>Aplikace najde nejbliž<br>k cílovému místu. | <b>dek:</b><br>ší POI <i>Benzinka</i> a poté naviguje z místa, kde se tester nachází |  |
| <b>Skutečný výsledek:</b><br>Po výběru cíle naviga<br>k POI.              | ace zobrazí místo a trasu a následně bez problémů naviguje                           |  |
|                                                                           |                                                                                      |  |

## <u>Vyhověl</u>/<del>Nevyhověl</del>

11.3.2013

| Testovací scénář                                             |                                                                                          |                                                      |  |
|--------------------------------------------------------------|------------------------------------------------------------------------------------------|------------------------------------------------------|--|
| Číslo testu: PN02                                            | <b>Éíslo testu:</b> PN02 <b>Název testu:</b> Nalezení cílového místa podle GPS souřadnic |                                                      |  |
| <b>Popis testu - cíl:</b><br>Cílem testu je najít cíl        | ové místo podle GF                                                                       | S souřadnic a na dané místo navigovat.               |  |
| Počáteční podmínky:                                          | :                                                                                        |                                                      |  |
| 1) V testovacím za                                           | ařízení je nainstalov                                                                    | rána aplikace PedNav                                 |  |
| 2) V testovacím za                                           | ařízení je zapnutá G                                                                     | PS                                                   |  |
| 3) Testovací zaříz                                           | ení má zapnuté dato                                                                      | ové připojení                                        |  |
| Postup testování:                                            |                                                                                          |                                                      |  |
| 1) Zapnout aplikad                                           | ci PedNav                                                                                |                                                      |  |
| 2) V úvodním mer                                             | nu vybrat položku "                                                                      | Najít cíl"                                           |  |
| 3) Ve zobrazeném                                             | okně vybrat položl                                                                       | ku "Souřadnice"                                      |  |
| <ol> <li>Do zobrazeného</li> <li>3' 57 (Y), potvi</li> </ol> | o dialogu napsat po<br>rdit                                                              | žadované souřadnice: 14° 24' 54 (X) a 50°            |  |
| 5) Zvolit možnost                                            | "MHD/pěšky" a stř                                                                        | sknout tlačítko "Navigovat"                          |  |
| <b>Předpokládaný výsle</b><br>Aplikace nalezne cílov         | <b>dek:</b><br>vý bod podle GPS s                                                        | ouřadnic a naviguje na dané místo.                   |  |
| Skutečný výsledek:                                           |                                                                                          |                                                      |  |
| Aplikace nejprve poža<br>su, poté výběr MHD a                | aduje zadání souřad<br>bez problémů navi                                                 | nic. Po zadání souřadnic ukáže místo a tra-<br>guje. |  |
| <u>Vyhověl</u> / <del>Nevyhověl</del>                        |                                                                                          |                                                      |  |
| <b>Datu</b><br>11.3.20                                       | <b>m:</b><br>013                                                                         | Podpis:                                              |  |

| Testovací scénář                                                                                                    |                                                                                                    |                                                                                           |  |
|----------------------------------------------------------------------------------------------------|----------------------------------------------------------------------------------------------------|-------------------------------------------------------------------------------------------|--|
| Číslo testu: PN03                                                                                                    | Císlo testu: PN03Název testu: Vytvoření vlastního bodu zájmu (POI)                                   |                                                                                           |  |
| <b>Popis testu - cíl:</b><br>Cílem testu je vytvoře<br>gován.                                                                                                    | ní vlastního bodu z                                                                                  | zájmu (POI), na který bude možné být navi-                                                |  |
| <b>Počáteční podmínky:</b><br>1) V testovacím za                                                                                                    | ařízení je nainstalov                                                                                | rána aplikace PedNav                                                                      |  |
| <ol> <li>V testovacím za</li> <li>Testovací zaříze</li> </ol>                                                                                                    | ařízení je zapnutá G<br>ení má zapnuté dato                                                          | PS<br>ové připojení                                                                       |  |
| <ul> <li>Postup testování:</li> <li>1) Zapnout aplikaci</li> <li>2) V úvodním men</li> <li>3) Ve zobrazeném</li> <li>4) Stisknout tlačítl</li> <li>5) Do zobrazeného</li> </ul> | ci PedNav<br>nu vybrat položku "<br>okně vybrat položk<br>ko "+" v pravém ho<br>o formuláře vyplnit: | Extra"<br>cu "Správa vlastních BZ"<br>rním rohu<br>: <i>Škola</i> a potvrdit              |  |
| <b>Předpokládaný výsle</b><br>V aplikaci je vytvořen<br>navigovat.                                                                                                    | <b>dek:</b><br>1 vlastní bod zájmi                                                                   | u, na který bude možné se nechat aplikací                                                 |  |
| Skutečný výsledek:<br>V aplikaci vůbec nejde<br>rii. Tuto funkci je třeb<br>tečná.                                                                                              | e vlastní bod zájmu<br>a odladit, kategorie                                                          | vytvořit. Jde pouze vytvořit Vlastní katego-<br>je bez možnosti vytvoření bodu zájmu zby- |  |
|                                                                                                    | <del>Vyhověl</del>                                                                                   | / <u>Nevyhověl</u>                                                                        |  |
| <b>Datu</b><br>11.3.20                                                                                                    | <b>m:</b><br>)13                                                                                     | Podpis:                                                                                   |  |

# Testovací scénář

| Číslo testu: PN04                                           | Název testu: Nastavení trasy přes adresu v kontaktech          |
|-------------------------------------------------------------|----------------------------------------------------------------|
| <b>Popis testu - cíl:</b><br>Cílem testu je naleze<br>cíli. | ení adresy uložené v kontaktech a následné navigovaní k tomuto |
| Počáteční podmínky                                          | y:                                                             |
| 1) V testovacím                                             | zařízení je nainstalována aplikace PedNav                      |

- 2) V testovacím zařízení je zapnutá GPS
- 3) Testovací zařízení má zapnuté datové připojení
- 4) V testovacím zařízení je v kontaktech zařízení uložena následující adresa: *Vít-kova 295/3, Praha*

- 1) Zapnout aplikaci PedNav
- 2) V úvodním menu vybrat položku "Kontakty"
- Vybrat osobu: Josef Novák, u které je vyplněna adresa: Vítkova 295/3, Praha 1 a potvrdit
- 4) Vybrat možnost "Pěšky/MHD"
- 5) Stisknout tlačítko "Navigovat"

#### Předpokládaný výsledek:

Aplikace korektně nalezne adresu uloženu u kontaktu a vyhledá trasu k cíli.

#### Skutečný výsledek:

Aplikace korektně nalezla v kontaktech jméno Jan Hrubeš, vypočítala trasu a navigovala do cílové destinace.

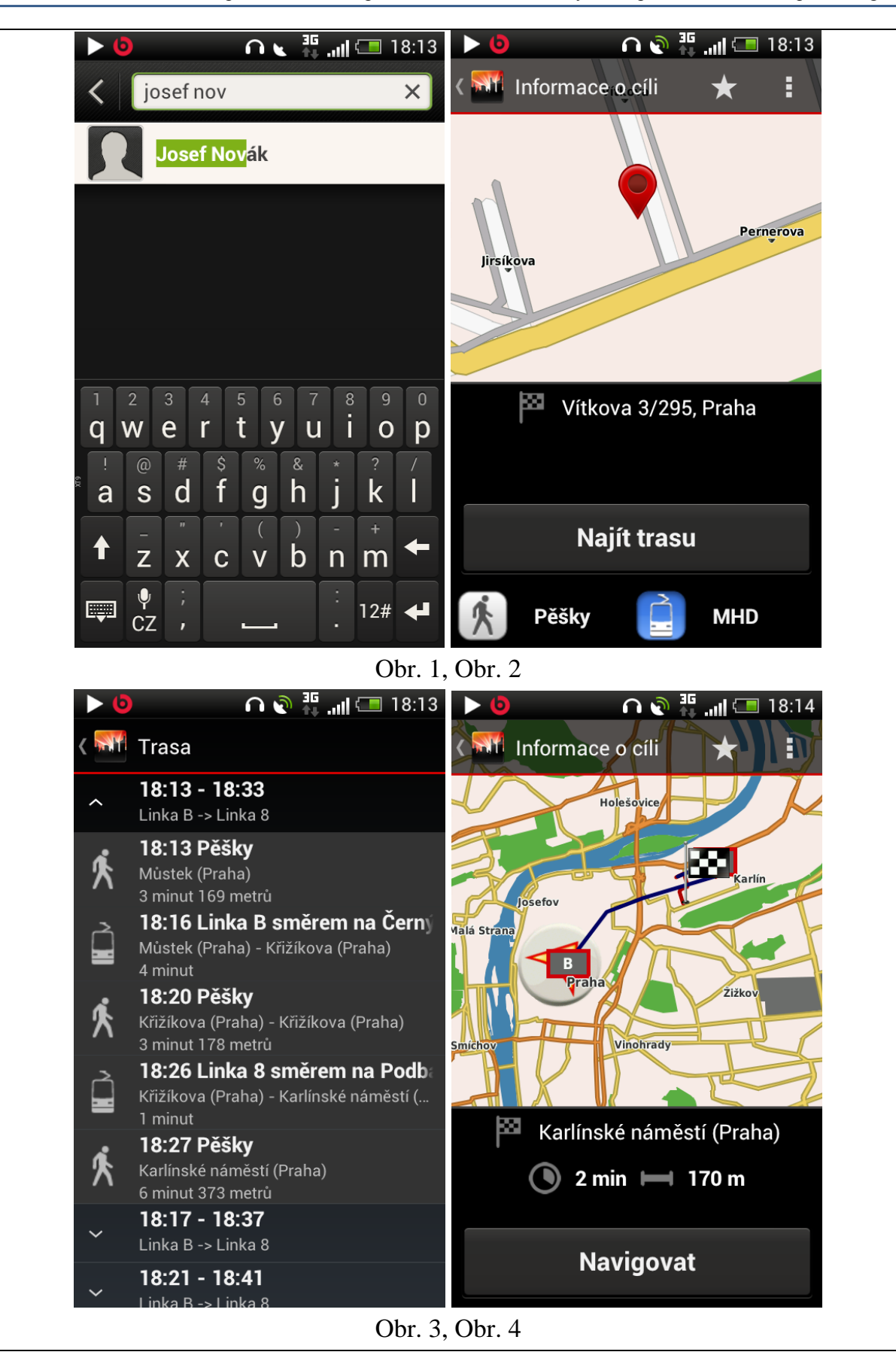

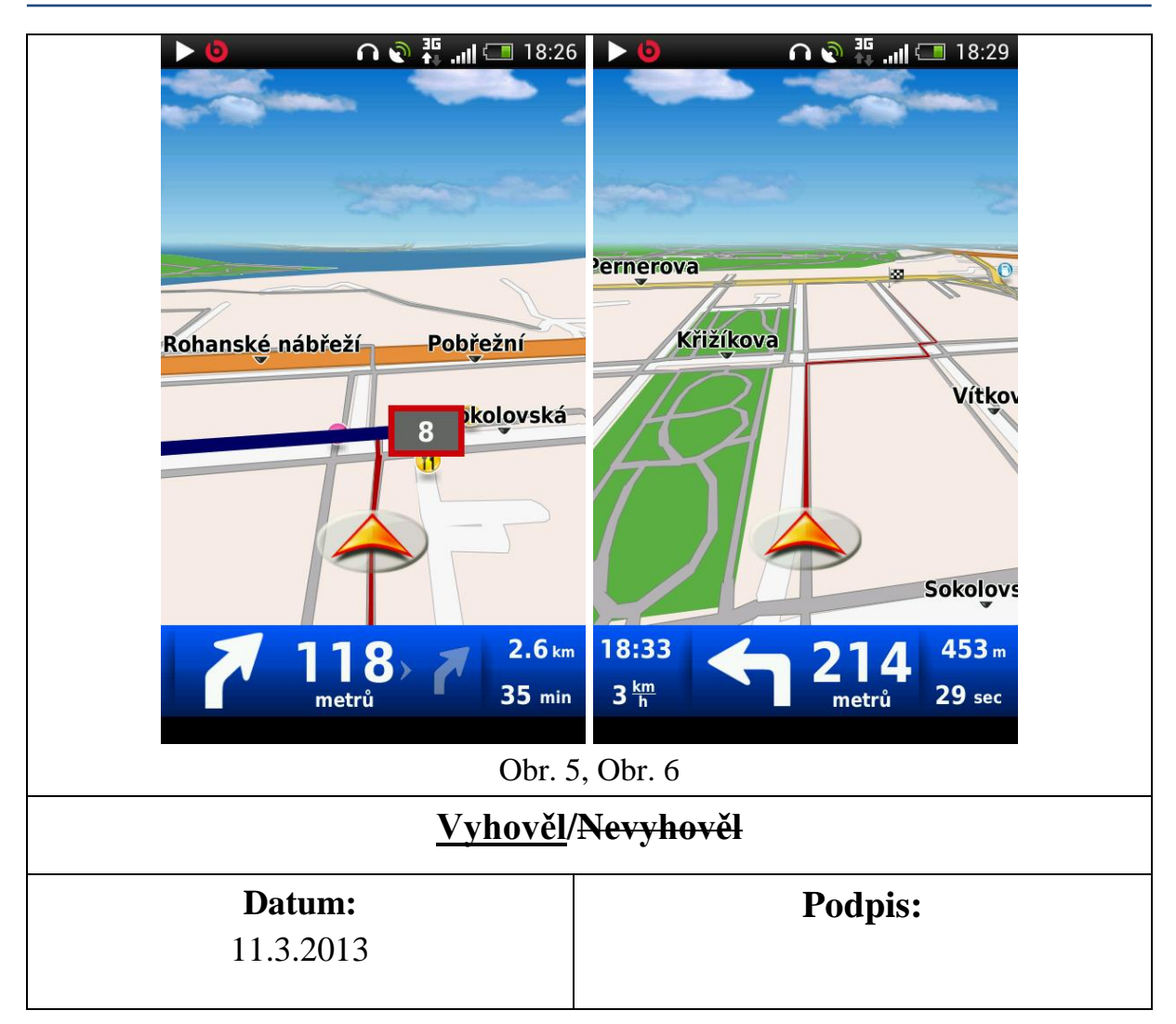

| Testovací scénář                                |                                                                                                   |  |
|-------------------------------------------------|---------------------------------------------------------------------------------------------------|--|
| Číslo testu: PN05                               | Název testu: Nalezení bodu zájmu přes Google                                                      |  |
| Popis testu - cíl:                              |                                                                                                   |  |
| Cílem testu je nalezer<br>vače Google a následn | ní bodu zájmu (restaurace, hotel atp.) prostřednictvím vyhledá-<br>nému navigování k tomuto cíli. |  |
| Počáteční podmínky:                             |                                                                                                   |  |
| 1) V testovacím za                              | ařízení je nainstalována aplikace PedNav                                                          |  |
| 2) V testovacím za                              | ařízení je zapnutá GPS                                                                            |  |
| 3) Testovací zaříz                              | ení má zapnuté datové připojení                                                                   |  |
| 4) Testovací zaříz                              | ení má přístup k vyhledávači Google                                                               |  |
| Postup testování:                               |                                                                                                   |  |
| 1) Zapnout aplikad                              | ci PedNav                                                                                         |  |

- 2) V úvodním menu vybrat položku "Najít cíl"
- 3) Ve zobrazeném okně vybrat položku "Google"
- 4) Do vyhledávacího okna napsat název bodu zájmu: *Arkády* a město, ve kterém se nachází: *Praha*, potvrdit

#### Předpokládaný výsledek:

Navigační aplikace zobrazí korektně vybraný bod zájmu a naviguje na dané místo.

#### Skutečný výsledek:

Aplikace korektně vyhledala správnou adresu nákupního centra Arkády Pankrác přes vyhledávač Google a následně jej zobrazila na mapě. Poté navigace korektně navigovala.

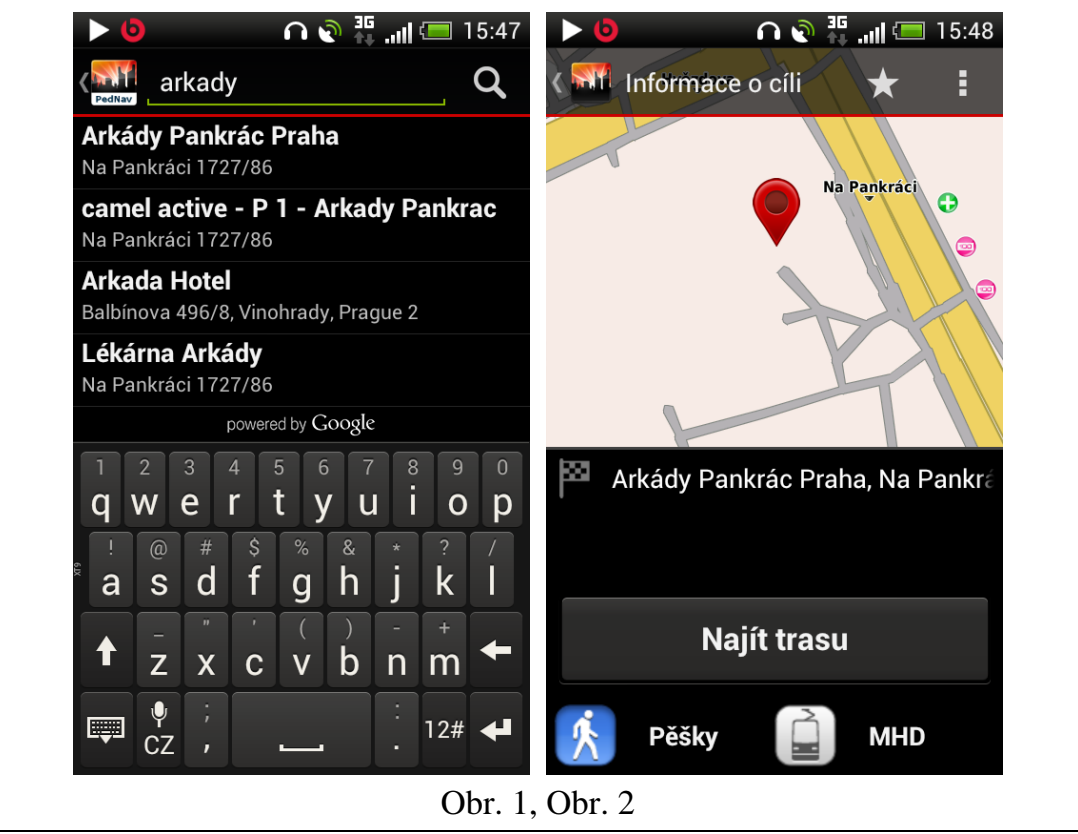

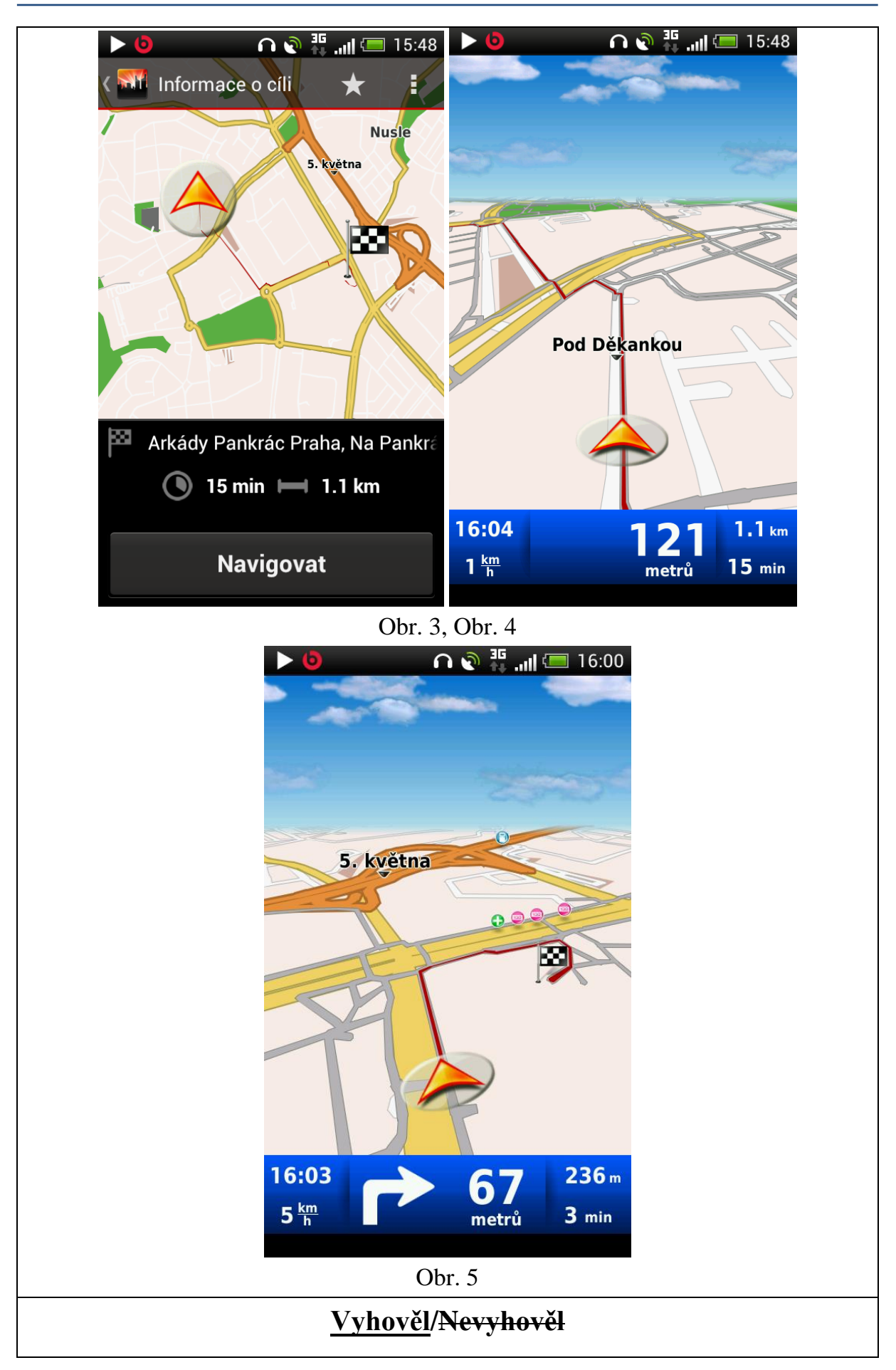

11.3.2013

| Testovací scénář                                                                 |                                                          |                                                                             |
|----------------------------------------------------------------------------------|----------------------------------------------------------|-----------------------------------------------------------------------------|
| Číslo testu: PN06 Název testu: Ověření funkce navigace na pozadí                 |                                                          |                                                                             |
| <b>Popis testu - cíl:</b><br>Cílem testu je ověřit k<br>droidu (po stisknutí tla | orektní navigování<br>očítka Domů, uzamě                 | aplikace na pozadí operačního systému An-                                   |
| <b>Počáteční podmínky:</b><br>1) V testovacím za                                 | ařízení je nainstalov                                    | ána aplikace PedNav                                                         |
| 2) V testovacím za                                                               | ařízení je zapnutá G                                     | PS                                                                          |
| 3) Testovací zaříze                                                              | ení má zapnuté dato                                      | vé připojení                                                                |
| <b>Postup testování:</b><br>1) Zapnout aplikad                                   | ci PedNav                                                |                                                                             |
| 2) V úvodním mer                                                                 | nu vybrat položku "                                      | Najít cíl"                                                                  |
| 3) Zadat cíl: Horsi                                                              | ká 2040/2, Praha a                                       | potvrdit                                                                    |
| 4) Zvolit "MHD/P                                                                 | ešky" a stisknout tl                                     | ačítko "Najít trasu"                                                        |
| 5) Stisknout tlačítko "Navigovat"                                                |                                                          |                                                                             |
| 6) Stisknout tlačítko "Domů" operačního systému Android                          |                                                          |                                                                             |
| Předpokládaný výsle<br>Aplikace pěší navigac<br>Po opětovném spuštěn             | <b>dek:</b><br>e se nevypne a buč<br>í aplikace na popře | e stále navigovat a udílet akustické povely.<br>dí ukazuje aktuální polohu. |
| <b>Skutečný výsledek:</b><br>Navigace podávala ko<br>la aktuální situaci.        | rektně hlasové pove                                      | ely a po opětovném spuštění aplikace ukáza-                                 |
| <u>Vyhověl</u> / <del>Nevyhověl</del>                                            |                                                          |                                                                             |
| <b>Datu</b><br>11.3.20                                                           | <b>m:</b><br>013                                         | Podpis:                                                                     |

| Testovací scénář                                                                             |                                                         |                                                                                            |
|----------------------------------------------------------------------------------------------|---------------------------------------------------------|--------------------------------------------------------------------------------------------|
| Číslo testu: PN07                                                                            | <b>Název testu:</b> Vedení trasy podchodem / tunelem    |                                                                                            |
| <b>Popis testu - cíl:</b><br>Cílem tohoto testu je<br>podchodem.                             | ověřit korektní fung                                    | gování navigace pro trasu vedoucí tunelem /                                                |
| Počáteční podmínky                                                                           |                                                         |                                                                                            |
| 1) V testovacím z                                                                            | ařízení je nainstalov                                   | vána aplikace PedNav                                                                       |
| 2)                                                                                           |                                                         | V testovacím zařízení je zapnutá GPS                                                       |
| 3) Testovací zaříz                                                                           | ení má zapnuté dato                                     | ové připojení                                                                              |
| Postup testování:                                                                            |                                                         |                                                                                            |
| 1) Zapnout aplika                                                                            | ci PedNav                                               |                                                                                            |
| 2) V úvodním mer                                                                             | nu vybrat položku "                                     | "Najít cíl"                                                                                |
| 3) Zadat cíl: Gora                                                                           | zdova 10, Praha a j                                     | potvrdit                                                                                   |
| 4) Zvolit "MHD/F                                                                             | ěšky" a stisknout tl                                    | ačítko "Najít trasu"                                                                       |
| 5) Stisknout tlačíť                                                                          | ko "Navigovat"                                          |                                                                                            |
| <b>Předpokládaný výsle</b><br>Navigace korektně na<br>do zadaného cíle.                      | dek:<br>lezne trasu vedouc                              | í tunelem/podchodem a spolehlivě naviguje                                                  |
| Skutečný výsledek:<br>Navigace trasu podcho<br>podchodem vedla. V<br>chytla a dokončila tras | odem sama od sebe<br>podchodu se ztratil<br>su do cíle. | nenašla, bylo nutné ji ručně upravit tak, aby<br>signál GPS, ale na konci se navigace zase |
|                                                                                              | <del>Vyhověl</del> ,                                    | / <u>Nevyhověl</u>                                                                         |
| <b>Datu</b><br>11.3.2                                                                        | <b>m:</b><br>013                                        | Podpis:                                                                                    |

# Testovací scénář

| Vigovala do cile.<br>Vyhov                                                                                                    | ěł/ <u>Nevyhověl</u>                                                                                                    |
|----------------------------------------------------------------------------------------------------|----------------------------------------------------------------------------------------------------|
|                                                                                                    |                                                                                                    |
| Skutečný výsledek:<br>Test se nepovedlo uskutečnit. Navigac<br>polohu a navíc nebyla schopna vyvést<br>nou zastávku v OC (např. bankomat). | ce nebyla schopná přesně lokalizovat aktuální<br>navigovaný objekt ven z OC, nenašla ani žád-<br>Po opuštění OC se navigace opět chytila a na- |
| <b>Předpokládaný výsledek:</b><br>Navigace korektně nalezne trasu vedou                                                                    | cí OC a spolehlivě naviguje do zadaného cíle.                                                                                                  |
| 5) Stisknout tlačítko "Navigovat"                                                                                                    |                                                                                                    |
| 4) Zvolit "MHD/Pěšky" a stisknout                                                                                                    | t tlačítko "Najít trasu"                                                                                                    |
| 3) Zadat cíl: <i>Na Poříčí 24, Praha</i> a                                                                                                 | potvrdit                                                                                                    |
| 2) V úvodním menu vybrat položku                                                                                                    | u "Najít cíl"                                                                                                    |
| Postup testování:<br>1) Zapnout aplikaci PedNav                                                                                            |                                                                                                    |
| 3) Testovací zařízení má zapnuté da                                                                                                    | atové připojení                                                                                                    |
| 2) V testovacím zařízení je zapnutá                                                                                                    | GPS                                                                                                    |
| 1) V testovacím zařízení je nainstal                                                                                                    | lována aplikace PedNav                                                                                                    |
| Počáteční podmínky:                                                                                                    |                                                                                                    |
| <b>Popis testu - cíl:</b><br>Cílem testu je ověřit korektní fungova<br>chodní centrum.                                                     | ání navigace pro trasu, procházející přes ob-                                                                                                  |
| zastávkou v něm                                                                                                    | n (např. u bankomatu)                                                                                                    |
| Číslo testu: PN08 Název testu: V                                                                                                    | Vedení trasv přes OC (obchodní centrum) se                                                                                                    |

11.3.2013

oupis:

|                   | Testovací scénář                                             |
|-------------------|--------------------------------------------------------------|
| Číslo testu: PN09 | Název testu: Vyhledání trasy při pohybu testovacího zařízení |

#### Popis testu - cíl:

Cílem tohoto testu je ověřit korektní fungování navigace, pokud je cíl zadáván při neustálém pohybu testovacího zařízení (např. v MHD).

#### Počáteční podmínky:

- 1) V testovacím zařízení je nainstalována aplikace PedNav
- 2) V testovacím zařízení je zapnutá GPS
- 3) Testovací zařízení má zapnuté datové připojení

#### Postup testování:

- 1) Zapnout aplikaci PedNav a neustále se s testovacím zařízením pohybovat
- 2) V úvodním menu vybrat položku "Najít cíl"
- 3) Zadat cíl: Jindřišská 16, Praha a potvrdit
- 4) Zvolit "MHD/Pěšky" a stisknout tlačítko "Najít trasu"
- 5) Stisknout tlačítko "Navigovat"

#### Předpokládaný výsledek:

Navigace vypočte trasu do zadaného cíle a začne s navigováním do daného cíle při pohybu testovacího zařízení.

#### Skutečný výsledek:

Navigace korektně vyhledala polohu navigovaného objektu, i když se nacházel v tramvaji a navedla ho do cíle.

#### Vyhověl/Nevyhověl

**Datum:** 11.3.2013

| Testovací scénář  |                                                                   |  |  |
|-------------------|-------------------------------------------------------------------|--|--|
| Číslo testu: PN10 | Název testu: Rozlišení cesty pro pěší a pro automobilovou dopravu |  |  |

#### Popis testu - cíl:

Cílem testu je ověření, že navigace korektně rozlišuje cestu pro pěší a pro automobilovou dopravu.

#### Počáteční podmínky:

- 1) V testovacím zařízení je nainstalována aplikace PedNav
- 2) V testovacím zařízení je zapnutá GPS
- 3) Testovací zařízení má zapnuté datové připojení

#### Postup testování:

- 1) Zapnout aplikaci PedNav
- 2) V úvodním menu vybrat položku "Najít cíl"
- 3) Zadat cíl: Štěpánská 10, Praha a potvrdit
- 4) Zvolit "Pěšky" a stisknout tlačítko "Najít trasu"
- 5) Stisknout tlačítko "Navigovat"

#### Předpokládaný výsledek:

Aplikace naviguje korektně cestou pro chodce.

#### Skutečný výsledek:

Navigace nalezla korektně trasu a navigovala z I.P.Pavlova do cílové destinace. Zobrazovaná trasa nebyla dostatečně vizuálně rozlišena od jízdní trasy pro vozidla.

#### Vyhověl/Nevyhověl

**Datum:** 11.3.2013

| Testovací scénář                                                             |                                                                                                    |  |  |
|------------------------------------------------------------------------------|----------------------------------------------------------------------------------------------------|--|--|
| Číslo testu: PN11Název testu: Chování navigace při vypadnutí signálu GPS     |                                                                                                    |  |  |
| <b>Popis testu - cíl:</b><br>Cílem testu je ověření<br>oznámí tuto skutečnos | í korektního chování navigace, která při výpadku signálu GPS t uživateli a pokračuje v navigování po obnovení signálu. |  |  |

#### Počáteční podmínky:

- 1) V testovacím zařízení je nainstalována aplikace PedNav
- 2) V testovacím zařízení je zapnutá GPS
- 3) Testovací zařízení má zapnuté datové připojení

#### Postup testování:

- 1) Zapnout aplikaci PedNav
- 2) V úvodním menu vybrat položku "Najít cíl"
- 3) Zadat cíl: Bělehradská 20, Praha a potvrdit
- 4) Zvolit "MHD/Pěšky" a stisknout tlačítko "Najít trasu"
- 5) Stisknout tlačítko "Navigovat"
- 6) Odstínit signál GPS
- 7) Znovu poskytnout testovacímu zařízení signál GPS

#### Předpokládaný výsledek:

Navigace oznámí uživateli ztrátu signálu GPS, po jeho obnovení signálu pokračuje v navigování.

#### Skutečný výsledek:

Trasa v navigaci byla nastavena tak, aby vedla podchodem a došlo tak ke ztrátě GPS signálu. Navigace GPS signál ztratila, po jeho znovunalezení pokračovala v navigaci až do určeného cíle. V okamžiku kdy se signál ztratil, navigace na tuto skutečnost korektně upozornila.

| <u>Vyhověl</u> / <del>Nevyhověl</del> |         |  |
|---------------------------------------|---------|--|
| Datum:                                | Podpis: |  |
| 11.3.2013                             |         |  |

| Testovací scénář                                                   |                                                                                     |  |  |
|--------------------------------------------------------------------|-------------------------------------------------------------------------------------|--|--|
| Číslo testu: PN12 Název testu: Vyhledání cíle v nákupním středisku |                                                                                     |  |  |
| Popis testu - cíl:                                                 |                                                                                     |  |  |
| Cílem testu je vyhled<br>centru, kde je omezen                     | lat cíl/adresu pokud se testovací zařízení nachází v nákupním ý příjem GPS signálu. |  |  |

#### Počáteční podmínky:

- 1) V testovacím zařízení je nainstalována aplikace PedNav
- 2) V testovacím zařízení je zapnutá GPS
- 3) Testovací zařízení má zapnuté datové připojení
- 4) Tester se nachází v OC

#### Postup testování:

- 1) Zapnout aplikaci PedNav
- 2) V úvodním menu vybrat položku "Najít cíl"
- 3) Zadat cíl: Vinohradská 20, Praha a potvrdit
- 4) Zvolit "Pěšky" a stisknout tlačítko "Najít trasu"
- 5) Stisknout tlačítko "Navigovat"

#### Předpokládaný výsledek:

Aplikace nalezne požadovaný cíl, naviguje ven z budovy a poté předává navigační pokyny uživateli.

#### Skutečný výsledek:

Aplikace korektně nalezla cílovou destinaci, nicméně nebyla schopna navigovaný objekt korektně vyvézt z obchodního centra. Po jeho opuštění OC již navigovala korektně.

| <del>Vyhověl</del> / <u>Nevyhověl</u> |         |  |
|---------------------------------------|---------|--|
| Datum:                                | Podpis: |  |
| 11.3.2013                             |         |  |

| Testovací scénář                                                                        |                                                     |  |  |  |  |
|-----------------------------------------------------------------------------------------|-----------------------------------------------------|--|--|--|--|
| Číslo testu: PN13 Název testu: Hledání cíle v těsné blízkosti zastávky metra (pod zemí) |                                                     |  |  |  |  |
| <b>Popis testu - cíl:</b><br>Cílem testu je ověřit k                                    | orektní chování navigace v podzemí bez signálu GPS. |  |  |  |  |
| Počáteční podmínky:                                                                     |                                                     |  |  |  |  |
| 1) V testovacím za                                                                      | ařízení je nainstalována aplikace PedNav            |  |  |  |  |

- 2) V testovacím zařízení je zapnutá GPS (ale signál GPS není dostupný)
- 3) Testovací zařízení má zapnuté datové připojení

- 1) Zapnout aplikaci PedNav
- 2) V úvodním menu vybrat položku "Najít cíl"
- 3) Zadat cíl: Vodičkova ul., Praha a potvrdit
- 4) Zvolit "MHD" a stisknout tlačítko "Najít trasu"
- 5) Stisknout tlačítko "Navigovat"

#### Předpokládaný výsledek:

Aplikace nalezne požadovaný cíl, v metru nemá k dispozici signál GPS, takže předává navigační pokyny pouze ke spojům MHD - naviguje dále metrem.

#### Skutečný výsledek:

Navigace korektně po vystoupení ze soupravy nechala testera čekat na další spoj a s přestupem na metro A ho bezpečně dovedla do cíle.

## Vyhověl/Nevyhověl

**Datum:** 11.3.2013

**Podpis:** 

| Testovací scénář   |              |        |          |     |         |
|--------------------|--------------|--------|----------|-----|---------|
| Číslo testu: PN14  | Název<br>GPS | testu: | Navigace | bez | signálu |
| Popis testu - cíl: |              |        |          |     |         |

# Cílem testu je ověřit funkčnost navigace bez signálu GPS a její následná přesnost a chování.

#### Počáteční podmínky:

- 1) V testovacím zařízení je nainstalována aplikace PedNav
- 2) V testovacím zařízení je vypnutá GPS
- 3) Testovací zařízení má zapnuté datové připojení

- 1) Zapnout aplikaci PedNav
- 2) V úvodním menu vybrat položku "Najít cíl"
- 3) Zadat cíl: Štěpánská 10, Praha a potvrdit
- 4) Zvolit "Pěšky/MHD" a stisknout tlačítko "Najít trasu"
- 5) Stisknout tlačítko "Navigovat"

#### Předpokládaný výsledek:

Navigace zobrazí tabulku tras a linek MHD a naviguje do určeného cíle s omezenou přesností.

#### Skutečný výsledek:

Po zvolení "Pěšky" dokázala navigace lokalizovat cíl a zobrazit ho na mapě. Po výběru varianty "MHD" zobrazila klasickou tabulku spojů, jako při běžném vyhledávání. Navigování bylo velmi nepřesné vzhledem k nedostupnosti signálu GPS.

#### <u>Vyhověl</u>/<del>Nevyhověl</del>

Datum:

**Podpis:** 

11.3.2013

| Testovací scénář                                            |                                                            |  |  |
|-------------------------------------------------------------|------------------------------------------------------------|--|--|
| Číslo testu: PN15 Název testu: Změna trasy během navigování |                                                            |  |  |
| Popis testu - cíl:                                          | ·                                                          |  |  |
| Cílem testu je ověřit k                                     | orektní chování navigace při změně trasy během navigování. |  |  |

#### Počáteční podmínky:

- 1) V testovacím zařízení je nainstalována aplikace PedNav
- 2) V testovacím zařízení je zapnutá GPS
- 3) Testovací zařízení má zapnuté datové připojení

- 1) Zapnout aplikaci PedNav
- 2) V úvodním menu vybrat položku "Najít cíl"
- 3) Zadat cíl: Sokolská 20, Praha a potvrdit
- 4) Zvolit "Pěšky/MHD" a stisknout tlačítko "Najít trasu"
- 5) Stisknout tlačítko "Navigovat"
- 6) V úvodním menu vybrat položku "Najít cíl"
- 7) Zadat cíl: Karlovo náměstí 21/6, Praha a potvrdit
- 8) Zvolit "Pěšky/MHD" a stisknout tlačítko "Najít trasu"
- 9) Stisknout tlačítko "Navigovat"

#### Předpokládaný výsledek:

Aplikace korektně změní cíl své trasy a naviguje na jiné místo.

#### Skutečný výsledek:

Aplikace našla nejprve korektně první cílovou destinaci a trasu, poté začala navigovat. Po změně našla druhou cílovou destinaci, bez problémů trasu změnila a navigovala až do cílového místa.

## Vyhověl/Nevyhověl

**Datum:** 11.3.2013

**Podpis:** 

 Testovací scénář

 Číslo testu: PN16
 Název testu: Odchýlení od trasy

 Popis testu - cíl:
 Cílem testu je ověření korektního chování navigace při vychýlení od vypočítané trasy.

 Počáteční podmínky:
 1)

 1)
 V testovacím zařízení je nainstalována aplikace PedNav

 2)
 V testovacím zařízení je zapruté CBS

- 2) V testovacím zařízení je zapnutá GPS
- 3) Testovací zařízení má zapnuté datové připojení

- 1) Zapnout aplikaci PedNav
- 2) V úvodním menu vybrat položku "Najít cíl"
- 3) Zadat cíl: Karlovo náměstí 21/6, Praha a potvrdit
- 4) Zvolit "Pěšky/MHD" a stisknout tlačítko "Najít trasu"
- 5) Stisknout tlačítko "Navigovat"
- 6) Odchýlit se od vypočítané trasy

#### Předpokládaný výsledek:

Aplikace korektně přepočítá a zobrazí novou trasu.

#### Skutečný výsledek:

Aplikace korektně přepočítala trasu při odchýlení od původně vypočítané trasy.

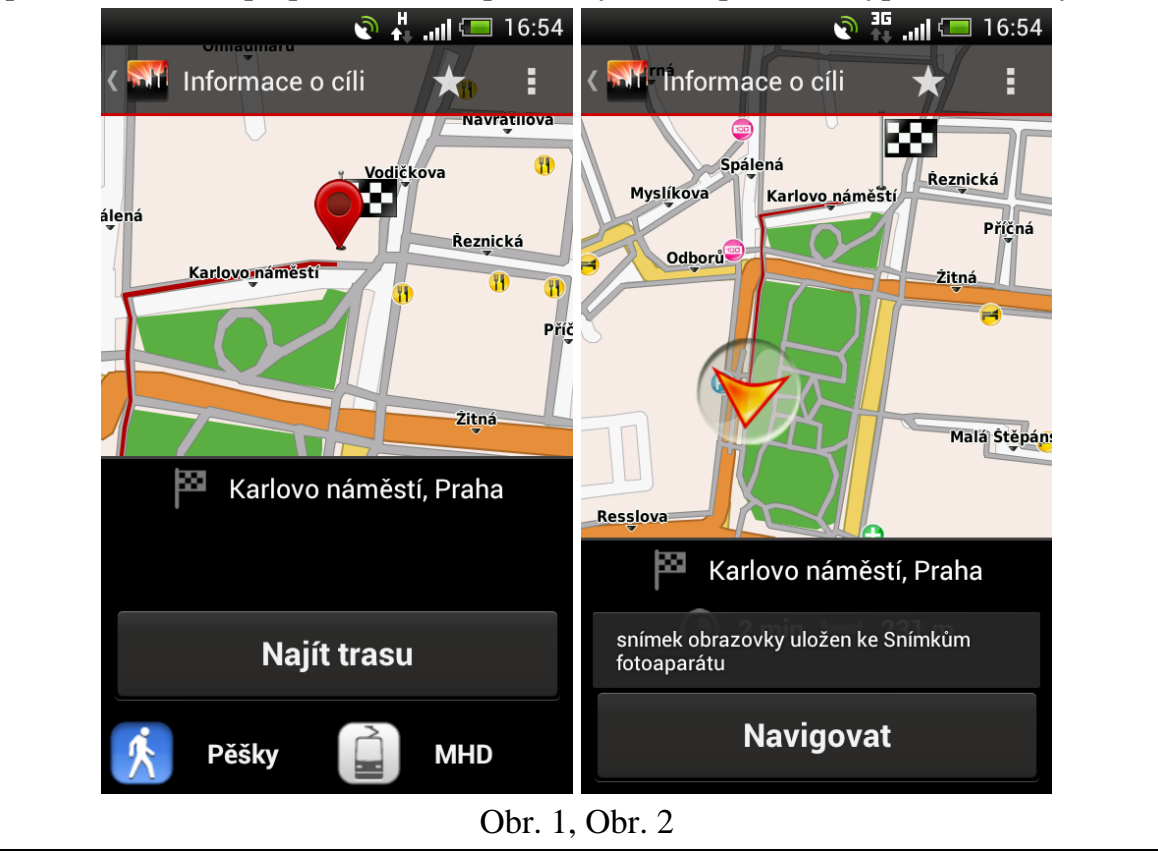

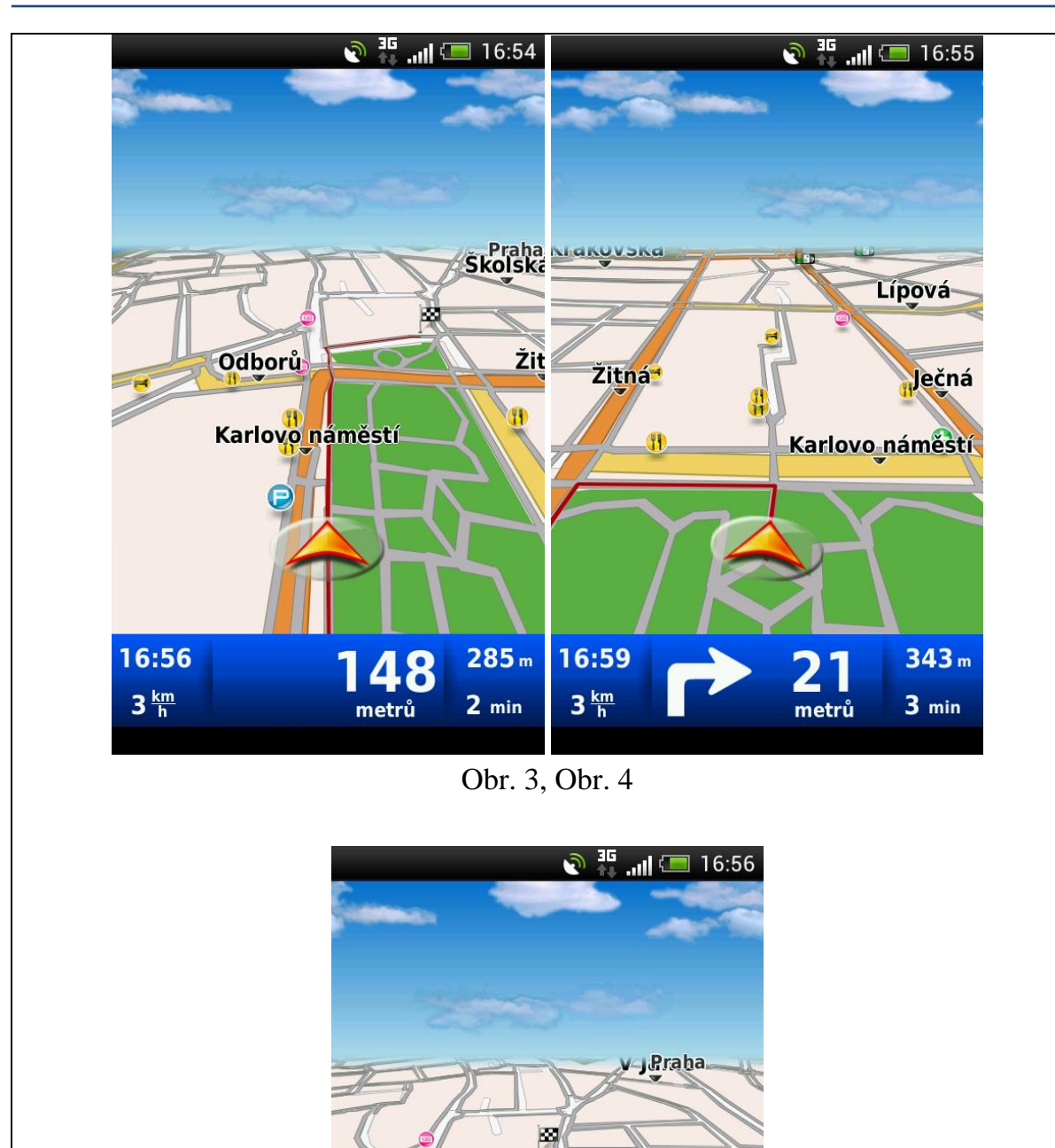

Žitná

80

metrů

Obr. 5

Vyhověl/Nevyhověl

16:59

3 <u>km</u> h TT.

**308** m

1 min

11.4.2013

| Testovací scénář                                                      |                                                                           |  |
|-----------------------------------------------------------------------|---------------------------------------------------------------------------|--|
| Číslo testu: PN17                                                     | Název testu: Otočení na místě                                             |  |
| <b>Popis testu - cíl:</b><br>Cílem testu je ověřit,<br>konci silnice. | že je navigace proces otočení realizovat na místě, nikoliv na             |  |
| Počáteční podmínky:                                                   |                                                                           |  |
| 1) V testovacím za                                                    | ařízení je nainstalována aplikace PedNav                                  |  |
| 2) V testovacím za                                                    | ařízení je zapnutá GPS                                                    |  |
| 3) Testovací zaříz                                                    | ení má zapnuté datové připojení                                           |  |
| <b>Postup testování:</b><br>1) Zapnout aplikad                        | ci PedNav                                                                 |  |
| 2) V úvodním mer                                                      | nu vybrat položku "Najít cíl"                                             |  |
| 3) Zadat cíl: Tábo                                                    | rská 10, Praha a potvrdit                                                 |  |
| 4) Zvolit "Pěšky/M                                                    | MHD" a stisknout tlačítko "Najít trasu"                                   |  |
| 5) Stisknout tlačítl                                                  | ko "Navigovat"                                                            |  |
| 6) V úvodním mer                                                      | nu vybrat položku "Najít cíl"                                             |  |
| 7) Zadat cíl: Křesa                                                   | omyslova 6, Praha a potvrdit                                              |  |
| 8) Zvolit "Pěšky/M                                                    | AHD" a stisknout tlačítko "Najít trasu"                                   |  |
| 9) Stisknout tlačítl                                                  | ko "Navigovat"                                                            |  |
| <b>Předpokládaný výsle</b><br>Aplikace udělí pokyny                   | <b>dek:</b><br>v k otočení na místě a naviguje dále na nové cílové místo. |  |
| Skutečný výsledek:<br>Aplikace po změně cí<br>do nového cílového m    | lové destinace dala pokyn k otočení na místě a navigovala dále<br>ísta.   |  |

# Vyhověl/Nevyhověl

# **Datum:** 11.3.2013

|                                                                                                    | Testova                               | cí scénář                                |  |  |
|----------------------------------------------------------------------------------------------------|---------------------------------------|------------------------------------------|--|--|
| Císlo testu: PN18     Název testu: Změna barvy                                                                |                                       |                                          |  |  |
| <b>Popis testu - cíl:</b><br>Cílem testu je změna b                                                           | parvy zobrazované t                   | rasy v navigaci.                         |  |  |
| Počáteční podmínky:                                                                                           |                                       |                                          |  |  |
| 1) V testovacím za                                                                                            | řízení je nainstalov                  | ána aplikace PedNav                      |  |  |
| <ol> <li>V testovacím za<br/>"Modrá"</li> </ol>                                                               | iřízení je v aplikaci                 | nastavena barva trasy na "Denní barvy" – |  |  |
| Postup testování:                                                                                             |                                       |                                          |  |  |
| 1) Zapnout aplikad                                                                                            | ci PedNav                             |                                          |  |  |
| <ol> <li>V hlavním menu aplikace stisknout tlačítko se symbolem tří teček v pravém<br/>horním rohu</li> </ol> |                                       |                                          |  |  |
| 3) Ve zobrazeném                                                                                              | dialogu stisknout t                   | lačítko položku "Vzhled"                 |  |  |
| 4) Stisknout tlačítl                                                                                          | ko "Denní barvy"                      |                                          |  |  |
| 5) Ve zobrazené na                                                                                            | abídce vybrat barvu                   | <i>Červená</i> a potvrdit                |  |  |
| Předpokládaný výsle                                                                                           | dek:                                  |                                          |  |  |
| Barva zobrazované tra                                                                                         | sy se změní na Čer                    | venou.                                   |  |  |
| Skutečný výsledek:                                                                                            |                                       |                                          |  |  |
| Aplikace korektně změnila barvu zobrazované trasy na červenou.                                                |                                       |                                          |  |  |
|                                                                                                    | <u>Vyhověl</u> / <del>Nevyhověl</del> |                                          |  |  |
| <b>Datu</b><br>11.3.20                                                                                        | <b>n:</b><br>)13                      | Podpis:                                  |  |  |

|                                                                | Testovací scénář                                                                              |
|----------------------------------------------------------------|-----------------------------------------------------------------------------------------------|
| Číslo testu: PN19                                              | Název testu: Změna jazyka a hlasu navigace                                                    |
| <b>Popis testu - cíl:</b><br>Cílem testu je změna<br>navigace. | nastavení jazyka textů v aplikaci a jazyka hlasových pokynů                                   |
| <b>Počáteční podmínky:</b><br>1) V testovacím za               | ařízení je nainstalována aplikace PedNav                                                      |
| 2) V testovacím za alizována v <i>čest</i>                     | uřízení je nastaven jazyk textů <i>čeština</i> a hlasová navigace je re-<br><i>kém</i> jazyce |
| 2) V uvodnim mer<br>"Nastavení" (vi                            | z Obrázek 1)                                                                                  |

Obrázek 3

3) V podnabídce Region vybrat položku "Jazyk programu" (viz obr. 2)

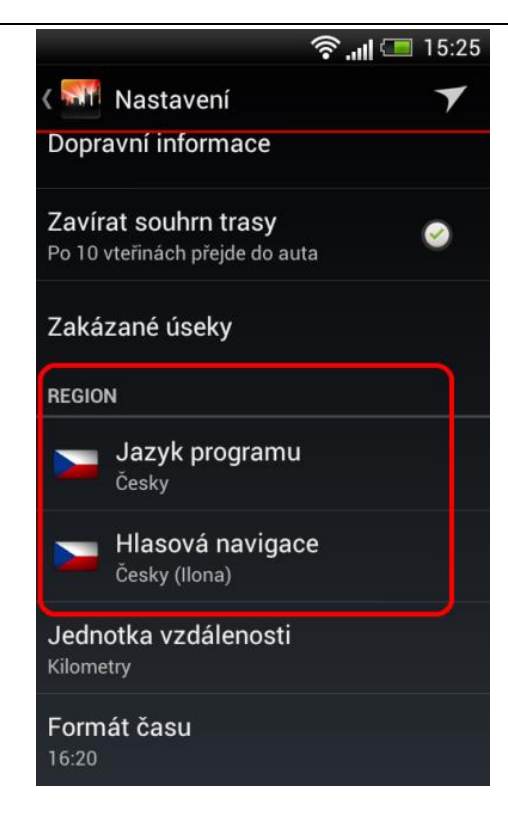

Obrázek 2

- 4) V nabídce vybrat jazyk: English a stisknout "OK"
- 5) V podnabídce Region vybrat položku "Hlasová navigace"
- 6) V nabídce vybrat položku: English a stisknout "OK"

#### Předpokládaný výsledek:

Aplikace má nastavený jazyk textů anglicky a hlasové pokyny jsou v anglickém jazyce

#### Skutečný výsledek:

Po změně jazyka aplikace korektně zobrazuje popisky objektů v angličtině a hlasové pokyny jsou udělovány anglicky.

|                                       |             | 🕼 🛜 📶 💷 13:33 |         |
|---------------------------------------|-------------|---------------|---------|
|                                       | Dynavix     | ▼ :           |         |
|                                       | Find target | Route         |         |
|                                       | Home        | Map           |         |
|                                       | Contacts    | Extra         |         |
|                                       | Ob          | or. 3         |         |
| <u>Vyhověl</u> / <del>Nevyhověl</del> |             |               |         |
| <b>Datum:</b> 11.3.2013               |             |               | Podpis: |
|                                       |             |               |         |

| Testovací scénář                                                                                                    |                                               |  |  |  |
|----------------------------------------------------------------------------------------------------|-----------------------------------------------|--|--|--|
| Číslo testu: PN20a                                                                                                    | Název testu: Navigování trasy                 |  |  |  |
| <b>Popis testu - cíl:</b><br>Cílem testu je ověřit korektní navigování aplikace z místa A do místa B v městské<br>aglomeraci hl.m. Prahy. |                                               |  |  |  |
| <b>Počáteční podmínky</b><br>1) V testovacím z                                                                                            | :<br>ařízení je nainstalována aplikace PedNav |  |  |  |
| 2) V testovacím zařízení je zapnutá GPS                                                                                                   |                                               |  |  |  |
| 3) Testovací zařízení má zapnuté datové připojení                                                                                         |                                               |  |  |  |
| 4) Testovací zaříz                                                                                                    | zení je na adrese: Na Florenci 25, Praha      |  |  |  |

- 1) Zapnout aplikaci PedNav
- 2) V úvodním menu vybrat položku "Najít cíl"
- 3) Zadat cíl: Konviktská 20, Praha a potvrdit "OK"
- 4) Zvolit "Pěšky/MHD" a stisknout tlačítko "Najít trasu"
- 5) Stisknout tlačítko "Navigovat"
- 6) Projít trasu a nechat probíhat navigační pokyny

#### Předpokládaný výsledek:

Aplikace nalezne korektní trasu z místa A do místa B a testera dovede do cílové destinace.

#### Skutečný výsledek:

Navigace korektně nalezla trasu z místa A do místa B a navigovala až do cílového místa. Navigace v husté zástavbě před cílovou destinací byla nepřesná vzhledem k jevu tzv. Urban canyonu.

| <u>Vyhověl</u> / <del>Nevyhověl</del> |         |  |
|---------------------------------------|---------|--|
| <b>Datum:</b> 11.3.2013               | Podpis: |  |

| Testovací scénář                                                                                                    |                               |  |
|----------------------------------------------------------------------------------------------------|-------------------------------|--|
| Číslo testu: PN20b                                                                                                    | Název testu: Navigování trasy |  |
| <b>Popis testu - cíl:</b><br>Cílem testu je ověřit korektní navigování aplikace z místa A do místa B v městské<br>aglomeraci hl.m. Prahy. |                               |  |

#### Počáteční podmínky:

- 1) V testovacím zařízení je nainstalována aplikace PedNav
- 2) V testovacím zařízení je zapnutá GPS
- 3) Testovací zařízení má zapnuté datové připojení
- 4) Testovací zařízení je na adrese: Horská 2040/3, Praha

- 1) Zapnout aplikaci PedNav
- 2) V úvodním menu vybrat položku "Najít cíl"
- 3) Zadat cíl: Na Florenci 25, Praha a potvrdit "OK"
- 4) Zvolit "Pěšky/MHD" a stisknout tlačítko "Najít trasu"
- 5) Stisknout tlačítko "Navigovat"
- 6) Projít trasu a nechat probíhat navigační pokyny

#### Předpokládaný výsledek:

Aplikace nalezne korektní trasu z místa A do místa B a testera dovede do cílové destinace.

#### Skutečný výsledek:

Navigace korektně nalezla trasu z místa A do místa B a navigoval. V průběhu navigování došlo k pádu aplikace. Po jejím opakovaném zapnutí bylo nutné znovu zadat cílovou destinaci. Poté již navigace navigovala korektně.

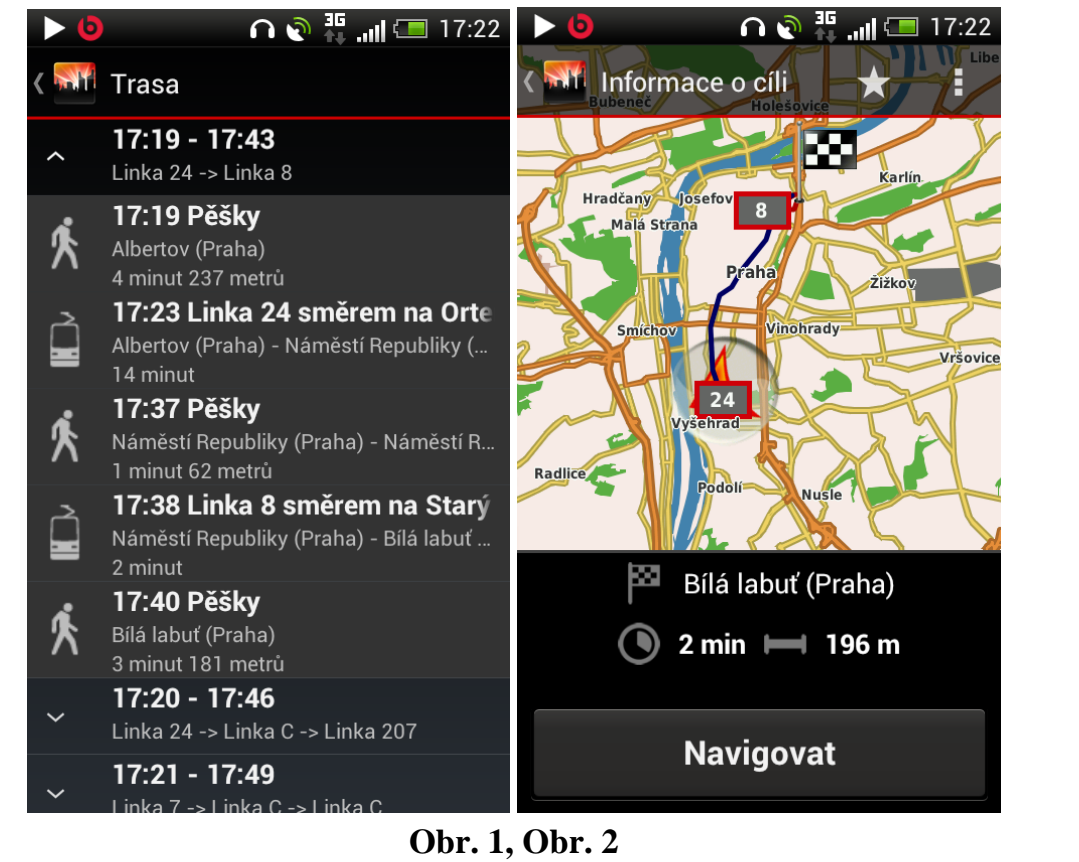

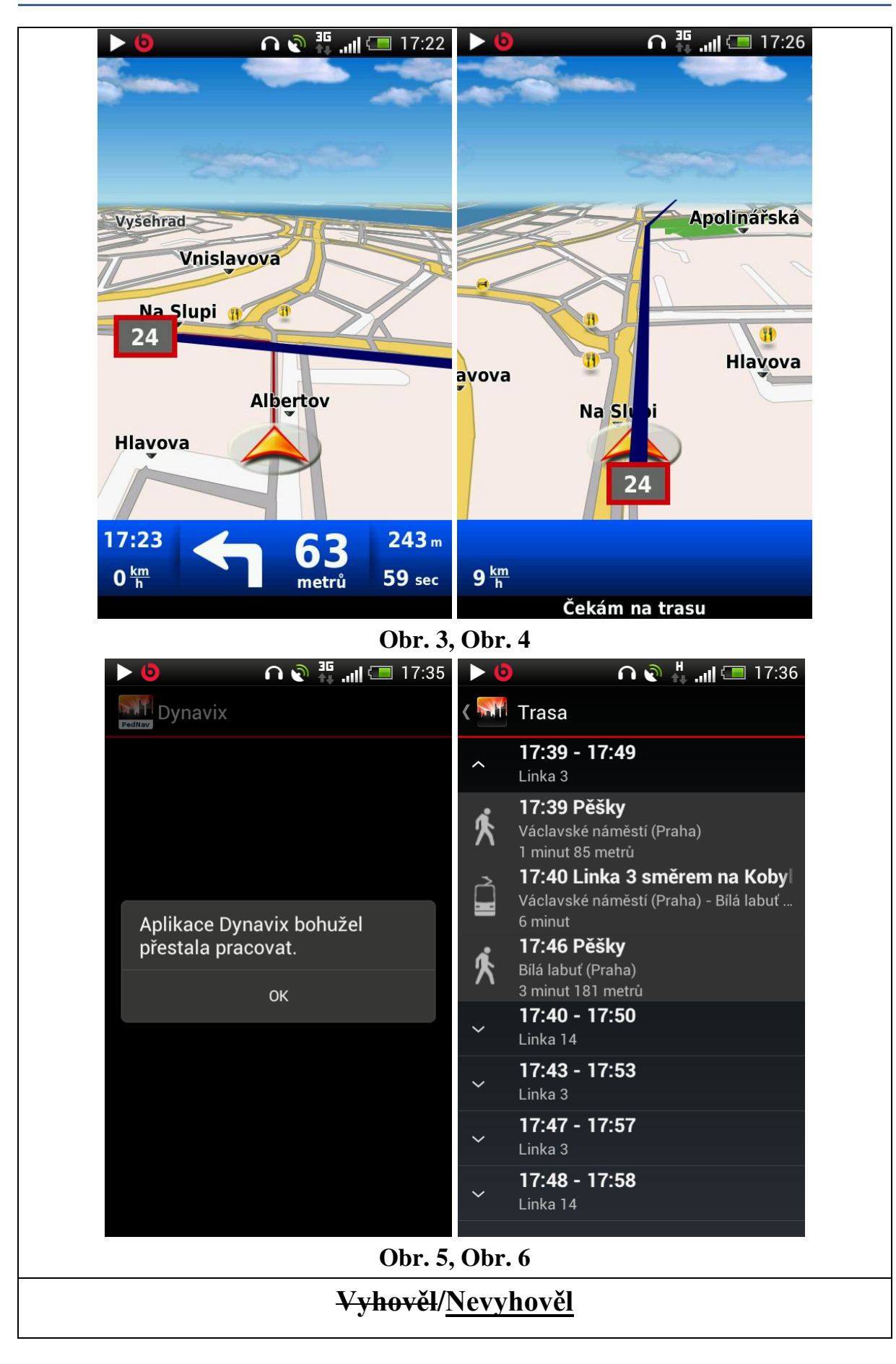

# 11.3.2013

| Testovací scénář                                                            |                                                                          |  |
|-----------------------------------------------------------------------------|--------------------------------------------------------------------------|--|
| Číslo testu: PN20c                                                          | Název testu: Navigování trasy                                            |  |
| <b>Popis testu - cíl:</b><br>Cílem testu je ověřit<br>aglomeraci hl.m. Prah | korektní navigování aplikace z místa A do místa B v městské<br>y.        |  |
| Počáteční podmínky:                                                         | :                                                                        |  |
| 1) V testovacím za                                                          | ařízení je nainstalována aplikace PedNav                                 |  |
| 2) V testovacím za                                                          | ařízení je zapnutá GPS                                                   |  |
| 3) Testovací zaříz                                                          | ení má zapnuté datové připojení                                          |  |
| 4) Testovací zaříze                                                         | ení je na adrese: Konviktská 20, Praha                                   |  |
| <b>Postup testování:</b><br>1) Zapnout aplikad                              | ci PedNav                                                                |  |
| 2) V úvodním mer                                                            | nu vybrat položku "Najít cíl"                                            |  |
| 3) Zadat cíl: Spálená 47, Praha a potvrdit "OK"                             |                                                                          |  |
| 4) Zvolit "Pěšky/M                                                          | MHD" a stisknout tlačítko "Najít trasu"                                  |  |
| 5) Stisknout tlačítko "Navigovat"                                           |                                                                          |  |
| 6) Projít trasu a ne                                                        | echat probíhat navigační pokyny                                          |  |
| <b>Předpokládaný výsle</b><br>Aplikace nalezne kore<br>tinace.              | dek:<br>ektní trasu z místa A do místa B a testera dovede do cílové des- |  |
| <b>Skutečný výsledek:</b><br>Navigace korektně na<br>místa.                 | lezla trasu z místa A do místa B a navigovala až do cílového             |  |
| <u>Vyhověl</u> / <del>Nevyhověl</del>                                       |                                                                          |  |

# 11.3.2013

| Testovací scénář                                                                                                    |                                                                                                    |  |  |
|----------------------------------------------------------------------------------------------------|----------------------------------------------------------------------------------------------------|--|--|
| Číslo testu: PN20d                                                                                                    | Název testu: Navigování trasy                                                                                                    |  |  |
| <b>Popis testu - cíl:</b><br>Cílem testu je ověřit korektní navigování aplikace z místa A do místa B v městské<br>aglomeraci hl.m. Prahy. |                                                                                                    |  |  |
| Počáteční podmínky:                                                                                                    |                                                                                                    |  |  |
| 1) V testovacím za                                                                                                    | řízení je nainstalována aplikace PedNav                                                                                                    |  |  |
| 2) V testovacím za                                                                                                    | řízení je zapnutá GPS                                                                                                    |  |  |
| 3) Testovací zaříze                                                                                                    | ení má zapnuté datové připojení                                                                                                    |  |  |
| 4) Testovací zaříze                                                                                                    | ení je na adrese: Národní divadlo, Praha                                                                                                    |  |  |
| <b>Postup testování:</b><br>1) Zapnout aplikac                                                                                            | ci PedNav                                                                                                    |  |  |
| 2) V úvodním mer                                                                                                    | nu vybrat položku "Najít cíl"                                                                                                    |  |  |
| 3) Zadat cíl: Horská 2, Praha a potvrdit "OK"                                                                                             |                                                                                                    |  |  |
| 4) Zvolit "Pěšky/M                                                                                                    | IHD" a stisknout tlačítko "Najít trasu"                                                                                                    |  |  |
| 5) Stisknout tlačítko "Navigovat"                                                                                                    |                                                                                                    |  |  |
| 6) Projít trasu a ne                                                                                                    | chat probíhat navigační pokyny                                                                                                    |  |  |
| <b>Předpokládaný výsledek:</b><br>Aplikace nalezne korektní trasu z místa A do místa B a testera dovede do cílové des-<br>tinace.         |                                                                                                    |  |  |
| Skutečný výsledek:                                                                                                    |                                                                                                    |  |  |
| Navigace korektně na<br>místa. Drobné komplik<br>trasu, než navigace urč                                                                  | lezla trasu z místa A do místa B a navigovala až do cílového<br>kace nastaly při vyhledávání tram spojení, tedy lze nalézt kratší<br>kovala. |  |  |
| <u>Vyhověl</u> / <del>Nevyhověl</del>                                                                                                    |                                                                                                    |  |  |

# 11.3.2013

| Testovací scénář                                                                                                    |                                                                         |  |  |
|----------------------------------------------------------------------------------------------------|-------------------------------------------------------------------------|--|--|
| Číslo testu: PN20e                                                                                                    | Název testu: Navigování trasy                                           |  |  |
| <b>Popis testu - cíl:</b><br>Cílem testu je ověřit korektní navigování aplikace z místa A do místa B v městské<br>aglomeraci hl.m. Prahy. |                                                                         |  |  |
| Počáteční podmínky:                                                                                                    |                                                                         |  |  |
| 1) V testovacím za                                                                                                    | ařízení je nainstalována aplikace PedNav                                |  |  |
| 2) V testovacím za                                                                                                    | ařízení je zapnutá GPS                                                  |  |  |
| 3) Testovací zaříze                                                                                                    | ení má zapnuté datové připojení                                         |  |  |
| 4) Testovací zaříze                                                                                                    | ení je na adrese: Karlovo náměstí 5, Praha                              |  |  |
| <b>Postup testování:</b><br>1) Zapnout aplikad                                                                                            | ci PedNav                                                               |  |  |
| 2) V úvodním mer                                                                                                    | nu vybrat položku "Najít cíl"                                           |  |  |
| 3) Zadat cíl: Náměstí Republiky 1, Praha a potvrdit "OK"                                                                                  |                                                                         |  |  |
| 4) Zvolit "Pěšky/MHD" a stisknout tlačítko "Najít trasu"                                                                                  |                                                                         |  |  |
| 5) Stisknout tlačítko "Navigovat"                                                                                                    |                                                                         |  |  |
| 6) Projít trasu a ne                                                                                                    | chat probíhat navigační pokyny                                          |  |  |
| <b>Předpokládaný výsle</b><br>Aplikace nalezne kore<br>tinace.                                                                            | dek:<br>ktní trasu z místa A do místa B a testera dovede do cílové des- |  |  |
| <b>Skutečný výsledek:</b><br>Navigace korektně na<br>místa.                                                                               | lezla trasu z místa A do místa B a navigovala až do cílového            |  |  |
| <u>Vyhověl</u> / <del>Nevyhověl</del>                                                                                                    |                                                                         |  |  |
# **Datum:** 11.4.2013

**Podpis:** 

# 12.3 3. kolo testů

| Testovací scénář                                                                                                    |                                                            |  |  |
|----------------------------------------------------------------------------------------------------|------------------------------------------------------------|--|--|
| Číslo testu: PN01                                                                                                    | Název testu: Nalezení nejbližšího bodu zájmu (POI)         |  |  |
| Popis testu - cíl:<br>Cílem testu je vyhledat nejbližší POI (čerpací stanice, lékař apod.)                                                                                                    |                                                            |  |  |
| <b>Počáteční podmínky:</b><br>1) V testovacím za                                                                                                    | rřízení je nainstalována aplikace PedNav                   |  |  |
| 2) V testovacím za                                                                                                    | uřízení je zapnutá GPS                                     |  |  |
| 3) Testovací zaříze                                                                                                    | ení má zapnuté datové připojení                            |  |  |
| <ul> <li>Postup testování: <ol> <li>Zapnout aplikaci PedNav</li> <li>V úvodním menu vybrat položku "Extra"</li> <li>Ve zobrazeném okně vybrat položku "Najít nejbližší"</li> <li>Vybrat POI: <i>Policie</i> a potvrdit</li> <li>Po vyhledání vybrat mezi nalezenými výsledky položku <i>Městská policie</i></li> <li>Zvolit "MHD/Pěšky" a stisknout tlačítko "Najít trasu"</li> <li>Stisknout tlačítko "Navigovat"</li> </ol> </li> </ul> |                                                            |  |  |
| <b>Předpokládaný výsledek:</b><br>Aplikace najde nejbližší POI <i>Městská policie</i> a poté naviguje z místa, kde se tester nachází k cílovému místu.                                                                                                    |                                                            |  |  |
| <b>Skutečný výsledek:</b><br>Po výběru cíle naviga<br>k POI.                                                                                                    | ace zobrazí místo a trasu a následně bez problémů naviguje |  |  |

# <u>Vyhověl</u>/<del>Nevyhověl</del>

# Datum:

15.3.2013

| Testovací scénář                                                                                                    |                                                                                                    |                             |  |
|----------------------------------------------------------------------------------------------------|----------------------------------------------------------------------------------------------------|-----------------------------|--|
| Číslo testu: PN02                                                                                                    | <b>íslo testu:</b> PN02 <b>Název testu:</b> Nalezení cílového místa podle GPS souřadnic                                       |                             |  |
| <b>Popis testu - cíl:</b><br>Cílem testu je najít cílové místo podle GPS souřadnic a na dané místo navigovat.                                                                           |                                                                                                    |                             |  |
| Počáteční podmínky:                                                                                                    |                                                                                                    |                             |  |
| 4) V testovacím za                                                                                                    | 4) V testovacím zařízení je nainstalována aplikace PedNav                                                                     |                             |  |
| 5) V testovacím za                                                                                                    | iřízení je zapnutá G                                                                                                    | PS                          |  |
| 6) Testovací zařízení má zapnuté datové připojení                                                                                                    |                                                                                                    |                             |  |
| Postup testování:                                                                                                    |                                                                                                    |                             |  |
| 6) Zapnout aplikac                                                                                                    | vi PedNav                                                                                                    |                             |  |
| 7) V úvodním mer                                                                                                    | u vybrat položku "                                                                                                    | Najít cíl"                  |  |
| 8) Ve zobrazeném                                                                                                    | okně vybrat položk                                                                                                    | cu "Souřadnice"             |  |
| 9) Do zobrazeného<br>4' 18 (Y), potvr                                                                                                    | <ul> <li>9) Do zobrazeného dialogu napsat požadované souřadnice: 14° 25' 46 (X) a 50°</li> <li>4' 18 (Y), potvrdit</li> </ul> |                             |  |
| 10)Zvolit možnost                                                                                                    | "MHD/pěšky" a sti                                                                                                    | sknout tlačítko "Navigovat" |  |
| <b>Předpokládaný výsledek:</b><br>Aplikace nalezne cílový bod podle GPS souřadnic a naviguje na dané místo.                                                                             |                                                                                                    |                             |  |
| Skutečný výsledek:                                                                                                    | Skutečný výsledek:                                                                                                    |                             |  |
| Aplikace nejprve požaduje zadání souřadnic. Po zadání souřadnic ukáže místo a tra-<br>su, poté výběr MHD a bez problémů naviguje. V průběhu navigování je aplikace<br>mírně nestabilní. |                                                                                                    |                             |  |
| <u>Vyhověl</u> / <del>Nevyhověl</del>                                                                                                    |                                                                                                    |                             |  |
| <b>Datur</b><br>15.3.20                                                                                                    | <b>n:</b><br>)13                                                                                                    | Podpis:                     |  |

| Testovací scénář                                                                                                    |                       |                     |  |
|----------------------------------------------------------------------------------------------------|-----------------------|---------------------|--|
| Síslo testu: PN03Název testu: Vytvoření vlastního bodu zájmu (POI)                                                                                                    |                       |                     |  |
| Popis testu - cíl:<br>Cílem testu je vytvoření vlastního bodu zájmu (POI), na který bude možné být navi-<br>gován.                                                                                                    |                       |                     |  |
| Počáteční podmínky:                                                                                                    |                       |                     |  |
| 4) V testovacím za                                                                                                    | ařízení je nainstalov | ána aplikace PedNav |  |
| 5) V testovacím za                                                                                                    | ařízení je zapnutá G  | PS                  |  |
| 6) Testovací zaříz                                                                                                    | ení má zapnuté dato   | vé připojení        |  |
| <ul> <li>Postup testování: <ul> <li>apikaci PedNav</li> </ul> </li> <li>7) V úvodním menu vybrat položku "Extra"</li> <li>8) Ve zobrazeném okně vybrat položku "Správa vlastních BZ"</li> <li>9) Stisknout tlačítko "+" v pravém horním rohu</li> <li>10)Do zobrazeného formuláře vyplnit: <i>Škola</i> a potvrdit</li> </ul> <li>Předpokládaný výsledek: <ul> <li>V aplikaci je vytvořen vlastní bod zájmu, na který bude možné se nechat aplikací navigovat.</li> </ul> </li> |                       |                     |  |
| Skutečný výsledek:<br>V aplikaci vůbec nejde vlastní bod zájmu vytvořit. Jde pouze vytvořit Vlastní katego-<br>rii. Tuto funkci je třeba odladit, kategorie je bez možnosti vytvoření bodu zájmu zby-<br>tečná.<br>Vyhověl/Nevyhověl                                                                                                    |                       |                     |  |
| Datu                                                                                                    | <b>m:</b>             | Podpis:             |  |
| 15.3.2                                                                                                    | J13                   |                     |  |

# Testovací scénář

| Příj                                                                   | prava a realizace pilotního ověření funkce systému pro multimodální a pěší navigaci |
|------------------------------------------------------------------------|-------------------------------------------------------------------------------------|
| Číslo testu: PN04                                                      | Název testu: Nastavení trasy přes adresu v kontaktech                               |
| <b>Popis testu - cíl:</b><br>Cílem testu je nalezer<br>cíli.           | ní adresy uložené v kontaktech a následné navigovaní k tomuto                       |
| Počáteční podmínky:                                                    |                                                                                     |
| 1) V testovacím za                                                     | ařízení je nainstalována aplikace PedNav                                            |
| 2) V testovacím za                                                     | ařízení je zapnutá GPS                                                              |
| 3) Testovací zaříz                                                     | ení má zapnuté datové připojení                                                     |
| 4) V testovacím za<br>lysině 12, Prah                                  | ařízení je v kontaktech zařízení uložena následující adresa: <i>Na</i><br>a         |
| Postup testování:                                                      |                                                                                     |
| 1) Zapnout aplika                                                      | ci PedNav                                                                           |
| 2) V úvodním me                                                        | nu vybrat položku "Kontakty"                                                        |
| 3) Vybrat osobu: <i>ha</i> a potvrdit                                  | Michal Růžička, u které je vyplněna adresa: Na lysině 12, Pra-                      |
| 4) Vybrat možnos                                                       | t "Pěšky/MHD"                                                                       |
| 5) Stisknout tlačít                                                    | ko "Navigovat"                                                                      |
| Předpokládaný výsle                                                    | edek:                                                                               |
| Aplikace korektně nal                                                  | ezne adresu uloženu u kontaktu a vyhledá trasu k cíli.                              |
| Skutečný výsledek:<br>Aplikace korektně nal<br>vala do cílové destinac | ezla v kontaktech jméno Jan Hrubeš, vypočítala trasu a navigo-<br>ce.               |

| <u>Vyhověl</u> / <del>Nevyhověl</del> |
|---------------------------------------|
|---------------------------------------|

**Datum:** 15.3.2013

| Testovací scénář  |                                              |  |
|-------------------|----------------------------------------------|--|
| Číslo testu: PN05 | Název testu: Nalezení bodu zájmu přes Google |  |

Cílem testu je nalezení bodu zájmu (restaurace, hotel atp.) prostřednictvím vyhledávače Google a následnému navigování k tomuto cíli.

# Počáteční podmínky:

- 5) V testovacím zařízení je nainstalována aplikace PedNav
- 6) V testovacím zařízení je zapnutá GPS
- 7) Testovací zařízení má zapnuté datové připojení
- 8) Testovací zařízení má přístup k vyhledávači Google

# Postup testování:

- 5) Zapnout aplikaci PedNav
- 6) V úvodním menu vybrat položku "Najít cíl"
- 7) Ve zobrazeném okně vybrat položku "Google"
- 8) Do vyhledávacího okna napsat název bodu zájmu: *ČVUT Fakulta dopravní* a město, ve kterém se nachází: *Praha*, potvrdit

# Předpokládaný výsledek:

Navigační aplikace zobrazí korektně vybraný bod zájmu a naviguje na dané místo.

# Skutečný výsledek:

Aplikace korektně vyhledala správnou adresu nákupního centra Arkády Pankrác přes vyhledávač Google a následně jej zobrazila na mapě. Poté navigace korektně navigovala.

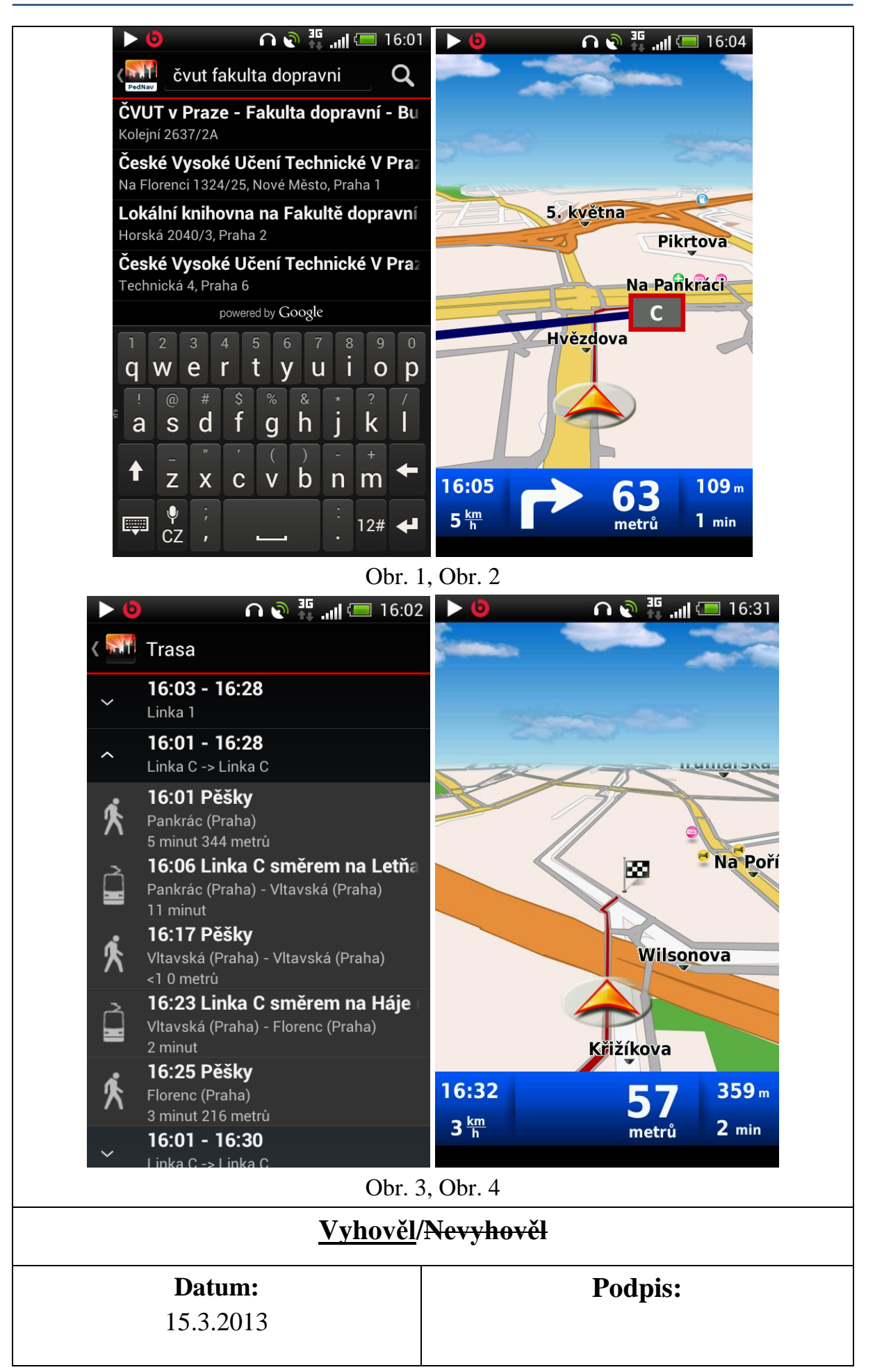

| Testovací scénář                                                                                                    |                                                                                                    |                                             |  |
|----------------------------------------------------------------------------------------------------|----------------------------------------------------------------------------------------------------|---------------------------------------------|--|
| Číslo testu: PN06                                                                                                    | Název testu: Ově                                                                                                    | ření funkce navigace na pozadí              |  |
| <b>Popis testu - cíl:</b><br>Cílem testu je ověřit korektní navigování aplikace na pozadí operačního systému An-<br>droidu (po stisknutí tlačítka Domů, uzamčení obrazovky apod.). |                                                                                                    |                                             |  |
| <b>Počáteční podmínky:</b><br>1) V testovacím za                                                                                                    | Počáteční podmínky:<br>1) V testovacím zařízení je nainstalována aplikace PedNav                                                                          |                                             |  |
| 2) V testovacím zařízení je zapnutá GPS                                                                                                    |                                                                                                    |                                             |  |
| 3) Testovací zařízení má zapnuté datové připojení                                                                                                    |                                                                                                    |                                             |  |
| Postup testování:<br>1) Zapnout aplikaci PedNav                                                                                                    |                                                                                                    |                                             |  |
| 2) V úvodním mer                                                                                                    | nu vybrat položku "                                                                                                    | Najít cíl"                                  |  |
| 3) Zadat cíl: Konv                                                                                                    | <i>iktská 20, Praha</i> a p                                                                                                    | potvrdit                                    |  |
| 4) Zvolit "MHD/P                                                                                                    | ešky" a stisknout tl                                                                                                    | ačítko "Najít trasu"                        |  |
| 5) Stisknout tlačítl                                                                                                    | ko "Navigovat"                                                                                                    |                                             |  |
| 6) Stisknout tlačítl                                                                                                    | <o "domů"="" operačn<="" th=""><th>ího systému Android</th></o>                                                                                           | ího systému Android                         |  |
| Předpokládaný výsle                                                                                                    | dek:                                                                                                    |                                             |  |
| Aplikace pěší navigac<br>Po opětovném spuštěn                                                                                                    | Aplikace pěší navigace se nevypne a bude stále navigovat a udílet akustické povely.<br>Po opětovném spuštění aplikace na popředí ukazuje aktuální polohu. |                                             |  |
| <b>Skutečný výsledek:</b><br>Navigace podávala ko<br>la aktuální situaci.                                                                                                    | rektně hlasové pove                                                                                                    | ely a po opětovném spuštění aplikace ukáza- |  |
| <u>Vyhověl</u> / <del>Nevyhověl</del>                                                                                                    |                                                                                                    |                                             |  |
| <b>Datu</b><br>15.3.20                                                                                                    | <b>m:</b><br>013                                                                                                    | Podpis:                                     |  |

| Testovací scénář  |                                               |  |
|-------------------|-----------------------------------------------|--|
| Číslo testu: PN07 | Název testu: Vedení trasy podchodem / tunelem |  |

Cílem tohoto testu je ověřit korektní fungování navigace pro trasu vedoucí tunelem / podchodem.

# Počáteční podmínky:

- 1) V testovacím zařízení je nainstalována aplikace PedNav
- 2)

V testovacím zařízení je zapnutá GPS

3) Testovací zařízení má zapnuté datové připojení

#### Postup testování:

- 1) Zapnout aplikaci PedNav
- 2) V úvodním menu vybrat položku "Najít cíl"
- 3) Zadat cíl: Václavská 20, Praha a potvrdit
- 4) Zvolit "MHD/Pěšky" a stisknout tlačítko "Najít trasu"
- 5) Stisknout tlačítko "Navigovat"

# Předpokládaný výsledek:

Navigace korektně nalezne trasu vedoucí tunelem/podchodem a spolehlivě naviguje do zadaného cíle.

#### Skutečný výsledek:

Navigace trasu podchodem sama od sebe nenašla, bylo nutné ji ručně upravit tak, aby podchodem vedla. V podchodu se ztratil signál GPS, ale na konci se navigace zase chytla a dokončila trasu do cíle.

# Vyhověl/Nevyhověl

# **Datum:** 15.3.2013

**Podpis:** 

 Testovací scénář

 Číslo testu: PN08
 Název testu: Vedení trasy přes OC (obchodní centrum) se zastávkou v něm (např. u bankomatu)

Cílem testu je ověřit korektní fungování navigace pro trasu, procházející přes obchodní centrum.

# Počáteční podmínky:

- 1) V testovacím zařízení je nainstalována aplikace PedNav
- 2) V testovacím zařízení je zapnutá GPS
- 3) Testovací zařízení má zapnuté datové připojení

#### Postup testování:

- 1) Zapnout aplikaci PedNav
- 2) V úvodním menu vybrat položku "Najít cíl"
- 3) Zadat cíl: Na Poříčí 30, Praha a potvrdit
- 4) Zvolit "MHD/Pěšky" a stisknout tlačítko "Najít trasu"
- 5) Stisknout tlačítko "Navigovat"

# Předpokládaný výsledek:

Navigace korektně nalezne trasu vedoucí OC a spolehlivě naviguje do zadaného cíle.

# Skutečný výsledek:

Test se nepovedlo uskutečnit. Navigace nebyla schopná přesně lokalizovat aktuální polohu a navíc nebyla schopna vyvést navigovaný objekt ven z OC, nenašla ani žádnou zastávku v OC (např. bankomat). Po opuštění OC se navigace opět chytila a navigovala do cíle.

# <del>Vyhověl</del>/<u>Nevyhověl</u>

**Datum:** 15.3.2013

**Podpis:** 

| Testovací scénář   |                                                              |  |
|--------------------|--------------------------------------------------------------|--|
| Číslo testu: PN09  | Název testu: Vyhledání trasy při pohybu testovacího zařízení |  |
| Popis testu - cíl: |                                                              |  |

Cílem tohoto testu je ověřit korektní fungování navigace, pokud je cíl zadáván při neustálém pohybu testovacího zařízení (např. v MHD).

# Počáteční podmínky:

- 1) V testovacím zařízení je nainstalována aplikace PedNav
- 2) V testovacím zařízení je zapnutá GPS
- 3) Testovací zařízení má zapnuté datové připojení

### Postup testování:

- 1) Zapnout aplikaci PedNav a neustále se s testovacím zařízením pohybovat
- 2) V úvodním menu vybrat položku "Najít cíl"
- 3) Zadat cíl: Panská 5, Praha a potvrdit
- 4) Zvolit "MHD/Pěšky" a stisknout tlačítko "Najít trasu"
- 5) Stisknout tlačítko "Navigovat"

# Předpokládaný výsledek:

Navigace vypočte trasu do zadaného cíle a začne s navigováním do daného cíle při pohybu testovacího zařízení.

# Skutečný výsledek:

Navigace korektně vyhledala polohu navigovaného objektu, i když se nacházel v tramvaji a navedla ho do cíle.

# Vyhověl/Nevyhověl

**Datum:** 15.3.2013 **Podpis:** 

| Testovací scénář                                                                                                    |                                                                   |  |
|----------------------------------------------------------------------------------------------------|-------------------------------------------------------------------|--|
| Číslo testu: PN10                                                                                                    | Název testu: Rozlišení cesty pro pěší a pro automobilovou dopravu |  |
| <b>Popis testu - cíl:</b><br>Cílem testu je ověření, že navigace korektně rozlišuje cestu pro pěší a pro automobi-<br>lovou dopravu. |                                                                   |  |
| Počáteční podmínky:                                                                                                    |                                                                   |  |

1) V testovacím zařízení je nainstalována aplikace PedNav

- 2) V testovacím zařízení je zapnutá GPS
- 3) Testovací zařízení má zapnuté datové připojení

- 1) Zapnout aplikaci PedNav
- 2) V úvodním menu vybrat položku "Najít cíl"
- 3) Zadat cíl: V tůních 11, Praha a potvrdit
- 4) Zvolit "Pěšky" a stisknout tlačítko "Najít trasu"
- 5) Stisknout tlačítko "Navigovat"

# Předpokládaný výsledek:

Aplikace naviguje korektně cestou pro chodce.

#### Skutečný výsledek:

Navigace nalezla korektně trasu a navigovala z I.P.Pavlova do cílové destinace. Zobrazovaná trasa nebyla dostatečně vizuálně rozlišena od jízdní trasy pro vozidla.

# Vyhověl/Nevyhověl

# Datum:

15.3.2013

**Podpis:** 

| Testovací scénář  |                                                         |  |
|-------------------|---------------------------------------------------------|--|
| Číslo testu: PN11 | Název testu: Chování navigace při vypadnutí signálu GPS |  |

#### Popis testu - cíl:

Cílem testu je ověření korektního chování navigace, která při výpadku signálu GPS oznámí tuto skutečnost uživateli a pokračuje v navigování po obnovení signálu.

- 1) V testovacím zařízení je nainstalována aplikace PedNav
- 2) V testovacím zařízení je zapnutá GPS
- 3) Testovací zařízení má zapnuté datové připojení

- 1) Zapnout aplikaci PedNav
- 2) V úvodním menu vybrat položku "Najít cíl"
- 3) Zadat cíl: *Anglická 5, Praha* a potvrdit
- 4) Zvolit "MHD/Pěšky" a stisknout tlačítko "Najít trasu"
- 5) Stisknout tlačítko "Navigovat"
- 6) Odstínit signál GPS
- 7) Znovu poskytnout testovacímu zařízení signál GPS

# Předpokládaný výsledek:

Navigace oznámí uživateli ztrátu signálu GPS, po jeho obnovení signálu pokračuje v navigování.

# Skutečný výsledek:

Trasa v navigaci byla nastavena tak, aby vedla podchodem a došlo tak ke ztrátě GPS signálu. Navigace GPS signál ztratila, po jeho znovunalezení pokračovala v navigaci až do určeného cíle. V okamžiku kdy se signál ztratil, navigace na tuto skutečnost korektně upozornila.

| Vvho          | věl/ <del>Nevv</del> | hověl |
|---------------|----------------------|-------|
| <u>, , 10</u> | <u>ven</u> revy      |       |

**Datum:** 15.3.2013

**Podpis:** 

| Testovací scénář                                                                                                    |                                                  |  |
|----------------------------------------------------------------------------------------------------|--------------------------------------------------|--|
| Číslo testu: PN12                                                                                                    | Název testu: Vyhledání cíle v nákupním středisku |  |
| <b>Popis testu - cíl:</b><br>Cílem testu je vyhledat cíl/adresu pokud se testovací zařízení nachází v nákupním centru, kde je omezený příjem GPS signálu. |                                                  |  |
| <b>Počáteční podmínk</b><br>1) V testovacím                                                                                                    | y:<br>zařízení je nainstalována aplikace PedNav  |  |
| 2) V testovacím                                                                                                    | zařízení je zapnutá GPS                          |  |

3) Testovací zařízení má zapnuté datové připojení

4) Tester se nachází v OC

# Postup testování:

- 1) Zapnout aplikaci PedNav
- 2) V úvodním menu vybrat položku "Najít cíl"
- 3) Zadat cíl: Vinohradská 20, Praha a potvrdit
- 4) Zvolit "Pěšky" a stisknout tlačítko "Najít trasu"
- 5) Stisknout tlačítko "Navigovat"

# Předpokládaný výsledek:

Aplikace nalezne požadovaný cíl, naviguje ven z budovy a poté předává navigační pokyny uživateli.

# Skutečný výsledek:

Aplikace korektně nalezla cílovou destinaci, nicméně nebyla schopna navigovaný objekt korektně vyvézt z obchodního centra. Po jeho opuštění OC již navigovala korektně.

# <del>Vyhověl</del>/<u>Nevyhověl</u>

# Datum:

15.3.2013

**Podpis:** 

| Testovací scénář  |                                                                       |  |
|-------------------|-----------------------------------------------------------------------|--|
| Číslo testu: PN13 | Název testu: Hledání cíle v těsné blízkosti zastávky metra (pod zemí) |  |

#### Popis testu - cíl:

Cílem testu je ověřit korektní chování navigace v podzemí bez signálu GPS.

- 1) V testovacím zařízení je nainstalována aplikace PedNav
- 2) V testovacím zařízení je zapnutá GPS (ale signál GPS není dostupný)
- 3) Testovací zařízení má zapnuté datové připojení

- 1) Zapnout aplikaci PedNav
- 2) V úvodním menu vybrat položku "Najít cíl"
- 3) Zadat cíl: Vodičkova ul., Praha a potvrdit
- 4) Zvolit "MHD" a stisknout tlačítko "Najít trasu"
- 5) Stisknout tlačítko "Navigovat"

# Předpokládaný výsledek:

Aplikace nalezne požadovaný cíl, v metru nemá k dispozici signál GPS, takže předává navigační pokyny pouze ke spojům MHD - naviguje dále metrem.

# Skutečný výsledek:

Navigace korektně po vystoupení ze soupravy nechala testera čekat na další spoj a s přestupem na metro A ho bezpečně dovedla do cíle.

# <u>Vyhověl</u>/<del>Nevyhověl</del>

**Datum:** 15.3.2013

**Podpis:** 

 Testovací scénář

 Číslo testu: PN14
 Název testu: Navigace bez signálu

 GPS
 Popis testu - cíl:

Cílem testu je ověřit funkčnost navigace bez signálu GPS a její následná přesnost a chování.

- 1) V testovacím zařízení je nainstalována aplikace PedNav
- 2) V testovacím zařízení je vypnutá GPS
- 3) Testovací zařízení má zapnuté datové připojení

- 1) Zapnout aplikaci PedNav
- 2) V úvodním menu vybrat položku "Najít cíl"
- 3) Zadat cíl: V tůních 11, Praha a potvrdit
- 4) Zvolit "Pěšky/MHD" a stisknout tlačítko "Najít trasu"
- 5) Stisknout tlačítko "Navigovat"

# Předpokládaný výsledek:

Navigace zobrazí tabulku tras a linek MHD a naviguje do určeného cíle s omezenou přesností.

# Skutečný výsledek:

Po zvolení "Pěšky" dokázala navigace lokalizovat cíl a zobrazit ho na mapě. Po výběru varianty "MHD" zobrazila klasickou tabulku spojů, jako při běžném vyhledávání. Navigování bylo velmi nepřesné vzhledem k nedostupnosti signálu GPS.

# <u>Vyhověl</u>/<del>Nevyhověl</del>

Datum:

**Podpis:** 

| 15.3.2013 |  |
|-----------|--|
|-----------|--|

| Testovací scénář                                                                  |                                           |  |
|-----------------------------------------------------------------------------------|-------------------------------------------|--|
| Číslo testu: PN15                                                                 | Název testu: Změna trasy během navigování |  |
| Popis testu - cíl:                                                                |                                           |  |
| Cílem testu je ověřit korektní chování navigace při změně trasy během navigování. |                                           |  |

- 4) V testovacím zařízení je nainstalována aplikace PedNav
- 5) V testovacím zařízení je zapnutá GPS
- 6) Testovací zařízení má zapnuté datové připojení

10)Zapnout aplikaci PedNav

11)V úvodním menu vybrat položku "Najít cíl"

12)Zadat cíl: Horská 2, Praha a potvrdit

13)Zvolit "Pěšky/MHD" a stisknout tlačítko "Najít trasu"

14)Stisknout tlačítko "Navigovat"

15)V úvodním menu vybrat položku "Najít cíl"

16)Zadat cíl: Konviktská 20, Praha a potvrdit

17)Zvolit "Pěšky/MHD" a stisknout tlačítko "Najít trasu"

18)Stisknout tlačítko "Navigovat"

# Předpokládaný výsledek:

Aplikace korektně změní cíl své trasy a naviguje na jiné místo.

# Skutečný výsledek:

Aplikace našla nejprve korektně první cílovou destinaci a trasu, poté začala navigovat. Po změně našla druhou cílovou destinaci, bez problémů trasu změnila a navigovala až do cílového místa.

# Vyhověl/Nevyhověl

**Datum:** 15.3.2013

**Podpis:** 

 Testovací scénář

 Číslo testu: PN16
 Název testu: Odchýlení od trasy

 Popis testu - cíl:
 Cílem testu je ověření korektního chování navigace při vychýlení od vypočítané trasy.

 Počáteční podmínky:
 1) V testovacím zařízení je nainstalována aplikace PedNav

2) V testovacím zařízení je zapnutá GPS

3) Testovací zařízení má zapnuté datové připojení

- 1) Zapnout aplikaci PedNav
- 2) V úvodním menu vybrat položku "Najít cíl"
- 3) Zadat cíl: Na Lysině 12, Praha a potvrdit
- 4) Zvolit "Pěšky/MHD" a stisknout tlačítko "Najít trasu"
- 5) Stisknout tlačítko "Navigovat"
- 6) Odchýlit se od vypočítané trasy

# Předpokládaný výsledek:

Aplikace korektně přepočítá a zobrazí novou trasu.

#### Skutečný výsledek:

Aplikace korektně přepočítala trasu při odchýlení od původně vypočítané trasy.

# Vyhověl/Nevyhověl

**Datum:** 

**Podpis:** 

15.4.2013

Testovací scénář Číslo testu: PN17 Název testu: Otočení na místě **Popis testu - cíl:** Cílem testu je ověřit, že je navigace proces otočení realizovat na místě, nikoliv na konci silnice. Počáteční podmínky: 1) V testovacím zařízení je nainstalována aplikace PedNav

- 2) V testovacím zařízení je zapnutá GPS
- 3) Testovací zařízení má zapnuté datové připojení

- 1) Zapnout aplikaci PedNav
- 2) V úvodním menu vybrat položku "Najít cíl"
- 3) Zadat cíl: *U Vršovického nádraží 1, Praha* a potvrdit
- 4) Zvolit "Pěšky/MHD" a stisknout tlačítko "Najít trasu"
- 5) Stisknout tlačítko "Navigovat"
- 6) V úvodním menu vybrat položku "Najít cíl"
- 7) Zadat cíl: Moskevská 6, Praha a potvrdit
- 8) Zvolit "Pěšky/MHD" a stisknout tlačítko "Najít trasu"
- 9) Stisknout tlačítko "Navigovat"

# Předpokládaný výsledek:

Aplikace udělí pokyny k otočení na místě a naviguje dále na nové cílové místo.

# Skutečný výsledek:

Aplikace po změně cílové destinace dala pokyn k otočení na místě a navigovala dále do nového cílového místa.

# Vyhověl/Nevyhověl

**Datum:** 15.3.2013

| Testovací scénář                                                                                             |                                           |  |
|----------------------------------------------------------------------------------------------------|-------------------------------------------|--|
| Číslo testu: PN18                                                                                            | Název testu: Změna barvy                  |  |
| <b>Popis testu - cíl:</b><br>Cílem testu je změna barvy zobrazované trasy v navigaci.                        |                                           |  |
| Počáteční podmínky                                                                                           | 7:                                        |  |
| 1) V testovacím z                                                                                            | zařízení je nainstalována aplikace PedNav |  |
| <ol> <li>V testovacím zařízení je v aplikaci nastavena barva trasy na "Denní barvy" –<br/>"Modrá"</li> </ol> |                                           |  |

- 1) Zapnout aplikaci PedNav
- 2) V hlavním menu aplikace stisknout tlačítko se symbolem tří teček v pravém horním rohu
- 3) Ve zobrazeném dialogu stisknout tlačítko položku "Vzhled"
- 4) Stisknout tlačítko "Denní barvy"
- 5) Ve zobrazené nabídce vybrat barvu Červená a potvrdit

Předpokládaný výsledek:

Barva zobrazované trasy se změní na Červenou.

Skutečný výsledek:

Aplikace korektně změnila barvu zobrazované trasy na červenou.

# Vyhověl/Nevyhověl

**Datum:** 

**Podpis:** 

15.3.2013

| Testovací scénář                                                                                                    |                                            |  |
|----------------------------------------------------------------------------------------------------|--------------------------------------------|--|
| Číslo testu: PN19                                                                                                    | Název testu: Změna jazyka a hlasu navigace |  |
| <b>Popis testu - cíl:</b><br>Cílem testu je změna nastavení jazyka textů v aplikaci a jazyka hlasových pokynů<br>navigace. |                                            |  |
| Počáteční podmínky                                                                                                    | y:                                         |  |
| 1) V testovacím                                                                                                    | zařízení je nainstalována aplikace PedNav  |  |

2) V testovacím zařízení je nastaven jazyk textů čeština a hlasová navigace je realizována v českém jazyce

- 1) Zapnout aplikaci PedNav
- V úvodním menu stisknout ikonu v pravém horním rohu a vybrat položku "Nastavení" (viz Obrázek 1)

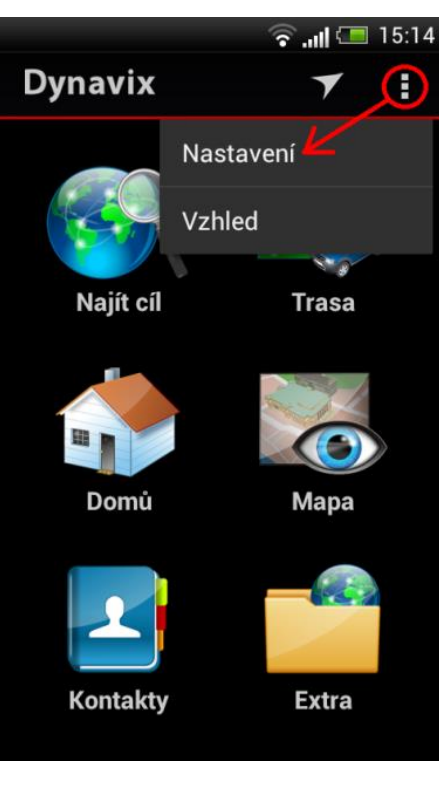

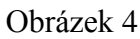

3) V podnabídce Region vybrat položku "Jazyk programu" (viz obr. 2)

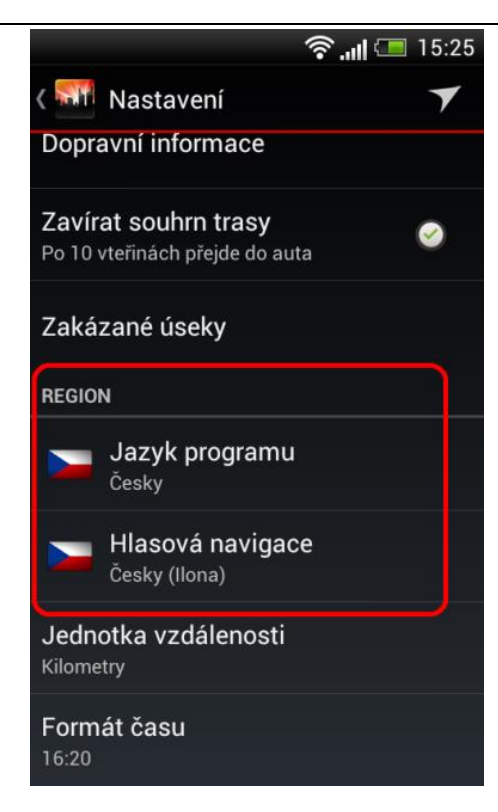

Obrázek 2

- 4) V nabídce vybrat jazyk: English a stisknout "OK"
- 5) V podnabídce Region vybrat položku "Hlasová navigace"
- 6) V nabídce vybrat položku: English a stisknout "OK"

# Předpokládaný výsledek:

Aplikace má nastavený jazyk textů anglicky a hlasové pokyny jsou v anglickém jazyce

# Skutečný výsledek:

Po změně jazyka aplikace korektně zobrazuje popisky objektů v angličtině a hlasové pokyny jsou udělovány anglicky.

# <u>Vyhověl</u>/<del>Nevyhověl</del>

**Datum:** 15.3.2013

| Testovací scénář   |                               |
|--------------------|-------------------------------|
| Číslo testu: PN20a | Název testu: Navigování trasy |

Cílem testu je ověřit korektní navigování aplikace z místa A do místa B v městské aglomeraci hl.m. Prahy.

# Počáteční podmínky:

- 1) V testovacím zařízení je nainstalována aplikace PedNav
- 2) V testovacím zařízení je zapnutá GPS
- 3) Testovací zařízení má zapnuté datové připojení
- 4) Testovací zařízení je na adrese: Na Florenci 25, Praha

#### Postup testování:

- 1) Zapnout aplikaci PedNav
- 2) V úvodním menu vybrat položku "Najít cíl"
- 3) Zadat cíl: Konviktská 20, Praha a potvrdit "OK"
- 4) Zvolit "Pěšky/MHD" a stisknout tlačítko "Najít trasu"
- 5) Stisknout tlačítko "Navigovat"
- 6) Projít trasu a nechat probíhat navigační pokyny

# Předpokládaný výsledek:

Aplikace nalezne korektní trasu z místa A do místa B a testera dovede do cílové destinace.

#### Skutečný výsledek:

Navigace korektně nalezla trasu z místa A do místa B a navigovala až do cílového místa. Navigace v husté zástavbě před cílovou destinací byla nepřesná vzhledem k jevu tzv. Urban canyonu.

# Vyhověl/Nevyhověl

**Datum:** 15.3.2013

| Testovací scénář   |                               |
|--------------------|-------------------------------|
| Číslo testu: PN20b | Název testu: Navigování trasy |

Cílem testu je ověřit korektní navigování aplikace z místa A do místa B v městské aglomeraci hl.m. Prahy.

# Počáteční podmínky:

- 1) V testovacím zařízení je nainstalována aplikace PedNav
- 2) V testovacím zařízení je zapnutá GPS
- 3) Testovací zařízení má zapnuté datové připojení
- 4) Testovací zařízení je na adrese: Na Florenci 25, Praha

#### Postup testování:

- 1) Zapnout aplikaci PedNav
- 2) V úvodním menu vybrat položku "Najít cíl"
- 3) Zadat cíl: Horská 2040/3, Praha a potvrdit "OK"
- 4) Zvolit "Pěšky/MHD" a stisknout tlačítko "Najít trasu"
- 5) Stisknout tlačítko "Navigovat"
- 6) Projít trasu a nechat probíhat navigační pokyny

#### Předpokládaný výsledek:

Aplikace nalezne korektní trasu z místa A do místa B a testera dovede do cílové destinace.

#### Skutečný výsledek:

Navigace korektně nalezla trasu z místa A do místa B a navigovala do cílového bodu.

# Vyhověl/Nevyhověl

**Datum:** 15.3.2013

| Testovací scénář   |                               |
|--------------------|-------------------------------|
| Číslo testu: PN20c | Název testu: Navigování trasy |

Cílem testu je ověřit korektní navigování aplikace z místa A do místa B v městské aglomeraci hl.m. Prahy.

# Počáteční podmínky:

- 1) V testovacím zařízení je nainstalována aplikace PedNav
- 2) V testovacím zařízení je zapnutá GPS
- 3) Testovací zařízení má zapnuté datové připojení
- 4) Testovací zařízení je na adrese: Konviktská 20, Praha

#### Postup testování:

- 1) Zapnout aplikaci PedNav
- 2) V úvodním menu vybrat položku "Najít cíl"
- 3) Zadat cíl: Spálená 47, Praha a potvrdit "OK"
- 4) Zvolit "Pěšky/MHD" a stisknout tlačítko "Najít trasu"
- 5) Stisknout tlačítko "Navigovat"
- 6) Projít trasu a nechat probíhat navigační pokyny

#### Předpokládaný výsledek:

Aplikace nalezne korektní trasu z místa A do místa B a testera dovede do cílové destinace.

#### Skutečný výsledek:

Navigace korektně nalezla trasu z místa A do místa B a navigovala až do cílového místa.

# Vyhověl/Nevyhověl

**Datum:** 15.3.2013

| Testovací scénář   |                               |
|--------------------|-------------------------------|
| Číslo testu: PN20d | Název testu: Navigování trasy |

Cílem testu je ověřit korektní navigování aplikace z místa A do místa B v městské aglomeraci hl.m. Prahy.

# Počáteční podmínky:

- 1) V testovacím zařízení je nainstalována aplikace PedNav
- 2) V testovacím zařízení je zapnutá GPS
- 3) Testovací zařízení má zapnuté datové připojení
- 4) Testovací zařízení je na adrese: Národní divadlo, Praha

#### Postup testování:

- 1) Zapnout aplikaci PedNav
- 2) V úvodním menu vybrat položku "Najít cíl"
- 3) Zadat cíl: *Horská 2, Praha* a potvrdit "OK"
- 4) Zvolit "Pěšky/MHD" a stisknout tlačítko "Najít trasu"
- 5) Stisknout tlačítko "Navigovat"
- 6) Projít trasu a nechat probíhat navigační pokyny

# Předpokládaný výsledek:

Aplikace nalezne korektní trasu z místa A do místa B a testera dovede do cílové destinace.

#### Skutečný výsledek:

Navigace korektně nalezla trasu z místa A do místa B a navigovala až do cílového místa. Drobné komplikace nastaly při vyhledávání tram spojení, tedy lze nalézt kratší trasu, než navigace určovala.

# <u>Vyhověl</u>/<del>Nevyhověl</del>

**Datum:** 15.3.2013

| Testovací scénář   |                               |
|--------------------|-------------------------------|
| Číslo testu: PN20e | Název testu: Navigování trasy |

Cílem testu je ověřit korektní navigování aplikace z místa A do místa B v městské aglomeraci hl.m. Prahy.

# Počáteční podmínky:

- 1) V testovacím zařízení je nainstalována aplikace PedNav
- 2) V testovacím zařízení je zapnutá GPS
- 3) Testovací zařízení má zapnuté datové připojení
- 4) Testovací zařízení je na adrese: Karlovo náměstí 5, Praha

#### Postup testování:

- 1) Zapnout aplikaci PedNav
- 2) V úvodním menu vybrat položku "Najít cíl"
- 3) Zadat cíl: Náměstí Republiky 1, Praha a potvrdit "OK"
- 4) Zvolit "Pěšky/MHD" a stisknout tlačítko "Najít trasu"
- 5) Stisknout tlačítko "Navigovat"
- 6) Projít trasu a nechat probíhat navigační pokyny

# Předpokládaný výsledek:

Aplikace nalezne korektní trasu z místa A do místa B a testera dovede do cílové destinace.

#### Skutečný výsledek:

Navigace korektně nalezla trasu z místa A do místa B a navigovala až do cílového místa.

# Vyhověl/Nevyhověl

| Datum:    |  |
|-----------|--|
| 15.3.2013 |  |